| 遠距教學操作常見問題 Q&A |                                                             |                                                                                                    |  |  |  |
|----------------|-------------------------------------------------------------|----------------------------------------------------------------------------------------------------|--|--|--|
| 項次             | 常見問題                                                        | 建議作法                                                                                                    |  |  |  |
| 1              | 學生反映老師用電腦視<br>訊,使用手機麥克風收音<br>聲音不清楚且有迴音。                     | 因手機麥克風與揚聲器(喇叭)位置相近,導致迴音<br>循環,宜用外接耳麥收音,可改善迴音現象。                                                                                                    |  |  |  |
| 2              | 部分教師使用筆電於教室<br>連接 WIFI 授教課訊號不<br>佳,畫面會斷斷續續。                 | <ol> <li>建議老師使用教室有線網路。</li> <li>使用 WIFI 可於各大隊英語數位學習室使用,效<br/>果較佳。</li> </ol>                                                                                                    |  |  |  |
| 3              | 老師以前建立的課程若有<br>設定截止日,老師想沿用<br>該課程但已截止,會導致<br>學生看不到 MEET 連結。 | <ol> <li>點進該課程的訊息串</li> <li>點右上角齒輪設定</li> <li>下滑頁面至 MEET 選項並點選「讓學生看見」欄<br/>位,打開後即可解決。</li> </ol>                                                                                                    |  |  |  |
| 4              | 數位講桌無法登入。                                                   | <ol> <li>確認網路線是否有連接牆壁的網路孔及電腦網路孔。</li> <li>忘記帳密:電話聯繫資圖中心並提供帳號重設密碼。</li> </ol>                                                                                                    |  |  |  |
| 5              | MEET 螢幕分享(3 種差別)                                            | <ol> <li>整個畫面(不可分享音訊)→老師看到什麼,學<br/>生就看到什麼,建議 PPT 使用此選項。</li> <li>單個視窗(不可分享音訊)→建議 WORD、PDF、<br/>EXECL、電子白板等檔案類可使用此選項。</li> <li>分頁(可分享音訊)→YouTube、google 雲端影片<br/>請使用此選項。</li> </ol>                                      |  |  |  |
| 6              | 攝影機、麥克風及喇叭課<br>前測試。                                         | 進入 MEET 前,可先自我檢查音、視訊設備是否正常:<br>1. 於準備畫面視窗左下角有"檢查音訊及視訊功<br>能"選項可以自行檢查攝影機(畫面)、麥克風<br>(畫面左下角音量指標)及喇叭(點選圖示會有<br>聲音)是否正常連接並測試。<br>2. 注意事項:若不測試,進入 MEET 前請先插入麥<br>克風,麥克風可直接使用,若進入 MEET 後才插<br>入麥克風, MEET 網頁需重新整理後麥克風才可<br>使用。 |  |  |  |
| 7              | 蘋果平板以CHROME瀏覽器<br>開啟,進入 MEET 視窗後,<br>頁面閃退。                  | 此問題為蘋果系統預設網路瀏覽器相容性問題,建<br>議改用預設 SAFARI 瀏覽器即可解決。                                                                                                    |  |  |  |
| 8              | 教室喇叭沒有聲音。                                                   | <ol> <li>先檢查數位講桌上控制系統電源是否開啟,正<br/>常情況下電源若有開啟,喇叭可正常使用。</li> <li>檢查喇叭插頭及主機背板接孔是否連接正確。<br/>(教室喇叭插頭應插入綠色接孔)</li> </ol>                                                                                                    |  |  |  |

| 遠距教學操作常見問題 Q&A |                                        |                                                                                                    |  |  |
|----------------|----------------------------------------|----------------------------------------------------------------------------------------------------|--|--|
| 項次             | 常見問題                                   | 建議作法                                                                                                    |  |  |
| 9              | 電腦右下角的音量控制程<br>式不見,接上喇叭、耳機<br>沒有聲音。    | <ol> <li>在工具列(螢幕下緣深色橫條列)按右鍵,點選<br/>工作管理員,會跳出工作管理員視窗。</li> <li>找到"windows檔案總管"按右鍵,選擇重新啟<br/>動。</li> <li>重新啟動後,音量控制程式就會重新出現在右<br/>下角工具列中,即可正常使用了。</li> </ol>                                                                                               |  |  |
| 10             | 學生無法進入老師開的作<br>業表單。                    | 老師與學生均須使用學校賦予之教育帳號<br>(@ccafps.khc.edu.tw)登入,方可正常存取<br>GOOGLE 表單,請確認學生端是否使用學校賦予之<br>教育帳號登入。                                                                                                    |  |  |
| 11             | 應用程式(例如:龍騰電子<br>書)無法打開,出現系統錯<br>誤視窗。   | <ol> <li>應用程式右鍵開啟選單,選擇"以系統管理管理<br/>員身分執行"。</li> <li>如無此選項,則點選選單底部的"內容"(跳出內<br/>容視窗 1)→點選"相容性"→點選"變更所有使<br/>用者的設定"(跳出內容視窗 2)→"以系統管理<br/>員的身分執行此程式"打勾→套用→"確定"(視<br/>窗 2)→"確定"(視窗 1)即可。</li> </ol>                                                          |  |  |
| 12             | Meet 會議,如何禁止學生<br>傳送即時訊息。              | Meet 左下角,會議代碼右邊有個盾牌+●的圖示,<br>點擊後會出現"主辦人控制項",將"傳送即時通訊<br>訊息"關閉,關閉後僅主辦人可傳送即時訊息。                                                                                                    |  |  |
| 13             | Google 表單的測驗是否需<br>要其他擴充程式才能幫忙<br>改考卷? | <ol> <li>不需要擴充程式可達到改考卷的目的。</li> <li>當創建表單時,可預先選取正確答案和分數配<br/>比,當學生上傳後,可立即知道成績。</li> </ol>                                                                                                    |  |  |
| 14             | PPT 裡嵌入的影片分享後,學生反應沒有聲音。                | <ol> <li>將 PPT 與影片檔分別上傳至雲端,以瀏覽器方<br/>式從雲端打開 PPT 分頁及影片。</li> <li>Meet 以"分頁"分享方式選擇 PPT(Google 簡<br/>報)。</li> <li>當需要撥放影片時,將瀏覽器分頁切換到影片<br/>的分頁,上方會顯示"正在與 meet.google.com<br/>共用 docs.google.com",點擊右側"改為分享這<br/>個分頁"即可無縫切換。(切回去 PPT 的步驟一<br/>樣)。</li> </ol> |  |  |
| 15             | 已關閉麥克風但還是會聽<br>到自己的聲音。                 | 檢查瀏覽器是否已開啟多個 Meet,並將未正在使<br>用的 Meet 關閉。<br>說明:開啟多個 Meet 會造成Meet A 的麥克風已<br>關閉,但是 Meet B 的麥克風還在收音,此狀況會<br>把 Meet B 聲音分享到 Meet A,進而導致關了麥克<br>風,卻還聽得到自己的聲音。                                                                                                 |  |  |

| 遠距教學操作常見問題 Q&A |                               |                                                                                                    |  |  |  |  |
|----------------|-------------------------------|----------------------------------------------------------------------------------------------------|--|--|--|--|
| 項次             | 常見問題                          | 建議作法                                                                                                    |  |  |  |  |
| 16             | 如何在 PPT 閱讀檢視中顯<br>示雷射筆功能?     | 在閱讀檢視時,按住 Ctrl 鍵+滑鼠左鍵即可顯示雷<br>射筆功能。                                                                     |  |  |  |  |
| 17             | Google 表單中無法輸入科<br>學代號或是數學公式。 | 因 Google 表單本身無內建程式編輯器,現僅能先<br>將科學代號或數學公式先在 Word 或 Excel 編輯好<br>後將其截圖,再以圖片方式上傳到 Google 表單中。              |  |  |  |  |
| 18             | 預設瀏覽器不是 Chrome。               | <ol> <li>在[開始]功能表,選取[電腦設定]&gt;[應用程<br/>式]&gt;[預設應用程式]。</li> <li>下滑至[網頁瀏覽器],更改成 Google Chrome</li> </ol> |  |  |  |  |

便利功能操作說明(直接點選文字即可連結)

- 一、遠距教學操作說明
  - (一)Google Classroom 功能介紹
  - <u>(二)Google Meet 功能介紹</u>
  - (三)Google Classroom 課堂作業

二、Meet 變更背景畫面及變更顯示與會人員數量方式

三、統一發布訊息或檔案至各班(Classroom)方式

四、Google Meet attendance list 點名系統操作

五、Google Meet attendance list 查詢上課紀錄操作

六、Google Meet attendance V2 點名系統操作

七、Google Meet 點名系統操作

八、遠距離線上測驗抽題

九、雙鏡頭視訊操作(電腦鏡頭+手機鏡頭)

十、 Meet 使用光碟機撥放影音方式

# 便利功能操作說明

# 遠距教學操作說明

■使用 Google 兩大功能結合:

●Google classroom:供教師放置線上教材進行線上 課程,

通知互動教學開課、線 上評測、派發作 業及管理成績。

●Google Hangouts Meet:進行互動教學,分享教師及學 生 畫面,具課程互動聊天室及 提供課程錄 影功能。

■Google Classroom 功能介紹:

步驟1:登入中正預校 Google G suite 帳號

(例:000@ccafps.khc.edu.tw),並點選 Classroom 圖 示進入。

\*\*備註1:G suite 老師帳號開設的課程只能讓 G suite 學生帳號加入。

\*\*備註2:登入Classroom時記得選擇教師,如果不小 心點到學生,請通知資圖中心協助修改。

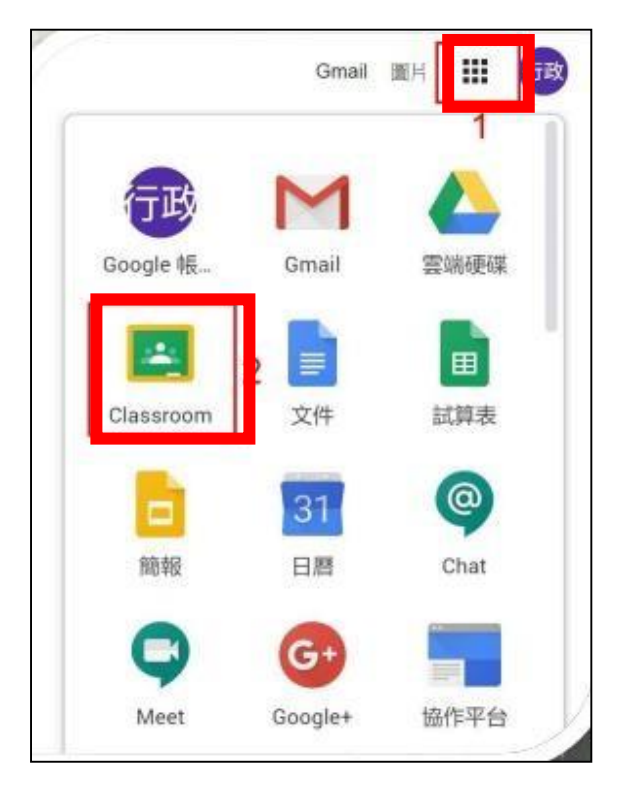

步驟2:利用右上角「+」新建一門課程。如果是老師,就選擇「建 立課;如果是學生,就選擇「加入課程」。

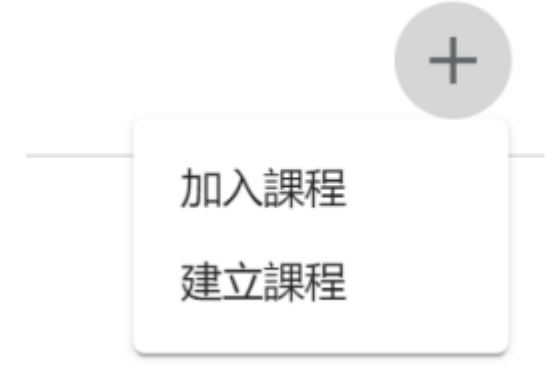

#### 填入課程基本資料後就可以順利建立。

| 建立課程      |  |   |
|-----------|--|---|
| 課程名稱 (必填) |  |   |
|           |  | _ |
| 單元        |  |   |
|           |  |   |
| 科目        |  |   |
|           |  |   |
| 教室        |  |   |

步驟3:新建立的課程會產生一個課程代碼,這個代碼用以讓學 生加入課程。

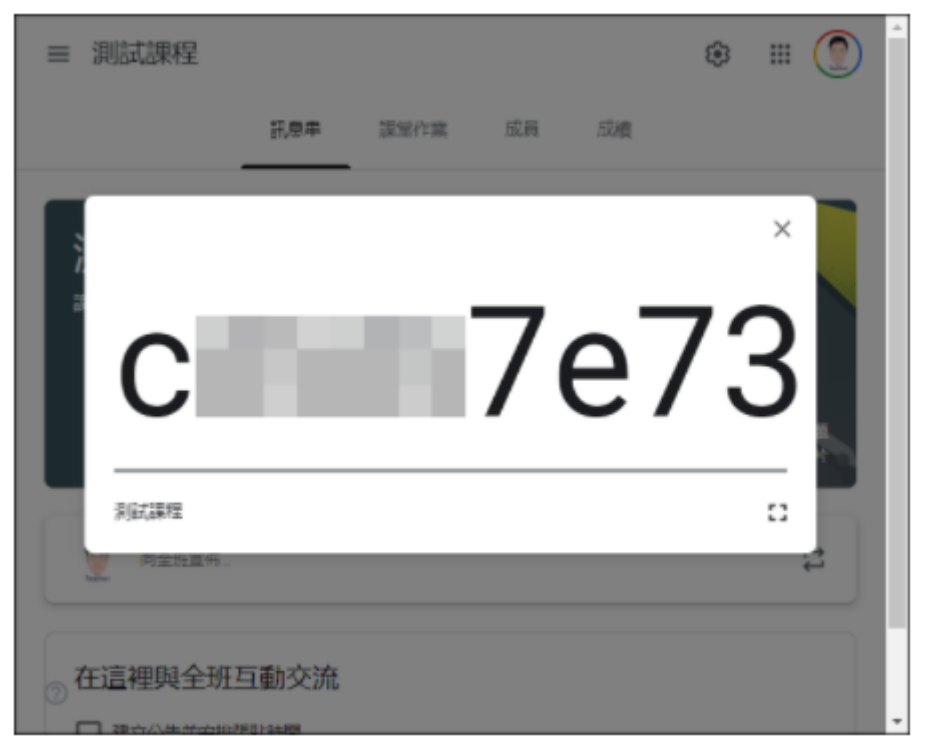

步驟 4: 切換至「成員」頁面,點選學生右側的圖示以邀請學生 加入,學生也可在邀請 Email 中點選加入。

| = | 資訊科技           |     |      |    |     | ۲ |    | <b>()</b> |
|---|----------------|-----|------|----|-----|---|----|-----------|
|   |                | 訊息串 | 課堂作業 | 成員 | NRM |   |    |           |
|   | 老師             |     |      |    |     |   | 2* | - 1       |
|   | 🔮 shih vincent |     |      |    |     |   |    |           |
|   | 學生             |     |      |    |     | _ | 04 | . 1       |
|   | □ 前作 *         |     |      |    |     |   | ĄŻ |           |
|   |                |     |      |    |     |   | Ξ  |           |
|   | 🗆 🚭 e          |     |      |    |     |   | E  |           |
|   | 🗆 😩 178        |     |      |    |     |   | 1  |           |
| 0 | 🗆 🤭 王維勒        |     |      |    |     |   | I  |           |

\*\*備註:同學加入班級方式:

告知學生「課程代碼」,學生登入 Google Classroom 後,選「加入課程」,輸入「課程代碼」就能加入。

| ≡ Google Classroom      |    |              |
|-------------------------|----|--------------|
| 則試課程1 :<br>test01 thuhs |    | 加人課程<br>建立課程 |
| 8 🖿                     |    |              |
|                         |    |              |
| 加入課程                    |    |              |
| 請向你的老師詢問課程代碼,然後在這裡輸入。   |    |              |
| 課程代碼                    |    |              |
|                         |    |              |
|                         | 取消 | 加入           |

步驟5:訊息串類似於討論區,供老師及學生發表訊息使用。老師可以在此處發布重要訊息、作業或討論等。如擔心學 生濫用訊息串的功能,可至設定的地方進行調整。

\*\*訊息串可提供內容包括:

1. 可重覆使用訊息

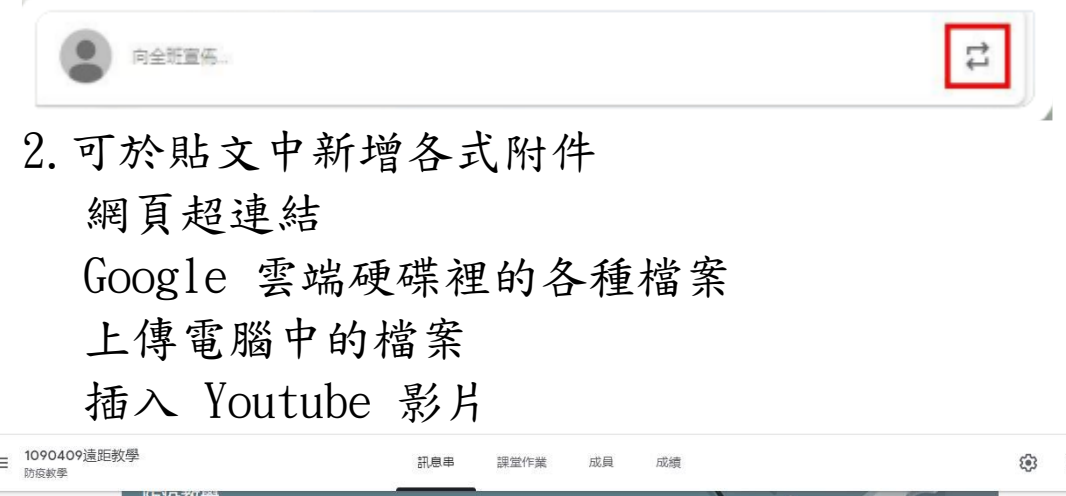

| ■ 1090409/遠距秋季 防疫較季                                   | 訊息串 課堂作業 成員 成績                                                                                                    | ¢3           |
|-------------------------------------------------------|----------------------------------------------------------------------------------------------------|--------------|
| 的投發學<br>課程代碼 jqcqbfo [ ]<br>Meet 連結 https://meet.goog | le.com/lookup/bxusq3wndi 🕞                                                                                                    | 置取主題<br>上等相片 |
| 接近截至日期的作業<br>沒有近期內要憲交的作業<br>全部顯示                      | 發布給<br>1090409遠- ▼ 所有學生 ▼                                                                                                    |              |
|                                                       | 要在课程中宣布的事項<br>5/17<br>上 <del>建模想有</del> 富連結<br><u>https://drive.google.com/file/d/<u>19PTPBCizya671117CkS9IhQCTzahRhQE</u>/view?<u>usp</u>=sharing</u> |              |
|                                                       | D 7 II ··· ··· ··· ···· ················                                                                                                    | 張貼│▼         |
| 0                                                     | YouTube                                                                                                    |              |

步驟 6:點選右上設定,可設定訊息串僅限定老師才能發文

| <u>يت:</u> يۇن   | THI           |
|------------------|---------------|
| 果程詳細資料           |               |
| 課程会局(公顷)<br>1082 |               |
| 課程說明             |               |
| 單元               |               |
| 牧室               |               |
| 科目               |               |
| 一般               | 學生可以張励莊應及留應   |
| 型代碼              | 學生只能留實        |
| 84               | 只有老師可以張貼訊意或編言 |
| 粤承上的課堂作業         | 顯示精變通知        |
|                  |               |

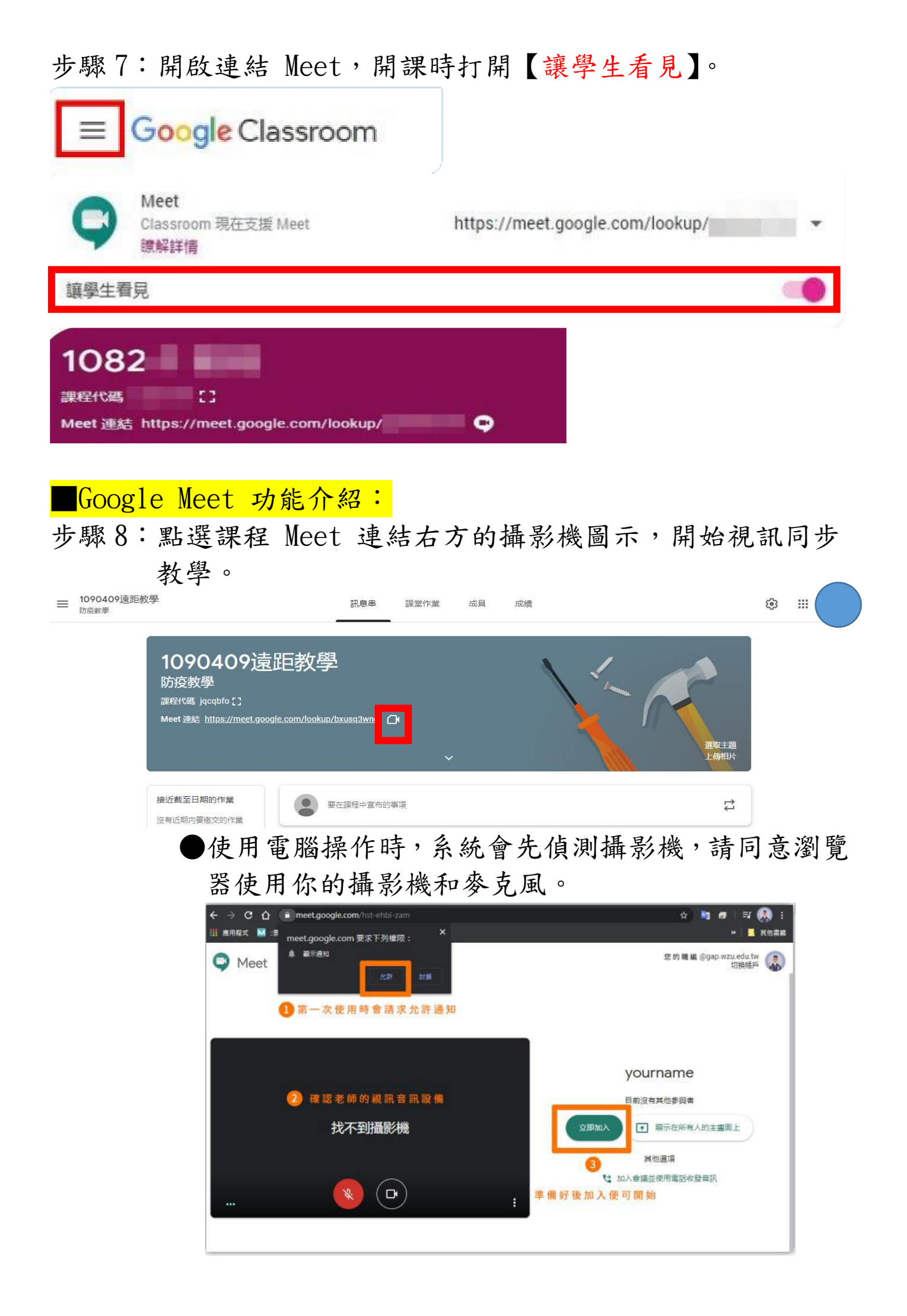

#### 進入 Meet 頁面概述

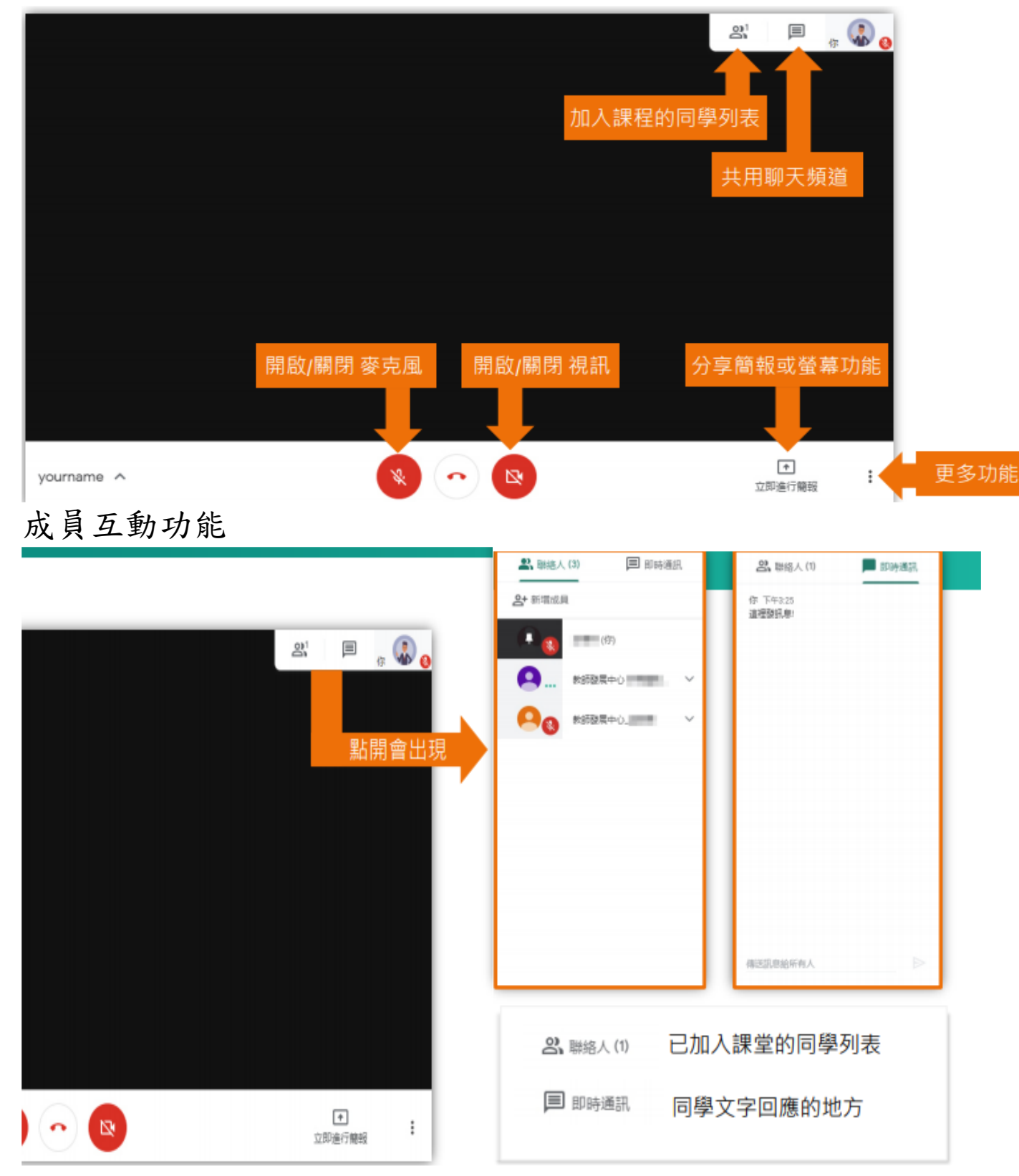

步驟 9:錄製視訊教學內容,以利學生補課。

●錄製步驟說明(建議每次約 25 分鐘或更短,否則等待 Google 轉檔時間會很久)

| 2 | ● 绿梨会语     | 點選錄製                                                                 |           |
|---|------------|----------------------------------------------------------------------|-----------|
|   | ■ 變更版面配置   | 在未提所有參與者同意的情況下錄聚會講內容,可能會調法而招敗訴訟。<br>這場會講前,請先微求全體參與者的同意,包括外部邀請對象及會講開始 | 錄製<br>1後才 |
|   | [] 全留釋     | 加入的使用者。                                                              | 3         |
|   | GG 開閉字華    | 把過                                                                   | 接受        |
|   | (3) 設定     |                                                                      |           |
|   | は 使用電話收發資訊 |                                                                      | 接受        |
|   | 1 回報問題     |                                                                      | 10.0      |
|   | ⑦ 説明       |                                                                      |           |

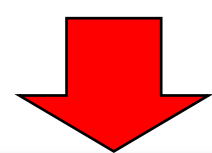

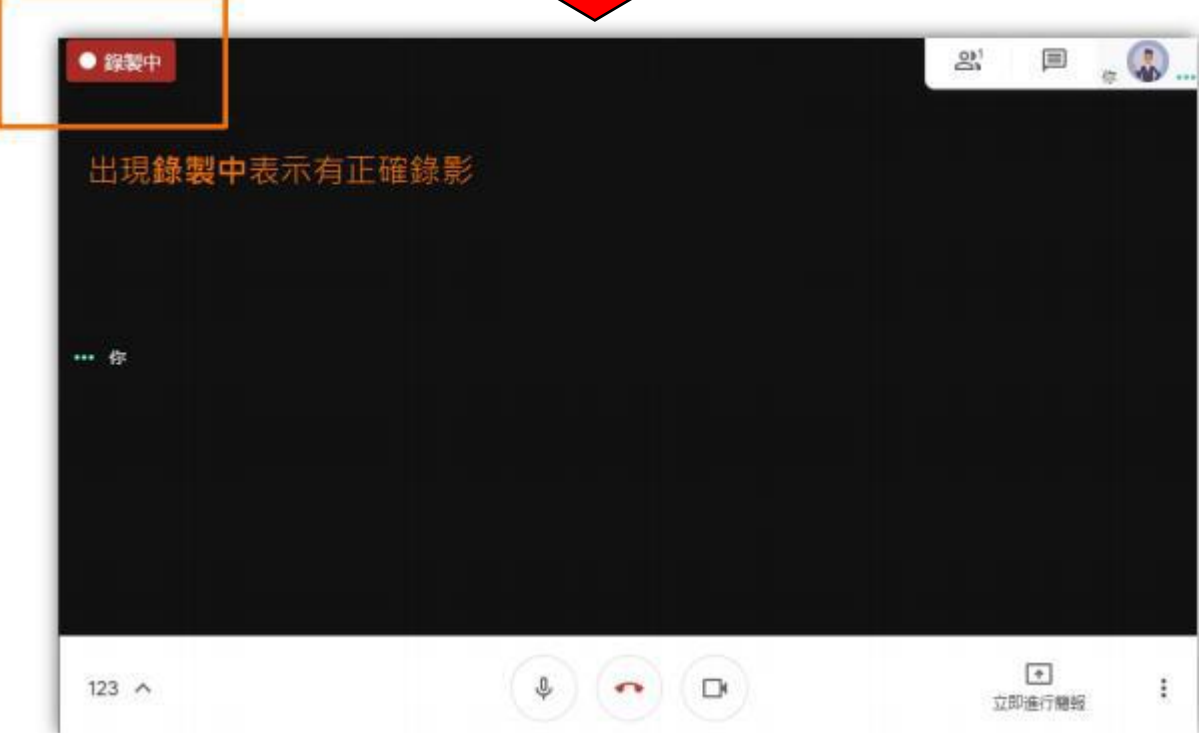

| ● 結束錄製               | 會議內容   | <b>`</b>                                   |      |               |           |
|----------------------|--------|--------------------------------------------|------|---------------|-----------|
| 원 <sup>1</sup> 🗐 👘 🕻 | 2      | 停止錄製                                       | 點選停止 |               |           |
|                      |        | <ul> <li>變更版面配置</li> <li>() 全螢華</li> </ul> |      | 跳出視窗          |           |
|                      |        | 四 開閉字準                                     |      | □1-24年11日金洋厘つ |           |
|                      |        | <ul> <li>設定</li> <li>使用電話收發音訊</li> </ul>   | 安日   | 今Ⅲ            | gle 雲端硬   |
|                      | 跳出選單 — | 1. 回報問題                                    | · 一  |               | 3         |
|                      |        | ② 說明                                       |      | 取消            | 停止録製      |
|                      |        |                                            |      |               | 確認點選      |
| ● 1                  | : 一樣先點 | 擊選單                                        |      |               | · [7] 上球袋 |

●錄製檔會自動存取在雲端硬碟(Google Drive ),並且也 會以「meet- recordings-nor.」名義寄信至登入信箱給予 雲端硬碟位置連結,要等 10 分鐘以上才會出現檔案(視錄 製時間長短)。

找尋錄影檔時,先開啟瀏覽器,在網址列輸入: <u>https://drive.google.com/drive/my-drive</u>,點選

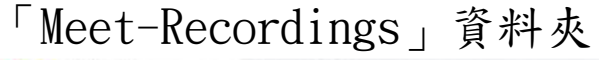

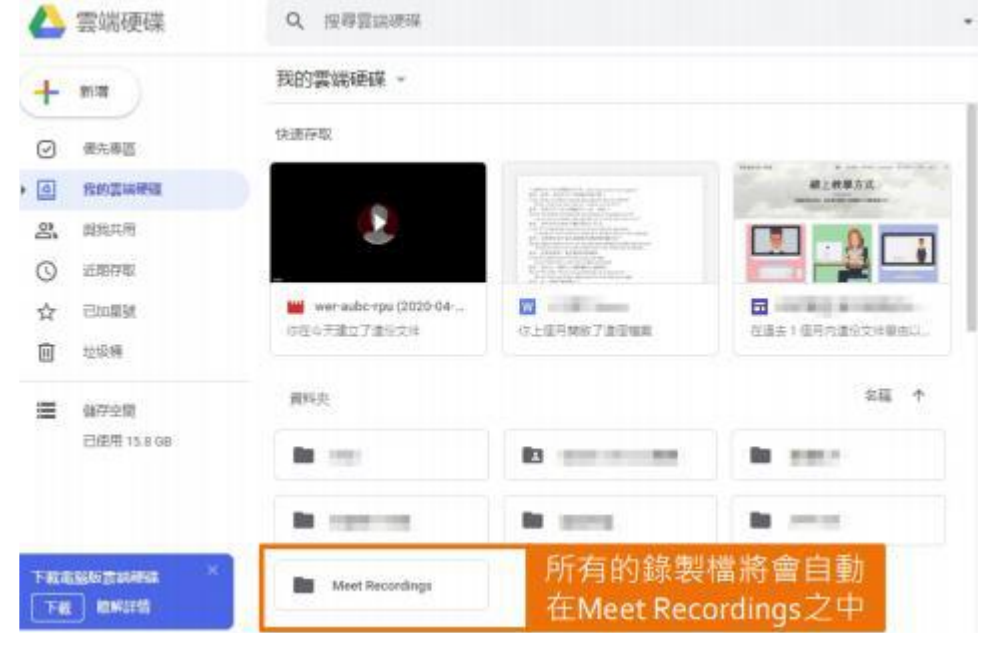

● 分享錄製上課視訊檔案網路連結位址:

1、找到錄製檔案,按右鍵點選「取得連結」。

|         | $\land$    | 雲端硬碟                             | Q          | 在雲端硬碟中搜尋                    |              |                        |       |            | -  |
|---------|------------|----------------------------------|------------|-----------------------------|--------------|------------------------|-------|------------|----|
| (       | ₽          | 新增                               | 我的         | 雲端硬碟 > Meet Re              | cordin       | gs 💌                   |       |            | œ  |
|         | Ø          | 重要描安友故原                          | 名稱         | ŕ                           | -            | 77.54                  |       | 上次修改時間     |    |
| •       | ©<br>      | 我的雲端硬碟                           |            | ihf-ncvw-awx (2020-04-07 a  | <br>¢⇒       | 損覽<br>選擇開啟工具           | >     | 2020年4月7日  |    |
|         | 2          | 與我共用                             |            | ihf-ncvw-awx (2020-04-07 a  | t <u>o</u> + | 共用                     |       | 2020年4月7日  |    |
|         | 0          | 近期存取                             | ►          | jbt-agzw-enu (2020-04-09 1  | Θ            | 取得連結                   |       | 2020年4月10日 |    |
|         | ☆          | 已加星號                             |            | kce-tudr-mcy (2020-04-07 a  | +            | 新增至工作區                 | >     | 2020年4月8日  |    |
|         | 0          | 垃圾桶                              | ►          | kce-tudr-mcy (2020-04-07 a  | <u> </u>     | 在雲端硬碟中新增捷徑             | 0     | 2020年4月8日  |    |
|         | $\bigcirc$ | 儲存空間                             |            | ovd-evyv-kfi (2020-04-08 at | ⇒            | 移至                     |       | 2020年4月9日  |    |
|         | 已使用        | 7.7 GB                           |            |                             | 17<br>1      | 新垣王   已加星號」 專區<br>重新命名 |       |            |    |
|         |            |                                  |            |                             | Ð            | 管理版本                   |       |            |    |
|         |            |                                  |            |                             | 6            | 建立副本                   |       |            |    |
| -       | 下載電        | 腦版雲端硬碟                           |            |                             | ()           | 檢舉濫用行為                 |       |            |    |
| (       | 下載         | 瞭解詳情                             |            |                             | ⊻            | 下載                     |       |            |    |
|         | Ø          | 管理控制台                            |            |                             | Ū            | 移除                     |       |            |    |
| 2       | 修          | 改土用對象                            | 為          | 「知道連結                       | 一            | 用者」,並點;                | 毀「 >  | 海製連結       | 0  |
| ~       | 尚          | ● 與使用者和<br>未新增任何共用對象             | 印群         | 組共用                         |              |                        |       |            |    |
| w<br>Ir | ł          | ▶ 取得連結<br>https://drive.google.c | :om/f      | ile/d/19PTPBCizva           | a6711        | t7CkS9IhQCTzahRhOE     | E/vie | 後製連結       |    |
| Ir      |            | 知道演动体                            | ∃≠         | -                           |              |                        |       |            |    |
|         |            |                                  | ΗU         | ß                           | 能查看          | -<br>-                 |       | 檢視者 ▼      |    |
|         |            | 限制                               |            |                             |              |                        |       |            | L  |
| L       |            | Û                                |            | 1                           | 議            |                        |       |            |    |
|         | 措          | 中正预                              | <b>酎</b> 校 |                             |              |                        |       | 完成         | -  |
|         |            | ✓ 知道道                            | 重結白        | 的使用者                        |              |                        |       |            | ** |

3、回到 classroom 課程首頁宣布事項。

| 1090409遠距教學<br>防疫教學<br>課程代碼 jqcqbfo []<br>Meet 連結 https://meet.google.com/lookup/bxusq3 | <i>i</i> ndi <b>_</b> i | 1-6 |              |
|-----------------------------------------------------------------------------------------|-------------------------|-----|--------------|
|                                                                                         | ~                       |     | 選取主題<br>上傳相片 |
| 接近截至日期的作業<br>沒有近期內要激交的作業                                                                | 宣布的事項                   |     | 11           |

# 4、將檔案連結貼上並填寫訊息串-公告內容,提醒學生複習 或補課。

| 發布給                                           |                                     |                            |        |       |
|-----------------------------------------------|-------------------------------------|----------------------------|--------|-------|
| 1090409遠 🔻                                    | 所有學生   ▼                            |                            |        |       |
|                                               |                                     |                            |        |       |
| 要在課程中宣布的事項<br>5/17                            |                                     |                            |        |       |
| 上課録影個案連結<br><u>https</u> ://drive.google.com/ | /file/d/ <u>19PTPBCizva6711t7Ck</u> | S9IhQCTzahRhOE/view?usp=sh | naring |       |
|                                               |                                     |                            |        |       |
| B <i>I</i> <u>∪</u> ≔ 5                       | 5                                   |                            |        |       |
|                                               |                                     |                            |        |       |
| ⋓新四                                           |                                     |                            | 取消     | 張貼  ▼ |

# Google Classroom 課堂作業:

# 步驟1:點選建立"課堂作業",點選「+建立」,第一個作業選項。

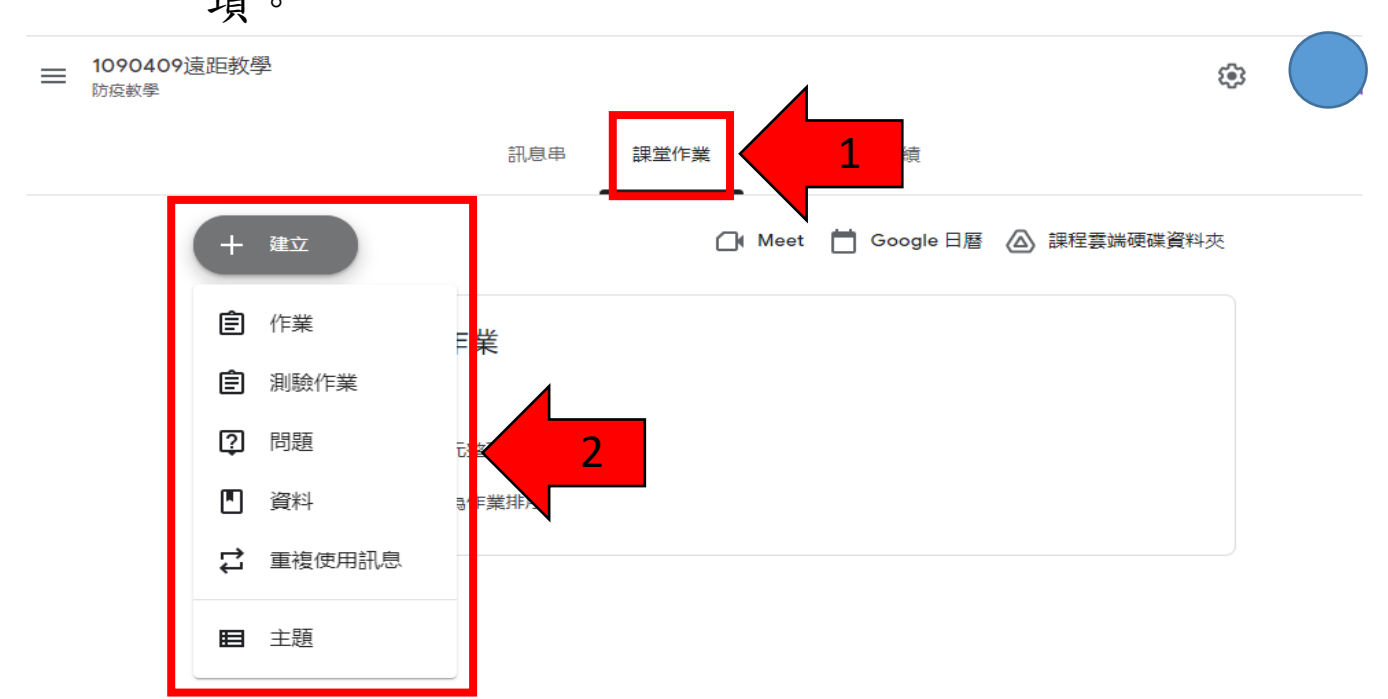

# 步驟2:填寫標題、說明、截止日期等資料後,點選「出作業」, 即可發布作業在Classroom 給學生知道。

|                                 | 090409遠距教學 防疫教學」 🗶 🕂                                                                  | • - <u> </u>        |
|---------------------------------|---------------------------------------------------------------------------------------|---------------------|
| $\leftrightarrow$ $\rightarrow$ | C aclassroom.google.com/u/1/w/NjgxNTI4MDM5NjJa/t/all                                  | *                   |
| ×                               | 作業                                                                                    | 3 出作業 -             |
| Ê                               | 標題<br>0512名元鉀現作業                                                                      | 發布給                 |
|                                 | 0.512岁/6味性1F未                                                                         | 1090409遠 ▼ 所有學生 ▼   |
| =                               | 說明 (選填)<br>請於05/20前,上傳課後心得(1000字),檔名為"學號+0511<br>多元課程心得                               | 分數                  |
|                                 |                                                                                       | 100 👻               |
|                                 |                                                                                       | 截止日期                |
|                                 | BIU≣X                                                                                 | 5月20日週四 👻           |
|                                 | ◎ 新增 + 建立                                                                             | 主題                  |
|                                 | Blank Quiz                                                                            | 沒有主題    ▼           |
|                                 | Google 表單                                                                             | 評分量表                |
|                                 | Classroom 可匯入作業成績。成績匯入功能會自動限制每個使用者每個表單<br>只能提交1則回應,此外還可收集電子郵件地址,以及將作答者限制為網域<br>內的使用者. | + 評分量表              |
| ୭                               | ■● 匯入成績                                                                               | □ 檢查抄襲(原創性)<br>瞭解詳情 |

●課堂作業繳交方式,有以下幾種(參考):

1、簡答題回答:

| <ul> <li>截止日期: 3月14日</li> <li><b>幽默是甚麼?</b></li> <li>肇成 3月7日(上次编辑時間:下午2:48)</li> <li>以聯答題直接回答。</li> </ul> | 100分 | /的答案 ●<br>輸入您的答案<br>戀交 |
|----------------------------------------------------------------------------------------------------|------|------------------------|
| 課程留言 参増課程留言                                                                                               |      | 私人留言                   |

## 2、上傳檔案或新增檔案:

| <sup>戰此日期: 3月12日</sup><br>第一課名人記趣摘要 |        | 100 分 | 您的        | 已指派                     |   |
|-------------------------------------|--------|-------|-----------|-------------------------|---|
| 課程留言                                | 97/E   |       | 63<br>(1) | Google 雲端硬碟<br>連結<br>檔案 | P |
|                                     | 新增課程證證 |       | 新增        | 文件<br>簡報<br>試算表         | ⊳ |

# 3、Google 表單作答:

| (主) 第一課名人記趣選詞測驗                                  | 張貼日期:下午4:04     |  |  |
|--------------------------------------------------|-----------------|--|--|
| 無截止日期<br>「「「「「」」「」」「」」「」」「」」「」」「」」「」」「」」「」」「」」「」 | 0<br>已繳交<br>已指派 |  |  |

Meet 變更背景畫面及變更顯示與會人員數量

- 一、變更背景畫面:
  - 1. 進入 Meet 會議後點選右下角選項

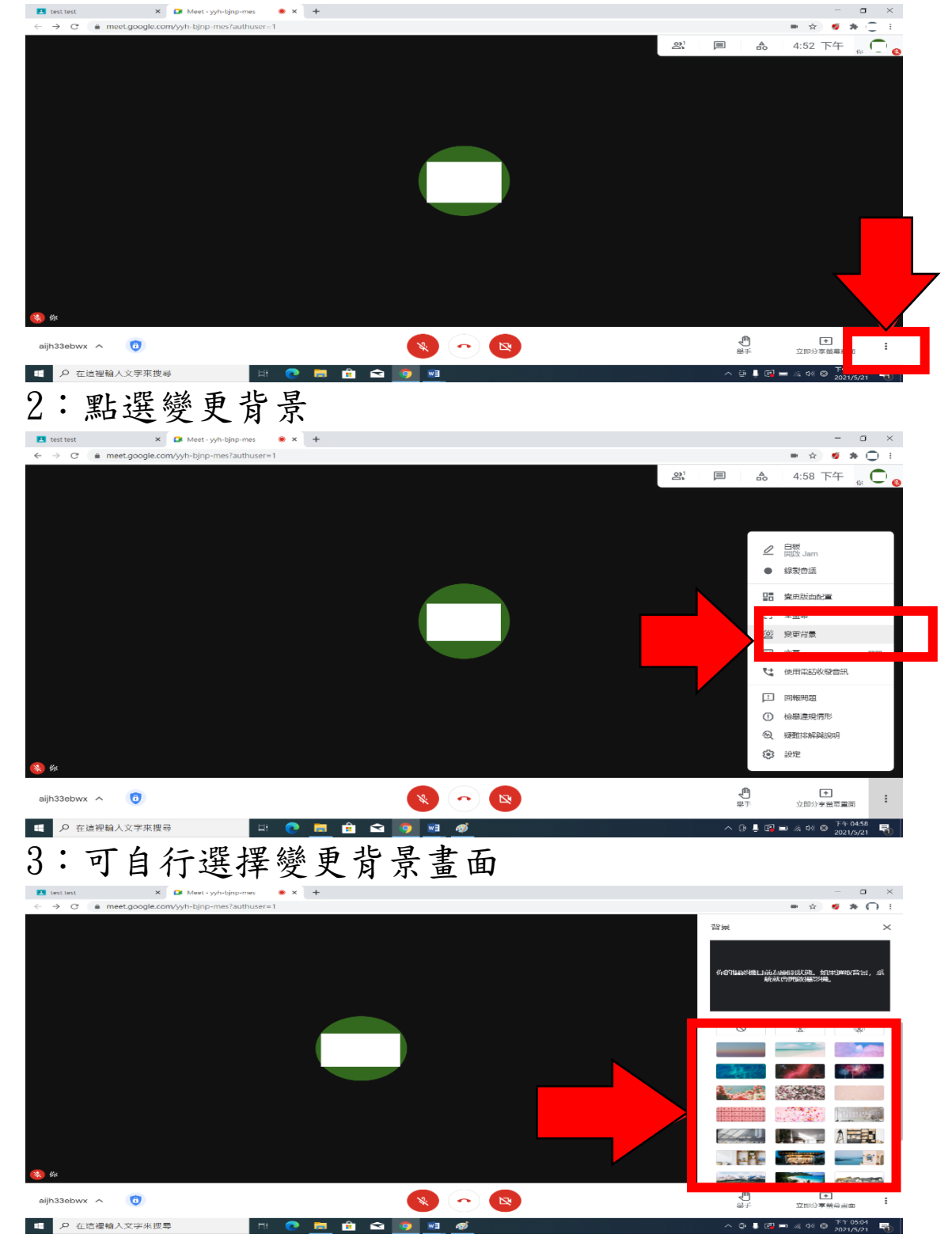

二、變更版面配置及顯示圖塊(人數畫面):

1. 進入 Meet 會議後點選右下角選項

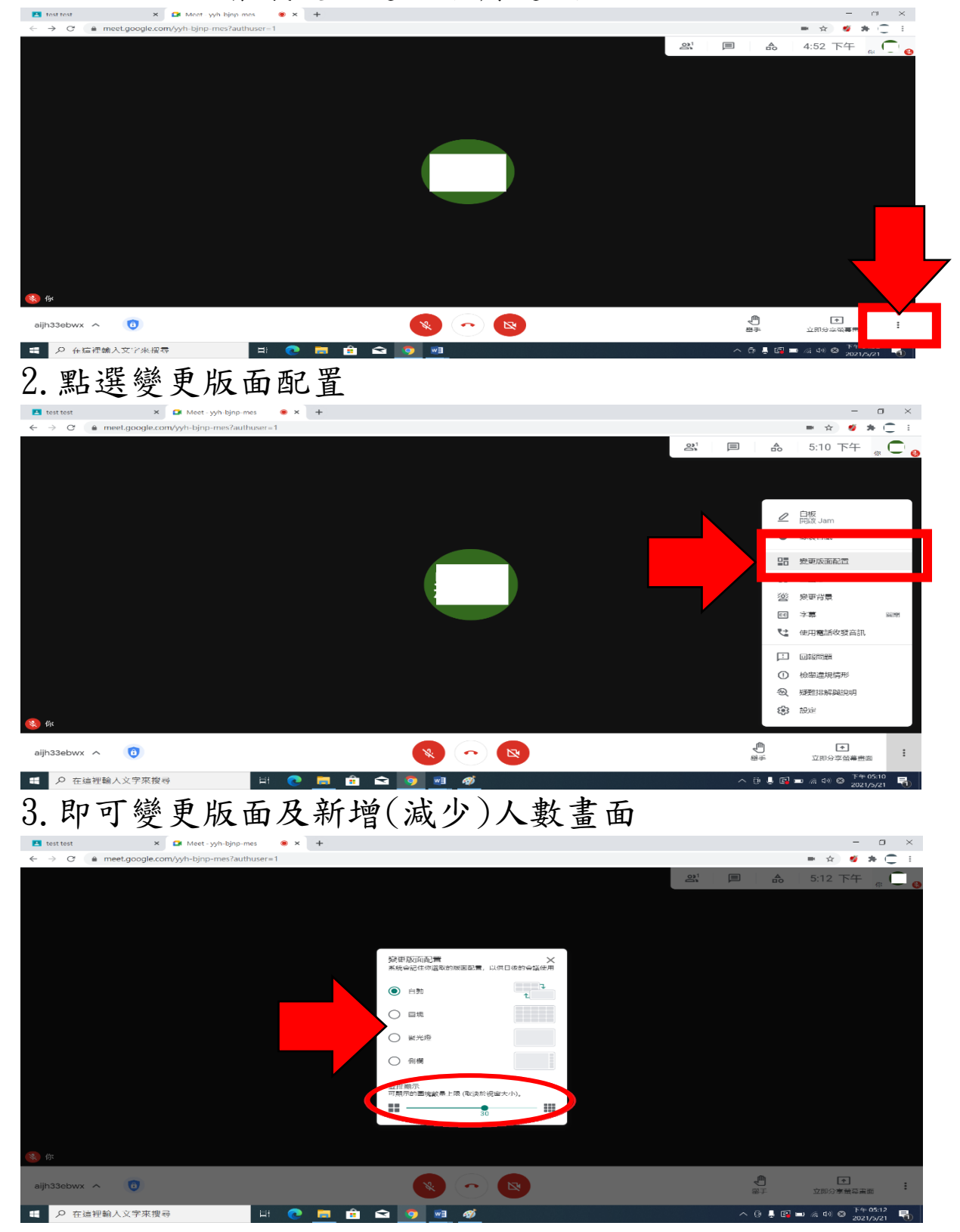

# 統一發布訊息或檔案至各班(Classroom)

1. 在 Classroom 主頁面,點選要發布訊息的課程並進入訊息串, 再點選要在課程中發布的事項。

|                                  |                                                                 |                                               | au de 🗖 :                   |
|----------------------------------|-----------------------------------------------------------------|-----------------------------------------------|-----------------------------|
| ABC<br>ACB                       | gre.com/u/z/C/wizoshyazivi i wolo tx                            | 訊息串 課堂作業 成員 成績                                |                             |
|                                  | ABC<br>ACB<br>課程代碼 vy2mlrr []<br>Meet 運結 https://meet.google.co | smr/tookup/e33lcqbwbd                         | 盖取主题<br>上940次               |
|                                  | 接近截至日期的作業<br>沒有近期內要壞交的作業<br>全部國示                                | 要在課程中並称的事項                                    | <b>t</b>                    |
|                                  |                                                                 | 在這裡與全班互動交流<br>□ 建立公告並安排機時間<br>■ 回標##46回 =     |                             |
|                                  |                                                                 |                                               |                             |
|                                  |                                                                 |                                               |                             |
| ♀ 在這裡輸入文字來搜                      | 루 비 💽 🛙                                                         | Ħ 🖻 🖻 🧕 🖉 💆                                   | へ 遼 🕼 💷 🦟 ሳ) 😵 🇊 🤐 856 💭    |
| 2. 發布                            | 訊息操作:                                                           |                                               |                             |
| ● 點:                             | 選"發布給                                                           | "選項,可勾選需要發                                    | 布課程的班級或學生                   |
| ● <b>下</b>                       | <b>亡</b> " 新揃"                                                  | 逻有可避理西 <u>涨</u> 在 Coor                        | 10 雷姆、浦姓、瑞                  |
| • r                              | 力 利省                                                            | 进填了进择女领师 600g                                 | IE 芸师、连后、福言                 |
| 及                                | youtube •                                                       |                                               |                             |
| ● 張                              | 貼選項旁邊                                                           | 倒三角符號選項可選擇                                    | 張貼、安排時間發石                   |
| л<br>П                           | 出之大分之                                                           | 玉唧~??" 飞口·"、影石即                               | 丁户上改去。                      |
| 风                                | 储仔早扃,                                                           | 丹點選 饭貼 選項印                                    | <b>叮元</b> 成贺 <sup>布</sup> 。 |
| assroom   Google for Education × | 日 課程 ×  <br>gle.com/u/2/c/MzU3NjAzMTIwODYx                      | ▲ ABC ACB × M 咬件匣(7) - wu1014@ccafps.ki ×   + | • - 미 ×<br>• ☆ 章 :          |
| ABC<br>ACB                       |                                                                 | 訊息串 課堂作業 成員 成績                                | @ III 🔵 📋                   |
|                                  |                                                                 |                                               |                             |
|                                  | ADC                                                             |                                               |                             |
|                                  |                                                                 |                                               |                             |

|                |                          | 黄型主题<br>上身和片 |                    |
|----------------|--------------------------|--------------|--------------------|
| 接近截至日<br>沒有近期; | 明的作業<br>ABC ACB v 所有學生 v |              |                    |
|                | 要在建設小直布約等項<br>源試用        | 3            | -                  |
|                |                          |              |                    |
| 0              |                          | 取消 張貼 ・      |                    |
| ₽ 在這裡輸入文字來搜尋   | i 💽 🗖 🔒 🖻 🜌 🜌            | - ₽ I        | 函 🗉 🦟 🕬 中 🎦 9:14 🖵 |

# Google Meet attendance list 遠距教學點名系統操作

1.到 "Google Meet attendance list" 擴充程式網頁。
 2.點選"加到 Chrome"。

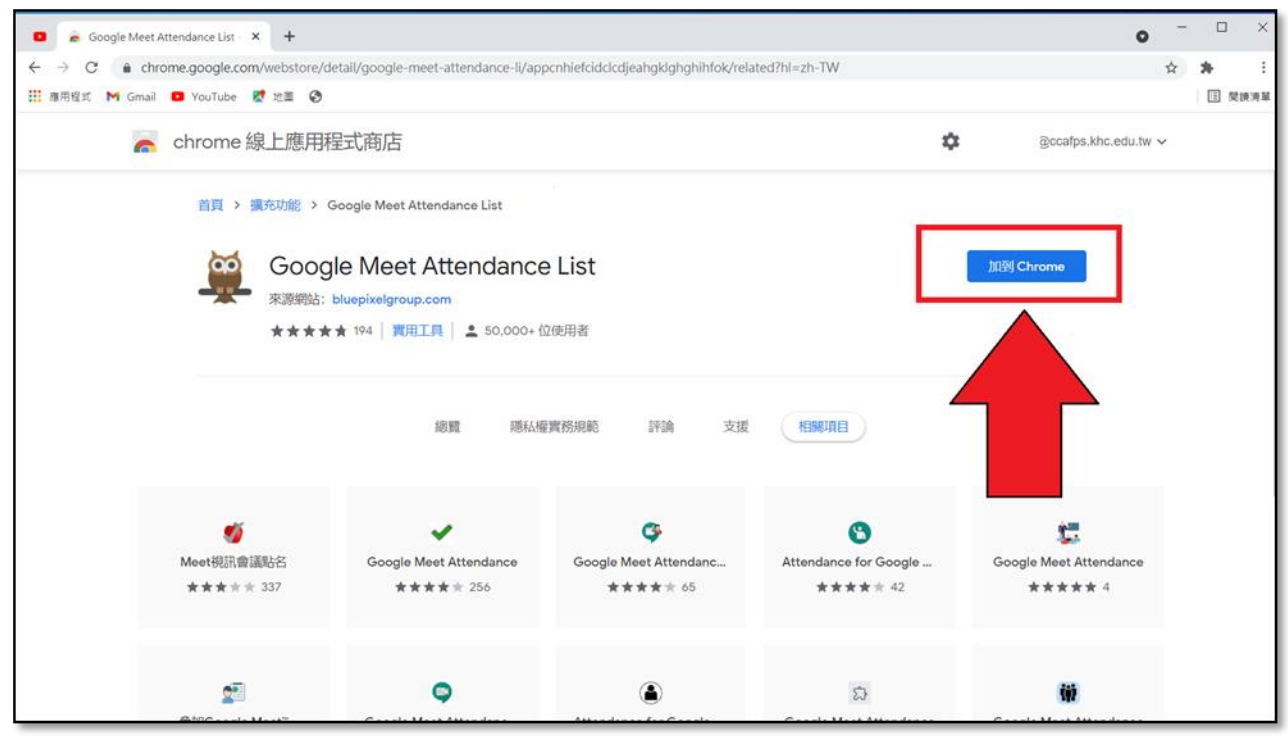

о

## 3. 點選"新增擴充功能"

| 🖸 🚡 Google Meet | t Attendance List × +        |                                                                       |                                     |                                  | • - •                             |
|-----------------|------------------------------|-----------------------------------------------------------------------|-------------------------------------|----------------------------------|-----------------------------------|
|                 | nrome.google.com/webstore/de | tail/google-meet-attendance-li/ap                                     | pcnhiefcidclcdjeahgklghghihfok/rela | ated?hl=zh-TW                    | ☆ 🛸                               |
| ■ 應用程式 M Gmai   | il 🖸 YouTube 閣 地圖 🚱          | 🐱 要新埠                                                                 | Google Meet Attendance List         | 嗎?                               | □ N##                             |
| 6               | chrome 線上應用程                 | 民式商店 可用權限:<br>請取及要更你經                                                 | 訪過的網站上的所有資料                         | \$                               | @ccafps.khc.edu.tw ∨              |
|                 | 首頁 > 擴充功能 > G                | oogle Meet Attend                                                     | 新維護充功總                              | 取消                               |                                   |
|                 | Qoog<br>來源網站: 1              | e Meet Attendance<br>bluepixelgroup.com<br>★ 194   實用工具   ≗ 50,000+ { | e List<br><sup>立使用者</sup>           |                                  | 检查中                               |
|                 |                              | 總覽 隠私者                                                                | 實務規範 註 支援                           | 相解項目                             |                                   |
|                 | <b>1</b>                     | ~                                                                     | Ģ                                   | 0                                | c                                 |
|                 | Meet視訊會議點名<br>★★★★ 337       | Google Meet Attendance<br>★★★★ 256                                    | Google Meet Attendanc<br>★★★★ 65    | Attendance for Google<br>★★★★ 12 | Google Meet Attendance<br>★★★★★ 4 |
|                 | <b>2</b>                     | •                                                                     | ۲                                   | â                                |                                   |
|                 | ₽tilGoogle Meet™             | Google Meet Attendanc                                                 | Attendance for Google               | Google Meet Attendance           | Google Meet Attendance            |

4. 進入 Meet 開始上課。

# 5. 課程結束後, 關閉 Meet, 自動跳出新分頁。

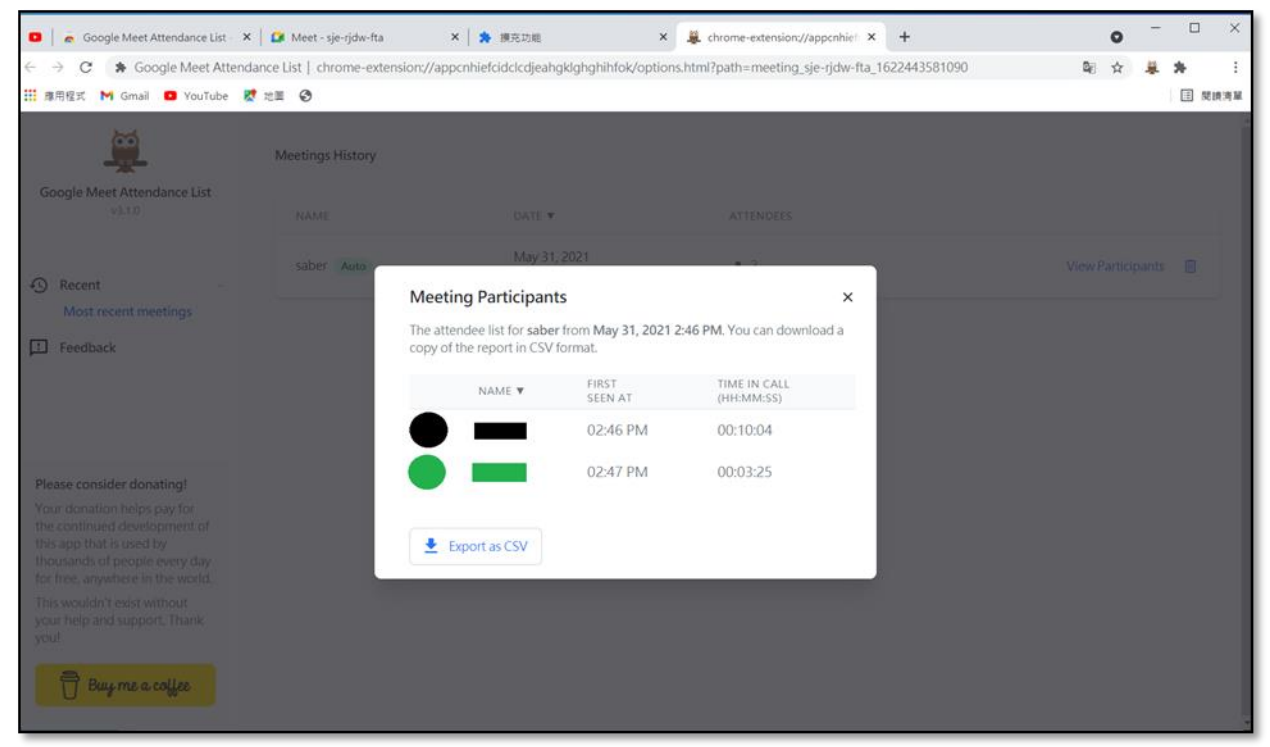

※點名系統非即時更新,需等待1~2分鐘

# Google Meet attendance list 查詢上課紀錄操作

1.瀏覽器右上角,點擊"拼圖"圖示。
 2.點擊" Google Meet attendance list"。

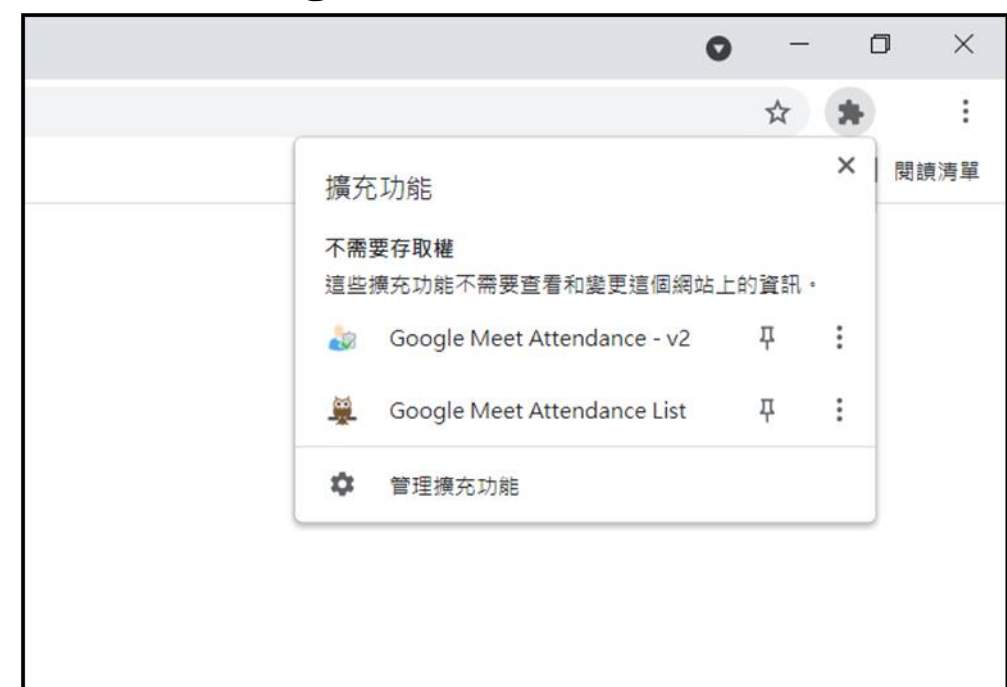

3. 點擊下方藍色按鈕" Open Meetings History"(跳出新分頁)

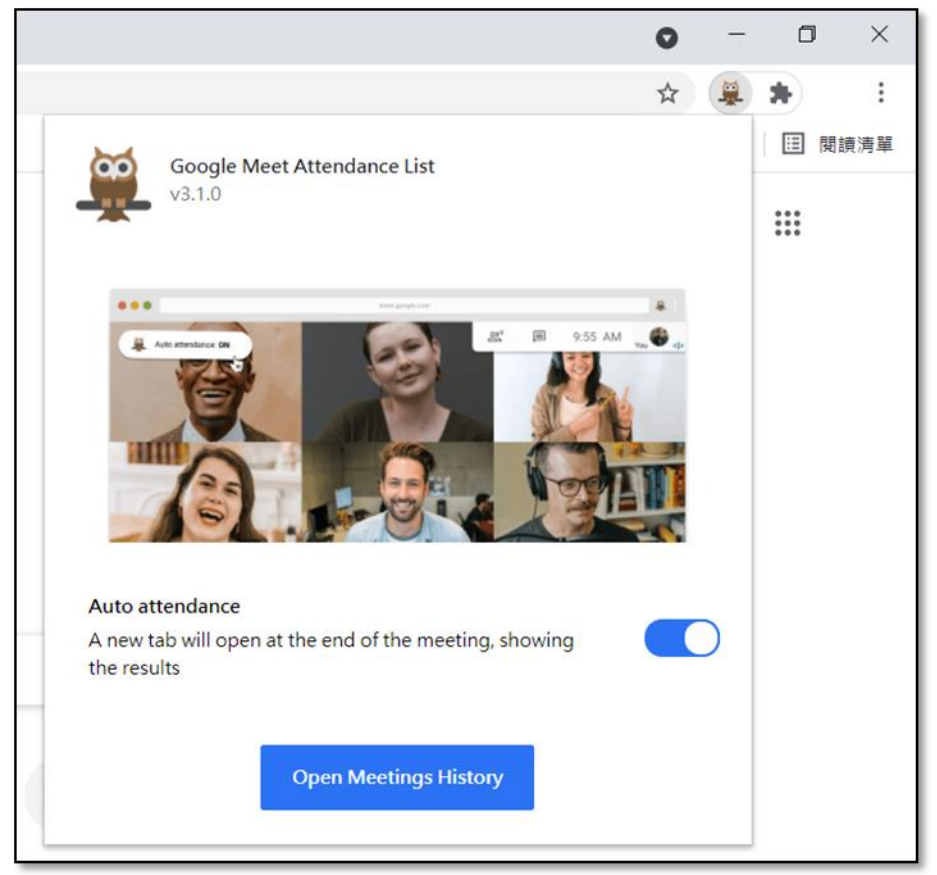

# 4. 點選欲觀看的會議記錄

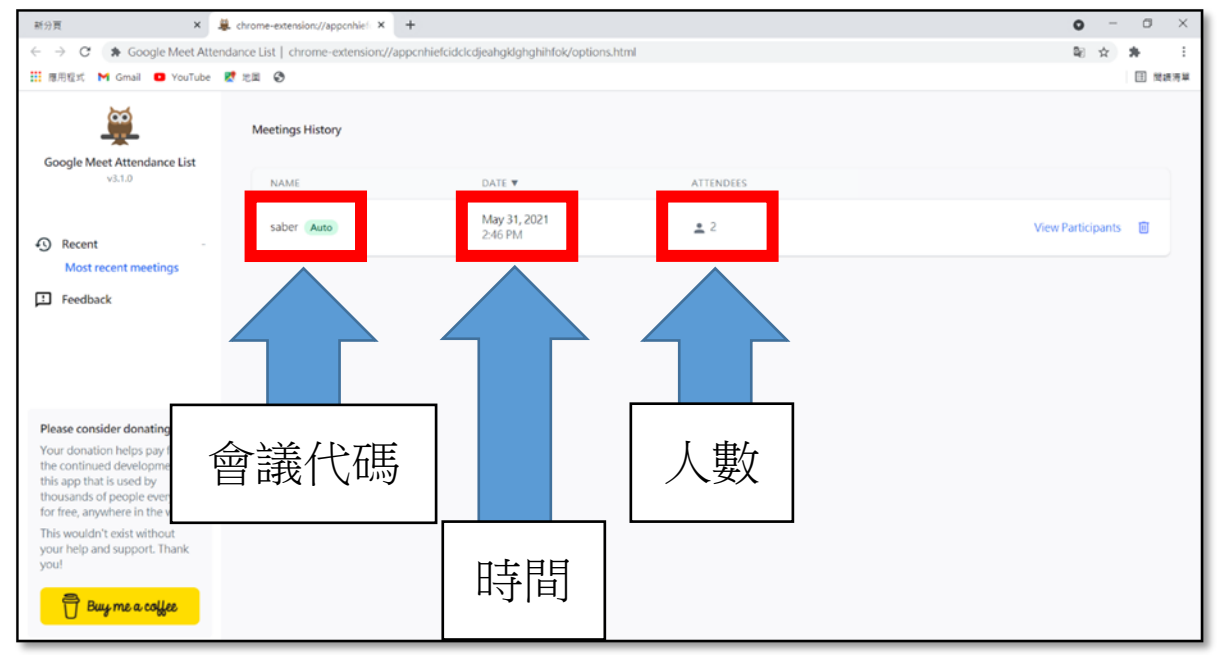

# 5. 如欲下載查看,點擊視窗左下角" Export as CSV"

| <u> </u>                                                                                                    | Meetings History |                                                                   |                              |                                 |                       |
|----------------------------------------------------------------------------------------------------|------------------|-------------------------------------------------------------------|------------------------------|---------------------------------|-----------------------|
| Google Meet Attendance List                                                                                                    |                  | Okte +                                                            |                              |                                 |                       |
| Recent     Most recent meetings                                                                                                    | saber Auto - N   | May 31, 2<br>Meeting Participants<br>he attendee list for saber f | rom May 31, 2021 2           | ×<br>£46 PM, You can download a | View Participants 🛛 🗐 |
| 121 Freedback                                                                                                    |                  | NAME V                                                            | FIRST<br>SEEN AT<br>02:46 PM | TIME IN CALL<br>(HH::MM:SS)     | 在線時間                  |
| Please consider donating!<br>Your donation helps pay for<br>the continued development of<br>this app that is used by<br>thousands of people every day<br>for free, anywhere in the world. |                  | Export as CSV                                                     | 02:47 PM                     | 00:03:25                        |                       |
| This wouldn't exist without<br>your help and support. Thank<br>you!                                                                                                    |                  |                                                                   | 滙                            | 出成 CSV                          |                       |

# Google Meet attendance V2 遠距教學點名系統操作

1.到 "Google Meet attendance V2" 擴充程式網頁。
 2.點選"加到 Chrome"。

| Google Meet Attendance | -v2 × +                                   |                                                                                                 |                                  |                                                                                                    | 0                      | - 0 ×  |
|------------------------|-------------------------------------------|-------------------------------------------------------------------------------------------------|----------------------------------|----------------------------------------------------------------------------------------------------|------------------------|--------|
| ← → C 🔒 chrome         | e.google.com/webstore/detail/goog         | gle-meet-attendance-v2/hhdmekodo                                                                | djmghpckcgejaekaoelfbjhp/relat   | ed                                                                                                    |                        | \$ i   |
| III 應用程式 M Gmail O     | VouTube 🛃 地畫 🕄                            |                                                                                                 |                                  |                                                                                                    |                        | 🗄 間鏡海草 |
|                        | not chrome 線上應用程                          | 式商店                                                                                             |                                  | \$                                                                                                    | @ccafps.khc.edu.tw ~   |        |
| а                      | 首員 > 現応功能 > Ge<br>優のの<br>提供者: Goo<br>ままます | coogle Meet Attendance - v2<br>e Meet Attendance<br>cogle Meet Attendance<br>た o   黄舟工具<br>応風 原 | - v2<br><sup>第44編</sup> 第55規範 評論 | HISCIDE                                                                                                    | 1059 Chrome            |        |
|                        | EPUBReader<br>★★★★ 188                    | ►<br>crxMouse Chrome" 手勢<br>★★★★★ 10,527                                                        | Click&Clean<br>***** 63,930      | Contemporary Contemporary Conte | thro<br>19             |        |
|                        | Naruto and Boruto Wallp                   | OneTab                                                                                          | (■)<br>密碼訪邊醫示<br>★★★★★ 913       | 0<br>Office                                                                                                    | The Simpsons Wallpaper |        |

# 3. 點選"新增擴充功能"。

| ◆ 🔺 我的響跳硬碟 - Google 雲跳硬碟 × 🚡 Google Meet Attenda                                     | ance - v2 - × G 日狼 解放 - Google 搜尋 ×   +                  | • - · · ×            |
|--------------------------------------------------------------------------------------|----------------------------------------------------------|----------------------|
| $\leftarrow$ $\rightarrow$ C $($ $\bullet$ chrome.google.com/webstore/detail/google- | meet-attendance-v2/hhdmekoddjmghpckcgejaekaoelfbjhp      | ☆ ≕ :                |
| 👬 應用程式 M Gmail 💶 YouTube Ҟ 地画 🚱                                                      | >>>>>>>>>>>>>>>>>>>>>>>>>>>>>>>>>>>                      | 臣 関値清單               |
| 🚡 chrome 線上應用程式商店                                                                    | 可用權限:<br>講取及變更你這訪過的網站上的所有資料                              | @ccafps.khc.edu.tw v |
| 首頁 > 擴充功能 > Google Meet Attend                                                       | 新增損充功能 取消                                                |                      |
| Google Meet Att<br>提供者: Google Meet Attendar<br>★★★★★ 11 第用工具                        | tendance - v2<br>mce<br>▲ 30,000+位使用者<br>膨風 膨私催實務規範 相歸項目 | 檢查中                  |
| 20 Nation (1 Abient) & d<br>Chapter Andrea<br>Party Andrea                           |                                                          |                      |

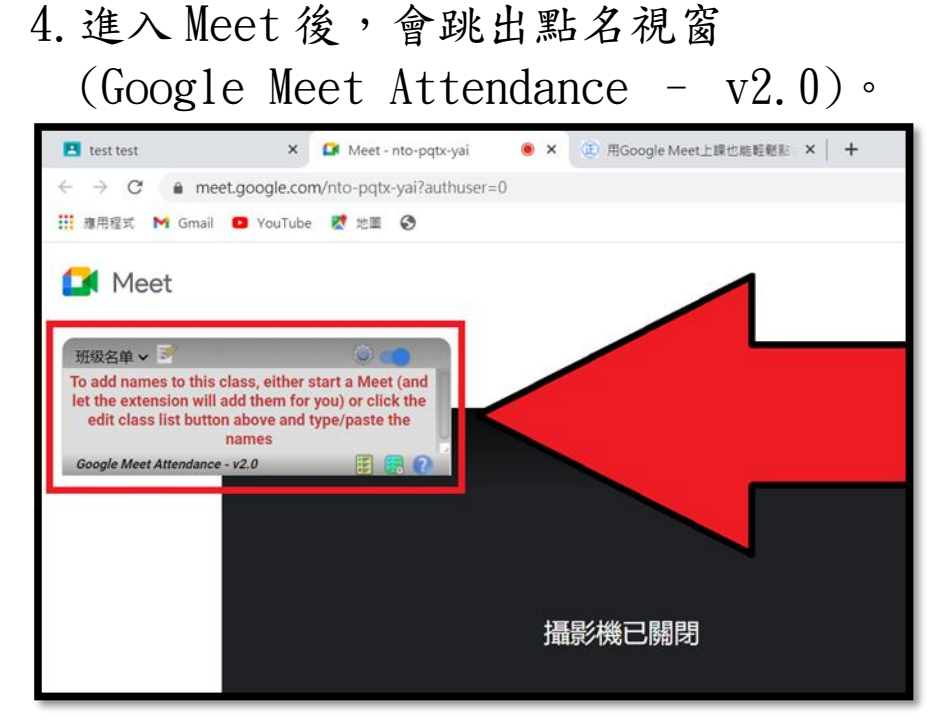

5. 點選右鍵,翻譯成中文(繁體)。

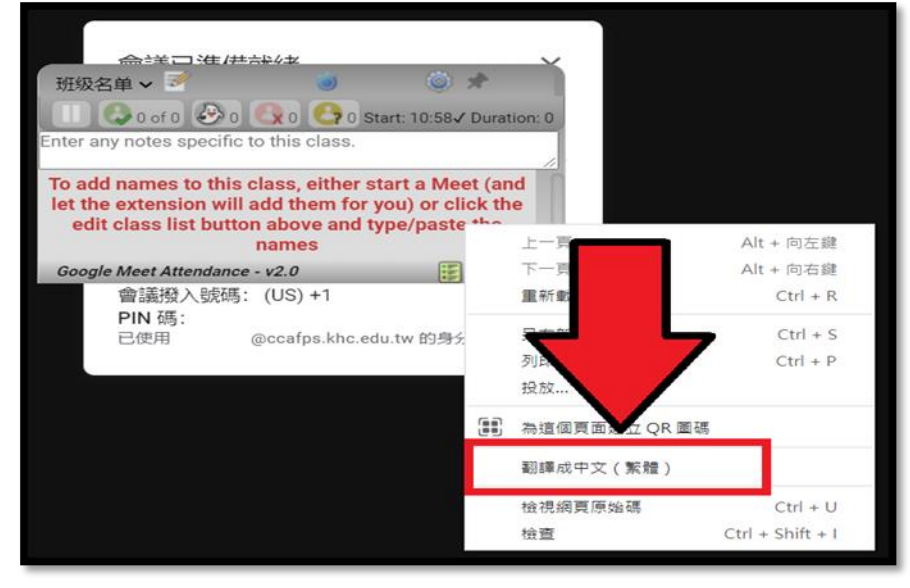

6. 點選右上角齒輪圖示(設定)。

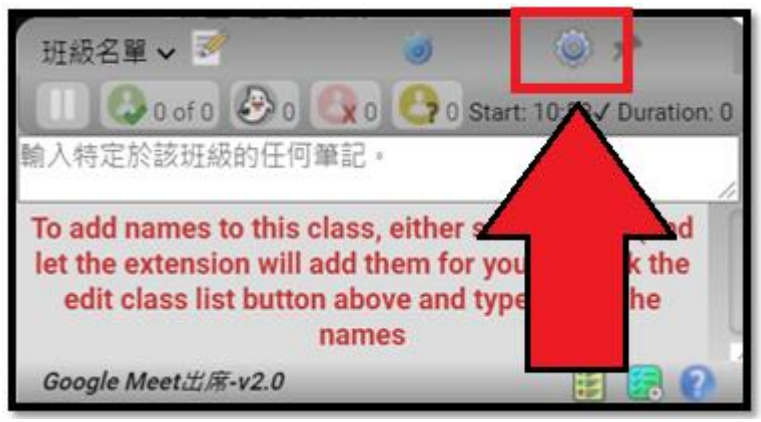

#### 7. 設定頁面,進行個人化調整。

| おままままます。<br>おまままままままままままままままままままままままままままままままままままま                                                                                                    | 設定值                                                                                                    |
|----------------------------------------------------------------------------------------------------|----------------------------------------------------------------------------------------------------|
| <pre>根據需要調整以下設置。請在此處查看每個設置的說明。</pre> <pre></pre>                                                                                                    | 調整設置                                                                                                    |
| 照認啟用:       ♀ (recommended)         発袖排序:       ● 第一的 ● 最後的 ◆ ● 手動的         百動添加新學生:       ●         顧示名稱分隔符:       ● 不適用 ◆ ●         商店類別列表:       ● 同步 ◆ ● 當地的         每檢查 - 次出席:       ● 同步 ◆ ● 當地的         ● 姑娘子 ● 同步 ◆ ● 當地的       ● 公         ● 白皮 ◆ ● 自步 ◆ ● 當地的       ● 白皮 ● ○ ○ ○         ● 白動保存:       ● 日動 ◆ ● 不 ◆ ● 白週 ● 白月 - 中文         ● 古助備份保存的數據:       ● 不 ◆ ● 白週 ● 白月 - 中文         ● 広い時間隱藏更新消息:       10 ● seconds         ● 最多名稱/類別:       256         ○ 密 日       ● conly if recommended by A!         問試消息:       ● - only if recommended by A!         通試消息:       ● - only if recommended by A!         ● 短口Mente* * VM開啟此和回面e       ●         ● 空 DOMete* * VM開啟此和回面e       ●         ● 空 DOMete* * VM開啟此和回面e       ●         ● 空 DOMete* * VM開啟出和回面e       ●         ● 空 DOMete* * VM開啟出和回面e       ●         ● 空 DOMete* * VM開啟出和回面e       ● | 根據需要調整以下設置。請在此處查看每個設置的說明。                                                                                                    |
| fill out an abuse report<br>生成日誌: □ ← only if recommended by AI<br>調試消息: □ ← only if recommended by AI<br>檢查DOM更改: □ ← should not be necessary<br>單擊上方的紅色" x"以關閉此幫助頁面。<br>單擊下面頁腳中的版本信息以顯示最新更新,或單擊問號圖標以獨取幫助。                                                                                                    | 默認啟用: 【 (recommended)<br>名稱排序: ○第一的 ◎ 最後的 * ○ 手動的<br>自動添加新學生: 【<br>顯示名稱分隔符: ◎ 不適用 * ○<br>商店類別列表: ◎ 同步 * ○ 當地的<br>每檢查一次出席: ◎ 10秒 * ○ 20多歲 ○ 30多歲 ○ 1m<br>生成報告: ◎ 兩個都 * ○ html ○ CSV<br>自動保存: ○是的 * ◎ 不<br>備用課程和清單: 後備<br>自動備份保存的數據: ◎ 不 * ○ 每週 ○ 每月一次<br>在以下時間隱藏更新消息: 10 seconds<br>最多名稱/類別: 256<br>忽略列表: present_to_all |
| 生成日誌: □ ← only if recommended by Al<br>調試消息: □ ← only if recommended by Al<br>檢查DOM更改: □ ← should not be necessary<br>單擊上方的紅色" x"以關閉此幫助頁面。<br>單擊下面頁腳中的版本信息以顯示最新更新,或單擊問號圖標以獲取幫助。                                                                                                    | fill out an abuse report                                                                                                    |
| 單擊上方的紅色" x"以關閉此幫助頁面。<br>單擊下面頁腳中的版本信息以顯示最新更新,或單擊問號圖標以獲取幫助。                                                                                                    | 生成日誌: □ ← only if recommended by AI<br>調試消息: □ ← only if recommended by AI<br>檢查DOM更改: □ ← should not be necessary                                                                                                    |
| 單擊下面貝腳中的版本信息以顯示最新更新,或單擊問號圖標以獲取幫助。                                                                                                    | 單擊上方的紅色"x"以關閉此幫助頁面。                                                                                                    |
| Coords Most # # u2 0                                                                                                    | 單擊下面更腳中的版本信息以顯示最新更新,或單擊問號圖標以獲取幫助。<br>                                                                                                    |
| оооди меециля-v2.0                                                                                                    | Google Meet出席-v2.0 🏼 📰 📻 🕐                                                                                                    |

- ●每檢查一次出席:(10 秒/20 秒/30 秒/1 分鐘)
  ●生成報告:兩者/html/csv
- ●自動保存:是/否
- 8. 左上角點擊"班級名單",選擇"管理"。

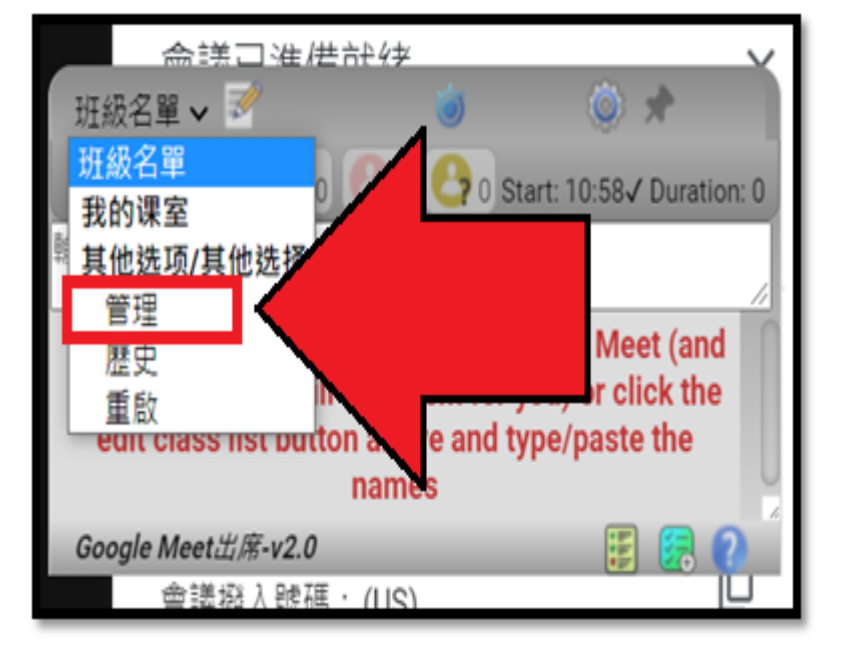

#### 9. 點擊新增班級。

| 管理課程                             | 1                                  | 8                    |
|----------------------------------|------------------------------------|----------------------|
| 我的課室                             |                                    |                      |
| 從以下操作中選擇 : 民 🚩                   |                                    |                      |
| ■ 我的課室                           | 的                                  |                      |
| 1. □ 班級清單 ★                      | n/a                                | 2                    |
| <u>單擊上方的約</u><br>醫驗下西賣腳中的吃木信自!>! | [[告" x"以關閉此幫助頁面。<br>顯子需或更新,世貿較問時間指 | 夏/\/ /编2 日17 李4 日九 。 |
| 早辈下回只刷干的版4佰志以                    | 微小取剂之剂 / 戏早翠问派画情                   | 《以渡以舟》)*             |
| Google Meet出席-v2.0               |                                    |                      |
| FIIN 编。                          |                                    |                      |

#### 10. 輸入班級名稱。

| 金送口淮/进市/块<br>管理課程           | × ·                                   | 8             |
|-----------------------------|---------------------------------------|---------------|
| 我的課室                        |                                       |               |
| 從以下操作中選擇: 🕄 📝               | 👝 🗟 🙀 🖏                               |               |
| ■ 我的課室                      | # 學生的                                 |               |
| 示範-1班                       |                                       |               |
| 1. □ 班級清單 ★                 | n/a                                   | Ω             |
| 2. 🗹 示範-1班                  | n/a                                   |               |
| <i>單擊上方</i><br>單擊下面頁腳中的版本信息 | 方的紅色" x"以關閉此幫助頁面。<br>息以顯示最新更新,或單擊問號圖標 | <i>以獲取幫助。</i> |
| Google Meet出席-v2.0          |                                       | E 🛃 🕐         |

#### 11. 之後上課前,先選擇上課班級。

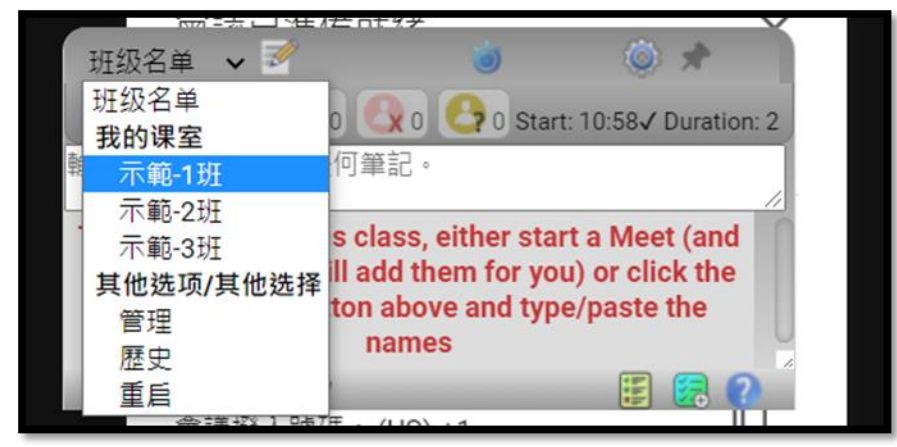

#### 12. 等待學生進入,約10秒會重新更新名單。

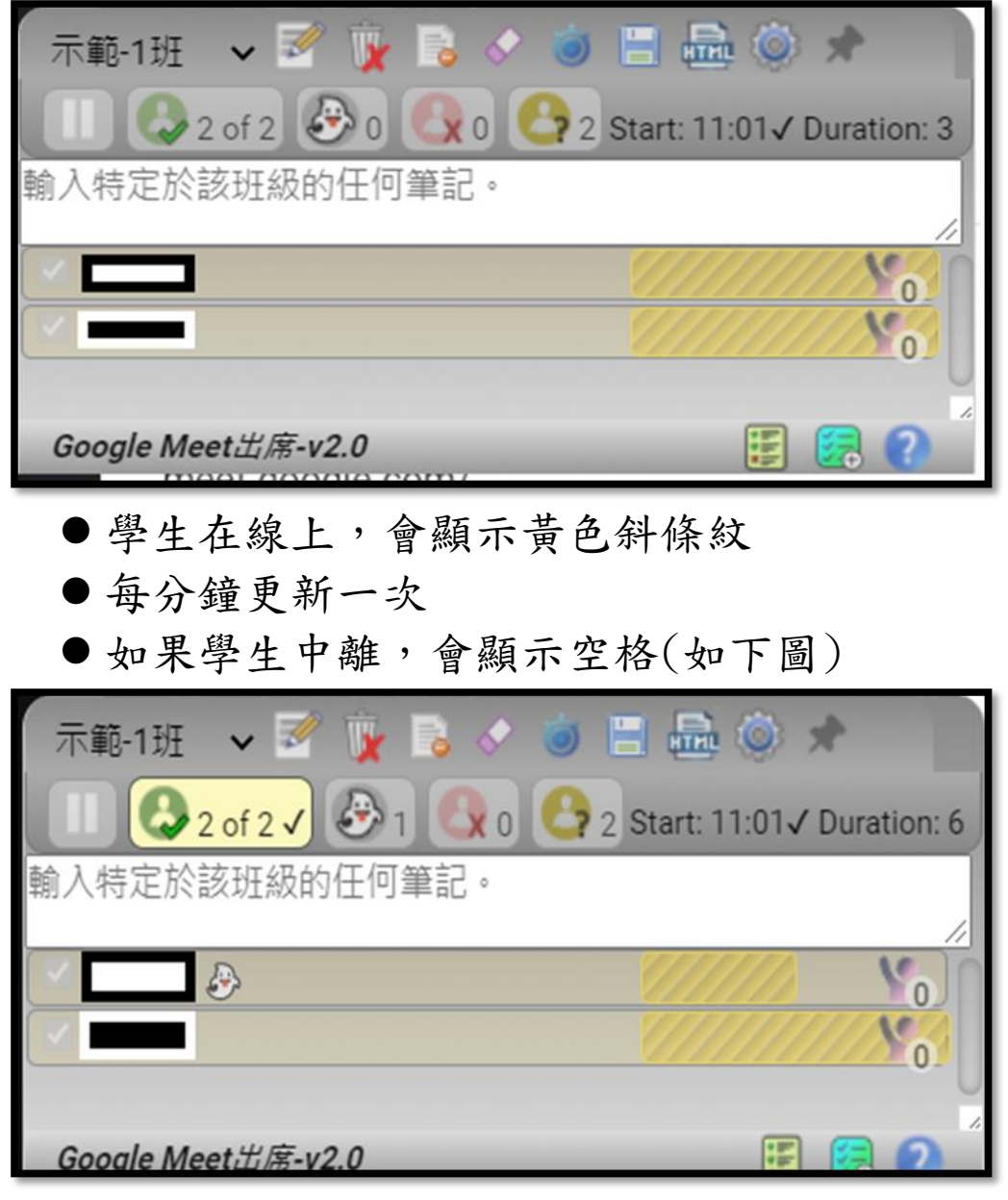

13. 會議結束後會跳出提醒,記得保存(建議 html)。 14. 點擊後會自動下載相應檔案。

| <ul> <li>示範-1班 、 「 」 。</li> <li>輸入特定於該班級的任何筆記・</li> <li>部安珀 。</li> <li>不要忘記保存</li> <li>Google Meet出席-v2.0</li> </ul> |                      | 你已約         |
|----------------------------------------------------------------------------------------------------|----------------------|-------------|
|                                                                                                    | 左邊圖示為保存成<br>右邊圖示為保存成 | csv<br>html |

15. 打開 html 後,會顯示如下。

| Daily Atter                                | ndance Re                         | port for 示範-                                                    | 1班: 2021-                                        | 05-27                | Show Atten         | dance Summary                          |
|--------------------------------------------|-----------------------------------|-----------------------------------------------------------------|--------------------------------------------------|----------------------|--------------------|----------------------------------------|
| 班级名称: <b>示範-1班</b>                         | 会议ID: nto-pqtx-                   | yai 日期: 2021-05-27 ~                                            | 最早到达: <b>11:01</b>                               | 开始: <b>11:01</b>     | 结束: <b>11:0</b> 7  | 持续时间: 6 min                            |
| 2 名字 ( 0 Absent                            | ) <b>*</b> 11:00                  |                                                                 | 11:05<br>11:07                                   |                      |                    |                                        |
| ?                                          |                                   |                                                                 |                                                  |                      |                    |                                        |
| - Daily Attendance I                       | egend:                            |                                                                 |                                                  | 1                    |                    |                                        |
| ✓ The student was<br>The alternating back  | present then exited               | , rejoined, then exited again<br>cate that the student may have | n, and rejoined again<br>e left and rejoined the | etc., etc.,          |                    |                                        |
| ✓ The student was<br>The student missed    | marked present by t               | he teacher (but did not shown                                   | up in the Meet windo                             | w)                   |                    |                                        |
| Help videos: 🔼                             |                                   |                                                                 |                                                  |                      |                    |                                        |
| To help your eye fol<br><u>NB</u> - 如果要打印此 | low across the page,<br>报告,请确保在"打 | the table rows alternate betwee<br>印"对话框中选中"更多设置                | een white and grey ↓<br>【"→"背景图形"复选              | backgrounds wh<br>框。 | ich leads to two s | subtly different shades of green for t |
| Generated by the Goog                      | le Meet Attendance e              | extension (v2.0)                                                |                                                  |                      |                    |                                        |
|                                            |                                   |                                                                 |                                                  |                      |                    |                                        |
|                                            |                                   |                                                                 |                                                  |                      |                    |                                        |

●學生出缺席狀況、在線時間(每分鐘更新)

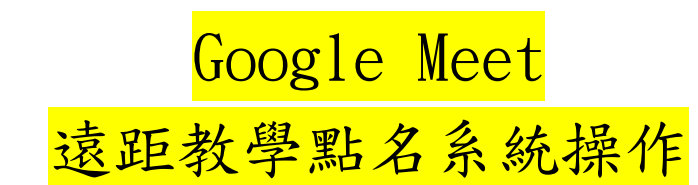

1. 到"Meet 視訊會議點名"擴充程式網頁。 2. 點選"加到 Chrome"。

| - | 。 chrome 線上應用程                                                                                                    | 式商店                     |                    |                 | 🗘 🔐 🖓 coal pa, kino, edu, ter 🗸 |  |
|---|----------------------------------------------------------------------------------------------------|-------------------------|--------------------|-----------------|---------------------------------|--|
|   | 町町 > 開発が成 > M                                                                                                    | wet 机洗束 调彩 谷            |                    |                 | $\frown$                        |  |
|   | 💣 Meet#                                                                                                    | 見訊會議點名                  |                    |                 | Jui2] Chrome                    |  |
|   | Maria di Salaria di Salaria di Sa | aycodes.org             |                    |                 |                                 |  |
|   | *****                                                                                                    | 8 335   MILA   & 900.00 | 0+ 位限用權            |                 | $\smile$                        |  |
|   |                                                                                                    |                         |                    |                 | A                               |  |
|   |                                                                                                    | 1899 1891               | 4010010930841 DYDR | <b>工能 电</b> 相同时 |                                 |  |
|   |                                                                                                    |                         |                    |                 |                                 |  |
|   |                                                                                                    |                         |                    |                 |                                 |  |
|   |                                                                                                    |                         | Pro                |                 |                                 |  |
|   |                                                                                                    |                         |                    | A               |                                 |  |
|   |                                                                                                    |                         | S                  | P.B + "         |                                 |  |
|   |                                                                                                    |                         |                    |                 |                                 |  |
|   | <                                                                                                    | S mart 1                | ►                  | 00              | >                               |  |
|   |                                                                                                    |                         |                    |                 |                                 |  |

#### 3. 點選"新增擴充功能"。

| mm > 東方Ing > Moet税記申編版的<br>Meet視訊會議點<br>和田明治: claycodec.org | 可有權可<br>實物這是要要完整 meetgoogle.com 請此上的宣称<br>請取出的意葉完計<br>存在的的電子更作的地<br>考慮的的電子更作的地 |             | - |
|-------------------------------------------------------------|--------------------------------------------------------------------------------|-------------|---|
| <b>★★★</b> ± ± 235   <b>開田</b>                              | 2 000.0000+ (7)使用社                                                             |             |   |
| (10)                                                        | 1) 1960.000000 274 ÷                                                           | 10 #180/871 |   |
| - 💓 Meet                                                    | Attendance Pro                                                                 |             |   |
| < .                                                         | - •                                                                            | 11.41 ·     | > |

4. 確認後會跳出新視窗(Meet Attendance。 5. 點選 AUTHORIZE MEET ATTENDANCE。

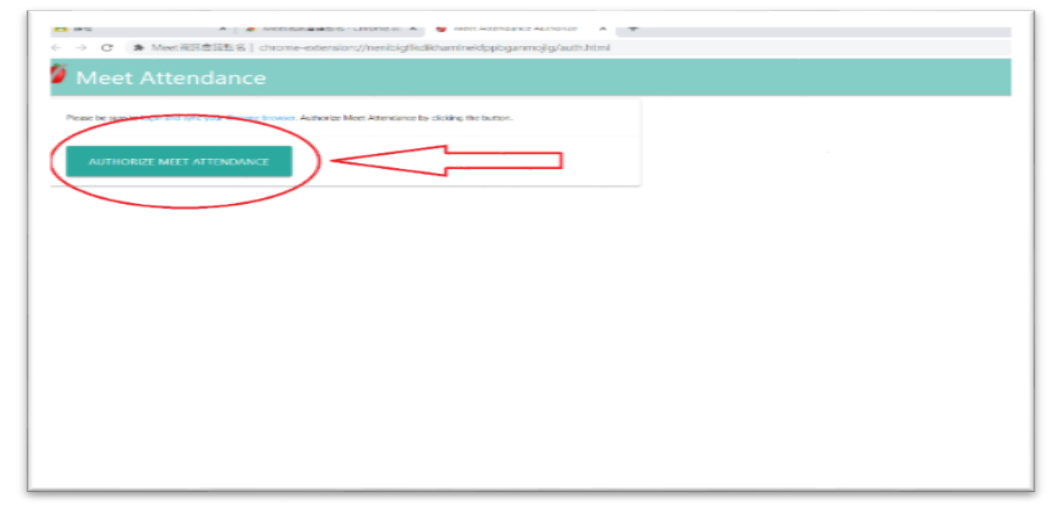

6. 跳出確認帳號視窗,選取學校帳號。

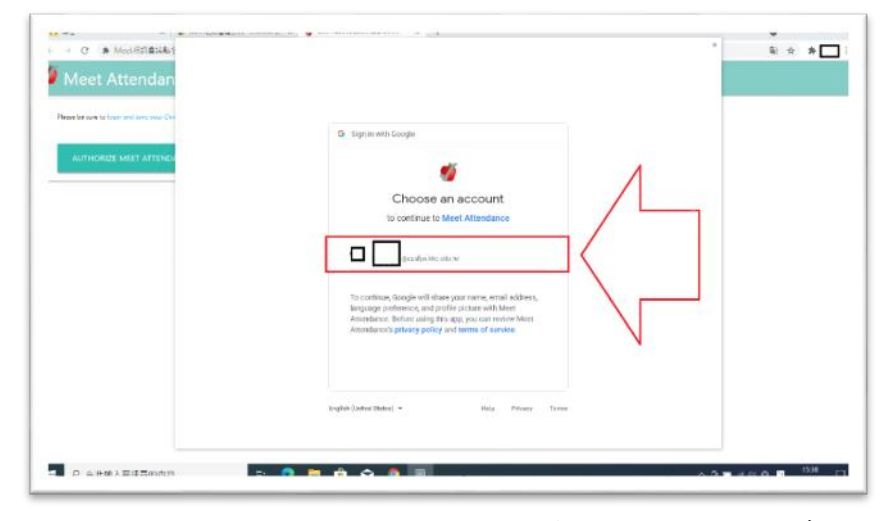

## 7. 再點選 Allow, 允許擴充功能使用權限。

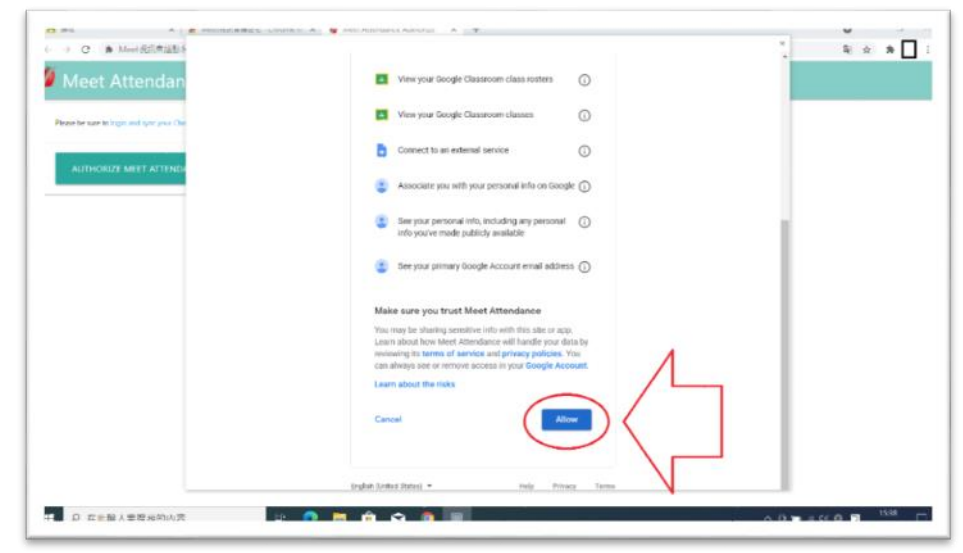

8. 點擊右上方拼圖狀按鍵(步驟1),將 Meet 點名擴充功能釘選住 (步驟2)。

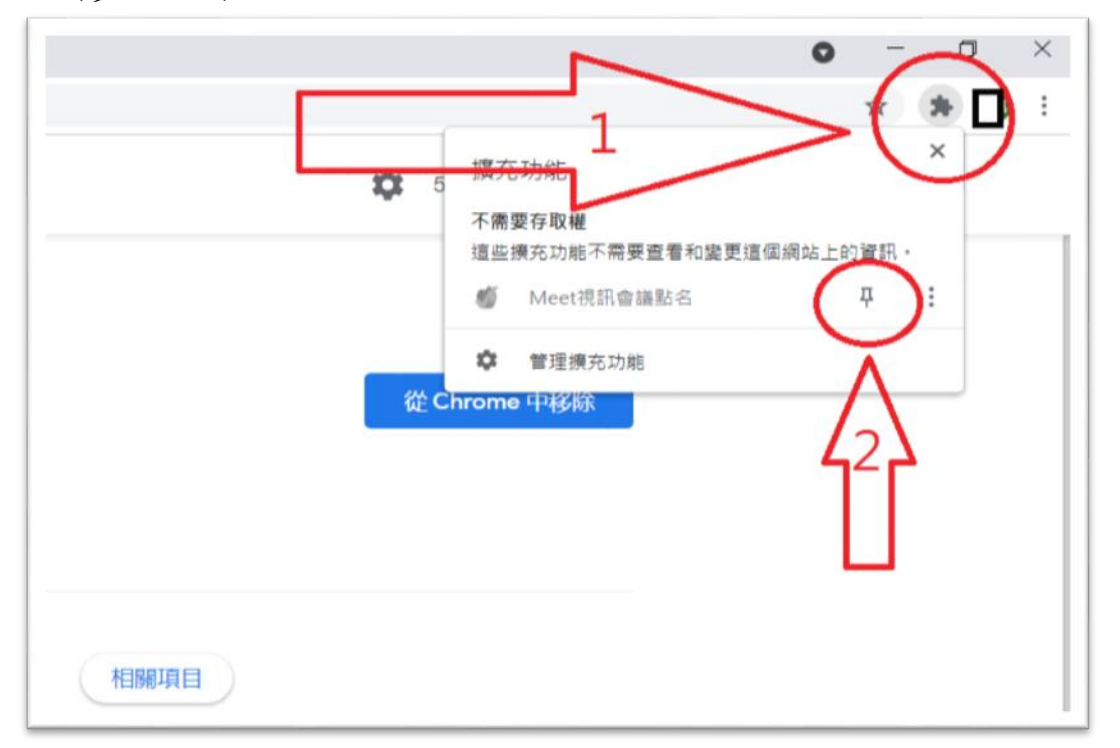

9. 釘選成功後,會顯示在上方功能列中,藍色圖釘代表釘選成功。

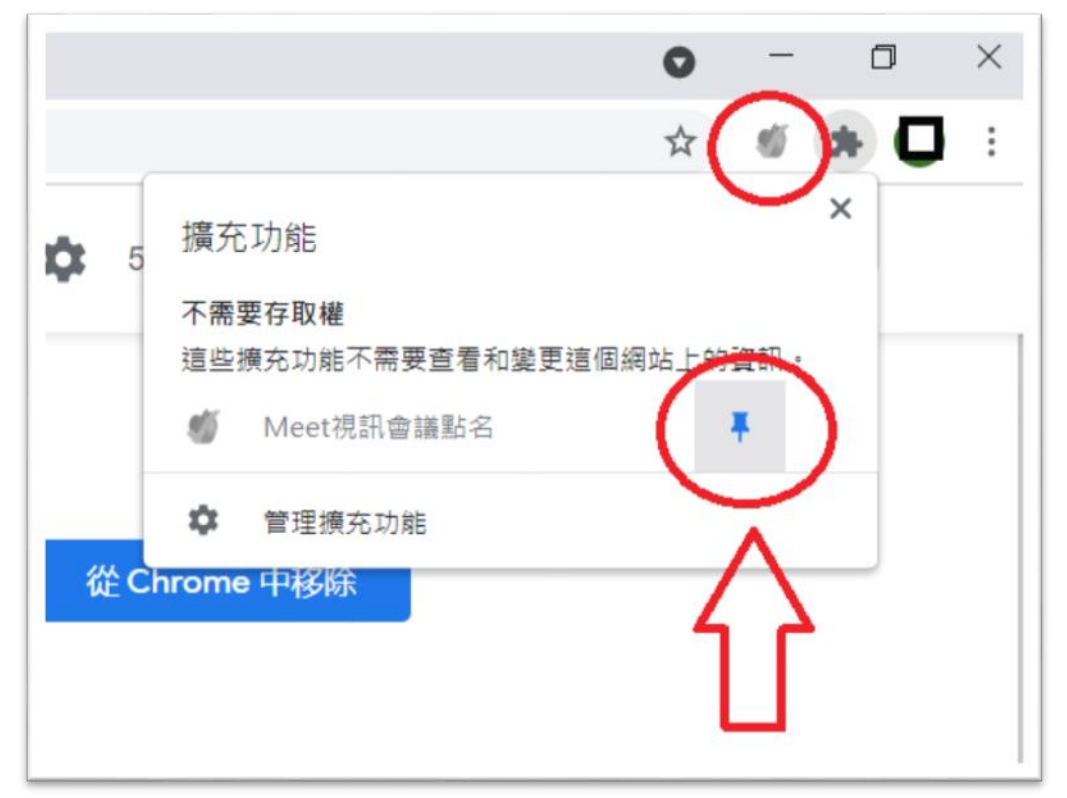

10. 切換到 Meet 中, 點選右上功能表, 即可顯示點名系統。

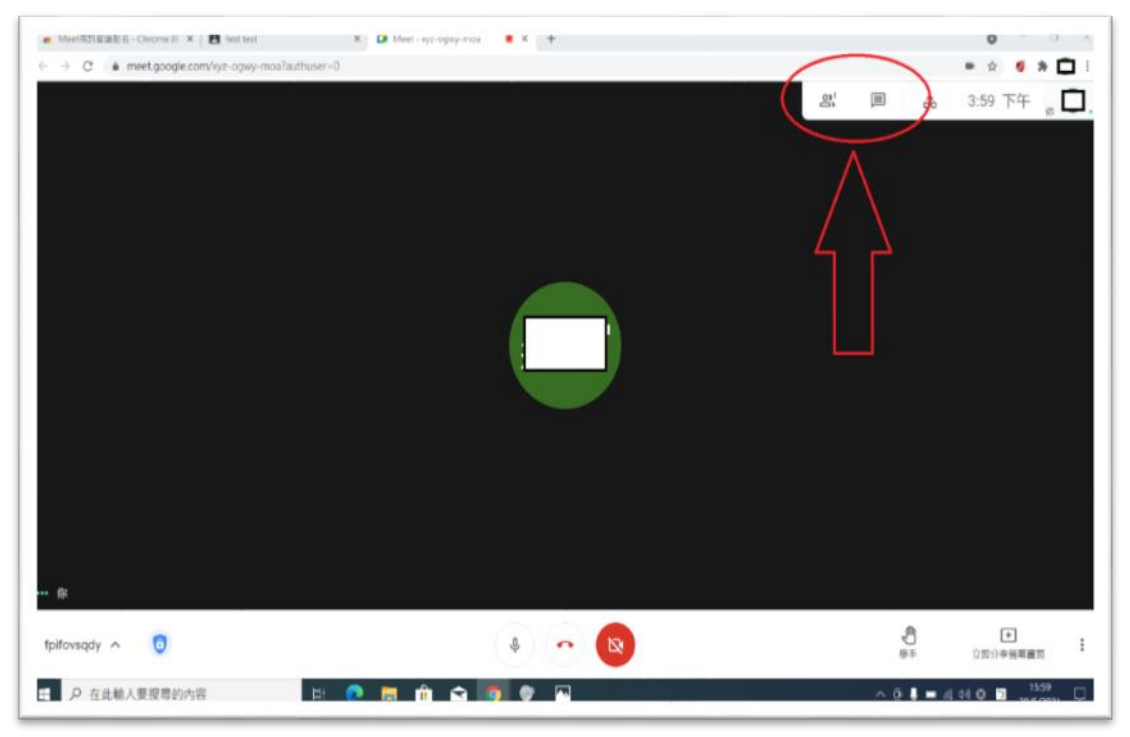

## 11. 選單內容。

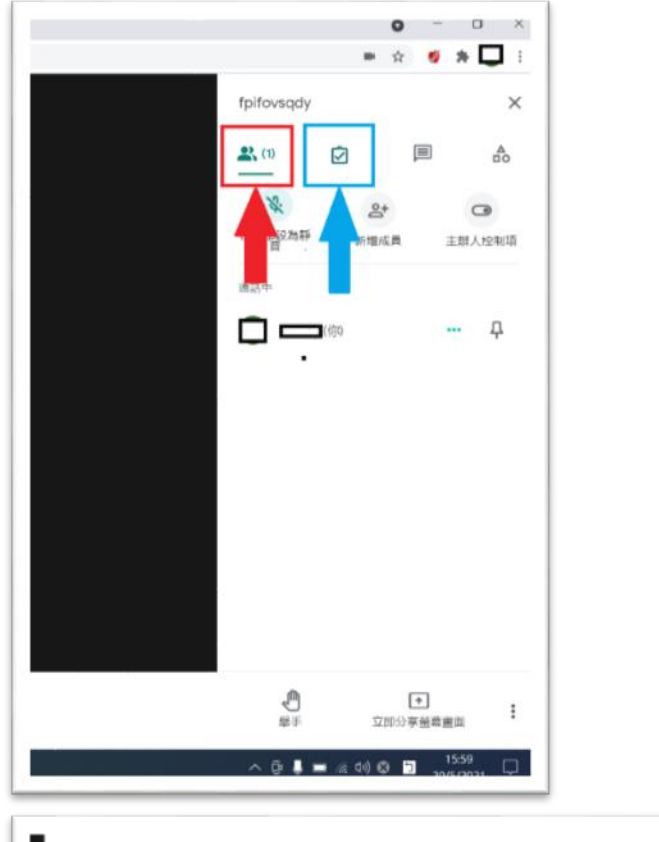

- 紅色框框為目前課堂內人數及成員。
- 藍色框框為線上點名系統,點擊後 即會輸出 execl 表格。

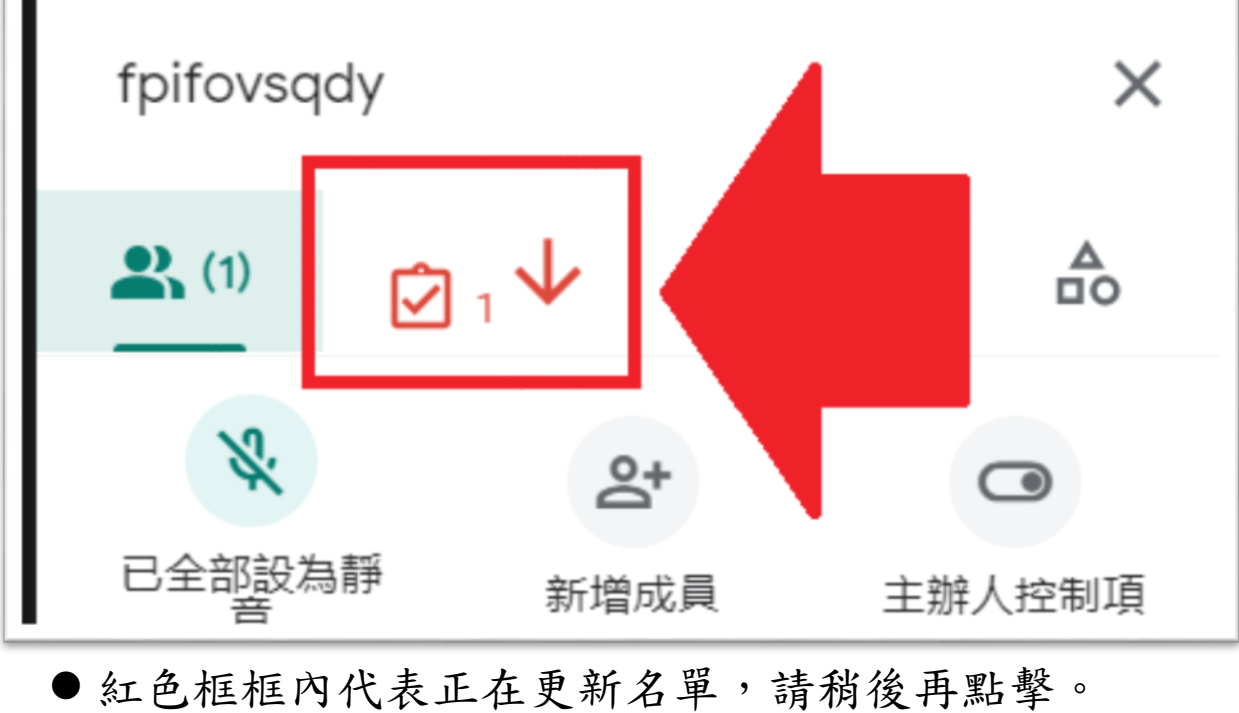

| +   |                                                                                         |           | • ☆ <b>(</b> ) • □ ÷   |
|-----|-----------------------------------------------------------------------------------------|-----------|------------------------|
|     | Moet演訂書講點名之功能遵須                                                                         |           | Meet視訊會講影。<br>開催存取還保領却 |
|     | · 道法 赵右撑                                                                                |           | <b>≜</b>               |
|     | ● 新维工作表                                                                                 |           | 主辦人控制項                 |
|     | 新增試算表                                                                                   |           |                        |
|     | 0 DI 186MW                                                                              |           | P                      |
|     |                                                                                         |           | _                      |
|     | ② 開始使用                                                                                  |           |                        |
|     | is extension requires browser login and syncing.<br>SUBSCRIBE https://claycodes.web.app |           |                        |
|     | pport@claycodes.org                                                                     |           |                        |
|     |                                                                                         |           |                        |
| ~ 🛛 |                                                                                         | 記法        | ●<br>立即分享後導畫面          |
|     |                                                                                         | ^ @ ♣ ■ # | 40 🛛 🗂 15:59           |

## ● 點選右上釘選住的小圖示,會顯示功能選項。

| æ | Meet Att<br>檔案 編輯 | endance 05<br>查看 插入 | 5/20/2021 d<br>格式 資料 그 | ▲ ④ ④ □ ● ○ □ ○ □ ○ □ ○ □ ○ ○ □ ○ ○ □ ○ ○ □ ○ □ | 現明 <u>上次編輯</u> 法 | 是在 <b>2</b> 分鐘前            |               |                   |             |    |
|---|-------------------|---------------------|------------------------|-------------------------------------------------|------------------|----------------------------|---------------|-------------------|-------------|----|
| × |                   | 100% 👻 N            | ooo. % XT\$            | 123▼ 預設 (Aria                                   | al) 👻 10         | • В <i>I</i> <del>\$</del> | <u>A</u> 🗟. 🖽 | 53 ×   <b>Ξ</b> • | ± •  ÷ • ▷• | œ∄ |
|   | •   fx            | Participants        |                        |                                                 |                  |                            |               |                   |             |    |
|   | A                 | В                   | С                      | D                                               | E                | F                          | G             | н                 | 1           | J  |
|   | Participants      | Joined              | Left                   | Duration                                        |                  |                            |               |                   |             |    |
|   | (你)               | 5/20/2021 5:0       | 8:05/20/2021 5:00      | B:C                                             |                  |                            |               |                   |             |    |
|   |                   |                     |                        |                                                 |                  |                            |               |                   |             |    |
|   |                   |                     |                        |                                                 |                  |                            |               |                   |             |    |
|   |                   |                     |                        |                                                 |                  |                            |               |                   |             |    |
|   |                   |                     |                        |                                                 |                  |                            |               |                   |             |    |
|   |                   |                     |                        |                                                 |                  |                            |               |                   |             |    |
|   |                   |                     |                        |                                                 |                  |                            |               |                   |             |    |
|   |                   |                     |                        |                                                 |                  |                            |               |                   |             |    |
|   |                   |                     |                        |                                                 |                  |                            |               |                   |             |    |
| 2 |                   |                     |                        |                                                 |                  |                            |               |                   |             |    |
| 3 |                   |                     |                        |                                                 |                  |                            |               |                   |             |    |
| 1 |                   |                     |                        |                                                 |                  |                            |               |                   |             |    |
|   |                   |                     |                        |                                                 |                  |                            |               |                   |             |    |
| , |                   |                     |                        |                                                 |                  |                            |               |                   |             |    |
|   |                   |                     |                        |                                                 |                  |                            |               |                   |             |    |
|   |                   |                     |                        |                                                 |                  |                            |               |                   |             |    |
|   |                   |                     |                        |                                                 |                  |                            |               |                   |             |    |
|   |                   |                     |                        |                                                 |                  |                            |               |                   |             |    |
|   |                   |                     |                        |                                                 |                  |                            |               |                   |             |    |
|   |                   |                     |                        |                                                 |                  |                            |               |                   |             |    |
|   |                   |                     |                        |                                                 |                  |                            |               |                   |             |    |
|   |                   |                     |                        |                                                 |                  |                            |               |                   |             |    |
|   |                   |                     |                        |                                                 |                  |                            |               |                   |             |    |

- 輸出後的 EXECL, 學生姓名/加入時間/離開時間。
- 會自動存入學校帳號的 Google 雲端。

# 遠距線上測驗抽題操作

一、創建隨機抽題表格:

1. 打開範例 Excel 表單(線上版):

連結網址(直接點選網址連結):

https://docs.google.com/spreadsheets/d/l2aqdqXSE0g0f2W 49IirSzvZisUoXSzGg-WsMXUxe-f0/edit#gid=1678728675

| ÷    | 🛆 與我共用 - Goog | le 靈姚硬旗      | × 🚼 医直动位向射                | - Google 試算表 ×    | +                 |                   |              |           |         |        |      | 0     | - 0   | ı ×     |
|------|---------------|--------------|---------------------------|-------------------|-------------------|-------------------|--------------|-----------|---------|--------|------|-------|-------|---------|
| ←    | → C           | .google.com/ | /spreadsheets/d/12a       | adaXSE0aOf2W49lir | SzvZisUoXSzGa-WsM | XUxe-f0/edit#gid= | =1678728675  |           |         |        |      | \$    | * =   | :       |
|      |               |              |                           |                   |                   |                   |              |           |         |        |      |       |       | -       |
|      |               | utube        | 🛃 7.4 V                   |                   |                   |                   |              |           |         |        |      |       | 100   | 1414.48 |
|      | 題庫隨機測驗        | k 1 @        | 0                         |                   |                   |                   |              |           |         |        | /    | ~ 🗉 🛛 | 鳥 共用  |         |
| _    | 10.75 20.54   | 山人 格:        | 式 資料 工具 外掛                | 程式 説明 上次經         | <u> </u>          | 者: 邱慧富)           |              |           |         |        |      |       |       |         |
| ×-   | ~ 10          | 0% - NT\$    | % .0 .00 123 <del>-</del> | 預設 (Arial) 👻 10   | • B I S /         | A 🕀 🖽 🖂 -         | · = • ± • I÷ | - 17 - 00 |         | Σ- 注-  |      |       | ^     |         |
| 1.11 | - fx 1        |              |                           |                   | -                 | -                 |              |           |         |        |      |       |       |         |
|      | • JA          |              | C                         | D                 | e                 | r                 | 4 N N        | 1         |         | K      |      | м     | N     |         |
| 1    | 818           | 正確答案         | 得1百1                      | 调酒2               | 得1百3              | 胡西4               |              |           |         |        |      |       |       | . •     |
| 2    | 精神学会会         | 2            | AL - 4                    | ALIPEL            | C                 | A2 944            | 此工作          | 百夷格請勿     | 作任何更新   | ,以避免   | 雨式出錯 |       |       |         |
| 3    | 連進学生中に        | 2            | A                         | P                 | c                 | 0                 |              | R48104999 |         | - MELL |      |       |       | 0       |
| 4    | 情報理空母の        | 2            | н                         | 6                 | D                 | R                 | _            |           |         |        |      |       |       |         |
| 5    | 精道環実用に        | 2            | A                         | F                 | c                 | D                 | -            | 重新抽       | 選題目     |        |      |       |       |         |
| 6    | 陸復復定中に        | 2            | A                         | ĸ                 | c                 | D                 | _            | 進取任意業     | 6、按用1涂涂 |        |      |       |       |         |
| 7    | 請過援, 中代       | 2            | A                         | 0                 | c                 | D                 |              |           |         |        |      |       |       |         |
|      | 請選擇字母F        | 3            | A                         | В                 | F                 | D                 |              |           |         |        |      |       |       |         |
| 9    | I推進揮字母V       | 3            | A                         | 8                 | v                 | D                 |              |           |         |        |      |       |       |         |
| 10   | 請選擇字母U        | 3            | A                         | B                 | U                 | D                 |              |           |         |        |      |       |       |         |
| 11   | 請邀揮字母N        | 2            | A                         | N                 | С                 | D                 |              |           |         |        |      | 1     |       |         |
| 12   | 請递擇字母W        | 3            | A                         | B                 | ж                 | D                 |              |           |         |        |      |       |       |         |
| 13   | 請選擇字母J        | 3            | A                         | В                 | J                 | D                 |              |           |         |        |      |       |       |         |
| 1.4  | 請選擇字母B        | 2            | A                         | В                 | С                 | D                 |              |           |         |        |      |       |       |         |
| 15   | 請選擇字母Q        | 2            | A                         | Q                 | С                 | D                 |              |           |         |        |      |       |       |         |
| 16   | 請邀擅字母         | 4            | A                         | 8                 | C                 | I                 |              |           |         |        |      |       |       |         |
| 17   | 請選擇字母H        | 3            | A                         | B                 | н                 | D                 |              |           |         |        |      |       |       |         |
| 18   | 請選擇字母Z        | 1            | Z                         | В                 | C                 | D                 |              |           |         |        |      |       |       |         |
| 19   | 請選擇字母S        | 2            | A                         | s                 | с                 | D                 | _            |           |         |        |      |       |       |         |
| 20   | 請選擇字母C        | 1            | C                         | В                 | E                 | D                 | _            |           |         |        |      |       |       |         |
| 21   | 請選擇字母R        | 2            | A                         | R                 | с                 | D                 | _            |           |         |        |      |       |       | -       |
| 22   | 請選擇字母D        | 3            | A                         | B                 | D                 | G                 |              |           |         |        |      |       | DO DO | ÷       |
|      | + = 2150 -    | - 斑麻 -       |                           |                   |                   |                   |              |           |         |        |      |       | Q     | >       |

# 點選左上方"檔案"。 點擊選單中的"建立副本"。

| 4.           | 🛆 與             | 我共用 - G       | oogle 💈  | 雲端硬碟      | ŧ   | ×      |         | 題庫隨                           | 機測層   |
|--------------|-----------------|---------------|----------|-----------|-----|--------|---------|-------------------------------|-------|
| $\leftarrow$ | $\rightarrow$ C | 🗎 d           | ocs.gc   | ogle.c    | om  | /spr   | eads    | heets/o                       | d/12a |
|              | 應用程式            | M Gma         | il 🖸     | YouTu     | ıbe | 2      | 地圖      | ${ \bigside { \bigside S } }$ |       |
| E            | 目端案             | <b>■ 防</b> 機災 | 訓驗<br>查看 | ☆ 〈<br>插入 | 合格  | ②<br>式 | 資料      | 工具                            | 外挂    |
| 1.1.1        |                 | 共用            |          |           | 15  | %      | .u<br>→ | .00 123                       | 3 ♥   |
| LII          |                 | 新文件           |          | ►         |     |        |         | С                             |       |
| 1            |                 | 開啟            | С        | trl+O     | 茶   |        | 逞       | <sup>巽</sup> 項1               |       |
| 2            |                 | 匯入            |          |           |     |        |         | А                             |       |
| 3            |                 | 경국 수 희기       | F        |           | Н   |        |         | A                             |       |
| 4            |                 | 建立即有          | 2        |           |     |        |         | H                             |       |
| 5            | -               | 索子和の          | +        |           | -   |        |         | A                             |       |
| 7            |                 |               | T        |           |     |        |         | A<br>                         |       |
| 8            |                 | 下載            |          |           |     |        |         | A .                           |       |
| 9            |                 | 允許離終          | 泉存取      |           |     |        |         | A                             |       |
| 10           |                 | 版本記錄          | 彖        |           |     |        |         | А                             |       |
| 11           |                 |               |          |           | -   |        |         | A                             |       |
| 12           |                 | 重新命名          | 3        |           |     |        |         | А                             |       |
| 13           |                 | 10 ギレ         |          |           |     |        |         | А                             |       |

| AT 15                                                                                                    |                                                                                                    | ÷                                                                                                    |                                                                                                    |                                                                                                    |                                                                                                    |                                                |                                                                                             |
|----------------------------------------------------------------------------------------------------|----------------------------------------------------------------------------------------------------|----------------------------------------------------------------------------------------------------|----------------------------------------------------------------------------------------------------|----------------------------------------------------------------------------------------------------|----------------------------------------------------------------------------------------------------|------------------------------------------------|---------------------------------------------------------------------------------------------|
| 題                                                                                                    | <b>■隨機</b> 測                                                                                                    | 驗 的副                                                                                                    | <u>本</u>                                                                                                    | 自行定                                                                                                    | ご義名                                                                                                    | 誦                                              |                                                                                             |
| 資料                                                                                                    | 夾                                                                                                    |                                                                                                    | L                                                                                                    |                                                                                                    |                                                                                                    |                                                | L                                                                                           |
| <b>1</b> ₹                                                                                                    | 我的雲端                                                                                                    | 硬碟                                                                                                    |                                                                                                    |                                                                                                    |                                                                                                    |                                                |                                                                                             |
|                                                                                                    | 與同樣的                                                                                                    | 內協作者                                                                                                    | 共用                                                                                                    |                                                                                                    |                                                                                                    |                                                | L                                                                                           |
| ۲<br>۲                                                                                                    | 复製註角                                                                                                    | 解                                                                                                    |                                                                                                    | _                                                                                                    |                                                                                                    |                                                | L                                                                                           |
|                                                                                                    | 包含已角                                                                                                    | 解決的註                                                                                                    | 解                                                                                                    |                                                                                                    |                                                                                                    |                                                | L                                                                                           |
|                                                                                                    |                                                                                                    |                                                                                                    |                                                                                                    |                                                                                                    | •                                                                                                    |                                                | L                                                                                           |
|                                                                                                    |                                                                                                    |                                                                                                    | 取                                                                                                    | 消                                                                                                    | 確定                                                                                                    |                                                | L                                                                                           |
|                                                                                                    |                                                                                                    |                                                                                                    |                                                                                                    |                                                                                                    |                                                                                                    |                                                |                                                                                             |
|                                                                                                    |                                                                                                    |                                                                                                    | J                                                                                                    |                                                                                                    |                                                                                                    |                                                |                                                                                             |
| <ul> <li>▲ 再批判用-G</li> <li>→ C</li> <li>● 通道環境機関</li> <li>● 通道環境機関</li> <li>● 確素</li> <li>● 確素</li> <li>● 確素</li> </ul>                                                                                                    | oogle 要用硬度<br>ocs.google.com<br>可能的副本<br>Not mA 名<br>Not virts                                                                                                    | × 日本<br>メ<br>メ<br>、<br>、<br>、<br>、<br>、<br>、<br>、<br>、<br>、<br>、<br>、<br>、<br>、                                                                                                    | I種 - Google 計算表 ×<br>a7skGf6myDGTxtvOfX<br>掛程式 説明 上次出<br>現於 (Ariai) v 10                                                                                                    | <ul> <li>■ 超重器电电触 的影本</li> <li>gXaewkGOYhCxxx4VE</li> <li>副最正在數分前</li> <li>- B I ÷ A</li> </ul>                                                                                                    | Google II X +<br>BubWs/edit#gid=1                                                                                                    | 678728675<br>E・⊥・I:                            | ÷• ♥•   a                                                                                   |
| <ul> <li>◆ ▲ 和紙共用-G</li> <li>→ C ▲ d</li> <li>● ● ○ ▲ d</li> <li>● ● ○ ● ○ ● ○</li> <li>● ● ●</li> <li>● ● ●</li> <li>● ● ●</li> <li>● ●</li> <li>●</li> <li>● ●</li> <li>● ●</li> <li>● ●</li></ul>                                                                                                    | oogle 喜馬速展<br>ocs.google.com<br>則驗 的副本<br>室看 细人 伯<br>NO% ~ NT\$<br>正確答案                                                                                                    | × ■ 世軍限機構<br>/spreadsheets/d/1:<br>■ 元王 ③<br>本 正 ④<br>本 正 ④<br>本 正 例<br>% ④ 00 123~<br>-<br>-<br>-<br>-<br>-<br>-<br>-<br>-<br>-<br>-<br>-<br>-<br>-                                                                                                    | i塾 - Google 試算表 ×<br>a7skGf6myDGTxtvOfX<br>摂設(Arial) マ 10<br>頭項2                                                                                                    | <ul> <li>■ 提導時令為勢的影本</li> <li>r-gXaexvKjOYhCxxx4VE</li> <li>■ B I ÷ A</li> <li>■ B I ÷ A</li> <li>■ B I ÷ A</li> </ul>                                                                                                    | - Google II × +<br>BubWs/edit#gid=1<br>◆ 田 53 +<br>序                                                                                                    | 678728675<br>Е×⊥×І:<br><► н                    | ÷• ♥• α                                                                                     |
| <ul> <li>▲ 頁股規用-G</li> <li>→ C</li> <li>● 通</li> <li>● 通</li> <li>● 通</li> <li>● 通</li> </ul>                                                                                                    | oogle 要用证用<br>ocs.google.com<br>则酸 的副本<br>解析 的副本<br>正確答案<br>3<br>2                                                                                                    | × 日本<br>メ<br>メ<br>、<br>、<br>、<br>、<br>、<br>、<br>、<br>、<br>、<br>、<br>、<br>、<br>、                                                                                                    | 種 - Google 計算表 ×<br>A7 skGf6myDGTxtvOfX<br>掛程式 説明 上次組<br>環絵 (Ariat) → 10<br>回<br>週<br>日<br>日<br>日<br>日<br>日<br>日<br>日<br>日<br>日<br>日<br>日<br>日<br>日                                                                                                    | ■ 提軍陽金和熱 shat<br>-gXaeexkgOYhCoox4VE<br>-gXaeexkgOYhCoox4VE<br>- B <i>I</i> ÷ <u>A</u><br>- B <i>I</i> ÷ <u>A</u><br>-<br>-<br>-<br>-<br>-<br>-<br>-<br>-<br>-<br>-                                                                                                    | - Google    ×   +<br>BubWs/edit#gid = 1                                                                                                    | 678728675<br>  ₹ - ± -  :<br>, н<br><b>此工作</b> | - シ・ シ・ a<br>                                                                               |
| <ul> <li>▲ 高数規用-G</li> <li>→ C</li> <li>● 通</li> <li>● 通</li> <li>● 通</li> <li>● 通</li> <li>● 通</li> <li>● 通</li> <li>● 通</li> <li>● 通</li> <li>● 通</li> </ul>                                                                                                    | oogle 喜無硬展<br>ocs.google.com<br>問題 的副本<br>單者 個人 相<br>00% ~ NTS<br>正確答案<br>3<br>2<br>2                                                                                                    | × 日 建築建築の<br>(spreadsheets/d/1)<br>家 元田 ②<br>な 日 ②<br>な 日 ②<br>な 近 ②<br>な 日 二月 外<br>も ③ ④ 123 ~<br>C<br>-<br>-<br>-<br>-<br>-<br>-<br>-<br>-<br>-<br>-<br>-<br>-<br>-                                                                                                    | <ul> <li>▲ - Google 試算表 ×</li> <li>本 A SkGf6my/DGTxtvOX</li> <li>掛程式 説明 上次組<br/>現絵 (Arial) → 10</li> <li>原<br/>現 項 2</li> <li>8</li> <li>8</li> <li>8</li> <li>8</li> <li>8</li> <li>8</li> <li>8</li> <li>8</li> <li>8</li> <li>8</li> <li>8</li> <li>8</li> <li>8</li> <li>8</li> </ul>                                                                                                    | ■ 規軍陽像風險的副本<br>gXaexxKjOYhCxxx4VE<br>gXaexxKjOYhCxxx4VE<br>gXaexxKjOYhCxx4VE<br>gXaexxKjOYhCxxx4VE<br>gXaexxKjOYhCxx4VE<br>gXaexxKjOYhCxx4VE<br>gXaexxKjOYhCxx4VE<br>gXaexxKjOYhCxx4VE<br>gXaexxKjOYhCxx4VE<br>gXaexXKjOYhCxx4VE<br>gXaexXKjOYhCxx4VE<br>gXaexXKjOYhCxx4VE<br>gXaexXKjOYhCxx4VE<br>gXaexXKjOYhCxx4VE<br>gXaeXXKjOYhCxx4VE<br>gXaeXXKjOYhCxx4VE<br>gXaeXXKjOYhCxx4VE<br>gXaeXXKjOYhCxx4VE<br>gXaeXXKjOYhCxx4VE<br>gXaeXXKjOYhCxx4VE<br>gXaeXXKjOYhCxx4VE<br>gXaeXXKjOYhCxx4VE<br>gXaeXXKjOYhCxx4VE<br>gXaeXXXX<br>gXAEXXXX<br>gXAEXXXX<br>gXAEXXX<br>gXAEXXXX<br>gXAEXXXX<br>gXAEXXXX<br>gXAEXXXX<br>gXAEXXX<br>gXAEXXXX<br>gXAEXXXX<br>gXAEXXXX<br>gXAEXXXX<br>gXAEXXXX<br>gXAEXXXX<br>gXAEXXXX<br>gXAEXXXX<br>gXAEXXXX<br>gXAEXXXX<br>gXAEXXXX<br>gXAEXXXX<br>gXAEXXXX<br>gXAEXXXX<br>gXAEXXXX<br>gXAEXXXX<br>gXAEXXXX<br>gXAEXXXX<br>gXAEXXXXX<br>gXAEXXXXX<br>gXAEXXXXXX<br>gXAEXXXXXXXX<br>gXAEXXXXXXXXXXXXXXXXXXXXXXXXXXXXXXXXXX | - Google II × +<br>BubWs/edit#gid = 1<br>BubWs/edit#gid = 1<br>F<br>BubWs/edit#gid = 1<br>F<br>BubWs/edit#gid = 1<br>F<br>BubWs/edit#gid = 1<br>F<br>BubWs/edit#gid = 1<br>F<br>BubWs/edit#gid = 1<br>BubWs/edit#gid = 1<br>F<br>BubWs/edit#gid = 1<br>BubWs/edit#gid = 1<br>F<br>BubWs/edit#gid = 1<br>BubWs/edit#gid = 1<br>BubWs/edit#gid = 1<br>F<br>BubWs/edit#gid = 1<br>F<br>BubWs/edit<br>BubWs/edit#gid = 1<br>F<br>BubWs/edit#gid = 1<br>F<br>BubWs/edit#g   | 678728675<br>  ₹ - ± -  :<br>↓                 | -<br>-<br>-<br>-<br>-<br>-<br>-<br>-<br>-<br>-<br>-<br>-<br>-<br>-<br>-<br>-<br>-<br>-<br>- |
| <ul> <li>◆ ▲ 四批共用-G</li> <li>→ C ▲ d</li> <li>● ● ●</li> <li>● ●</li> <li>● ●</li> <li>● ●</li> <li>● ●</li> <li>●</li> <li>●</li></ul>                                                                                                    | oogle 喜無連編<br>ocs.google.com<br>即驗 的副本<br>室有 個人 倍<br>00% → NTS<br>正確需素<br>3<br>2<br>2<br>2<br>3<br>3                                                                                                    | X<br>I<br>I<br>I<br>I<br>I<br>I<br>I<br>I<br>I<br>I<br>I<br>I<br>I                                                                                                    | We - Google 試算表 ×                                                                                                    | ■ 翌軍陽倫取勝的副本<br>r-gXaexvKjOYhCxxx4VE<br>編最是在數秒約<br>~ B <i>I</i> ◆ <u>A</u><br>年                                                                                                    | - Google I × +<br>BubWs/edit#gid =1<br>BubWs/edit#gid =1<br>EB €<br>F<br>BubWs/edit#gid =1<br>F<br>BubWs/edit#gid =1<br>F<br>BubWs/edit#gid =1<br>F<br>D<br>D<br>D<br>D<br>D<br>D<br>D<br>D<br>D                                                                                                    | 678728675<br>Е • ± • I:<br>↓ н<br>此工作          | - ・ シ・ の<br><b>頁表格請</b><br>                                                                 |
| <ul> <li>▲ 異批用用-G</li> <li>→ C</li> <li>▲ 通知</li> <li>● 通知</li> <li>● 通知</li> <li>● 通知</li> <li>● 通知</li> <li>● 通知</li> <li>● 通知</li> <li>● 通知</li> <li>● 通知</li> <li>● 通知</li> <li>● 通知</li> <li>● 通知</li> <li>● 通知</li> <li>● 通知</li> <li>● 通知</li> <li>● 通知</li> </ul>                                                                                                    | oogle 章馬速車<br>ocs.google.com<br>明驗 的副本<br>室 個入 信<br>0% → NTS<br>工確蓄素<br>3<br>2<br>2<br>2<br>3<br>3<br>2                                                                                                    | × ■ 豊重陸勝期<br>(spreadsheets/d/1:<br>2 元章 ②<br>次 章 ③<br>次 章 ③<br>2 章<br>2 章<br>2 章<br>2 章<br>3 ④<br>4 章<br>5 ④<br>5 ④<br>5 ④<br>5 ④<br>5 ④<br>5 ④<br>5 ④<br>5 ④                                                                                                    | ■ - Google 試算表 ×<br>- ATSk5f6myDGTxtvOfX<br>- 掛程式 説明 上次道<br>- 現設 (Arial) マ   10<br>- 現現項2<br>- 日<br>- 日<br>- 日<br>- 日<br>- 日<br>- 日<br>- 日<br>- 日                                                                                                    | ■ 展車時余気を約割本<br>r-gXaexvKJOYhCxxx4VE<br>編録是在数秒約<br>~ B J 令 A<br>度<br>照項3<br>~<br>C<br>C<br>C<br>N<br>M<br>M                                                                                                    | - Google II × +<br>BubWs/edit#gid=1<br>BubWs/edit#gid=1<br>EB =<br>F<br><u>短頃</u> 4<br>D<br>D<br>D<br>D<br>D<br>D<br>D<br>D<br>D<br>D<br>D<br>D<br>D<br>D                                                                                                    | 678728675<br>Е・⊥・I:<br>↓Ц工作                    | ・ シ・ a<br><b>頁表格請</b><br><i>重新打<br/><sub>選取任</sub>員</i>                                     |
| <ul> <li>▲ 異批用用-G</li> <li>→ C</li> <li>▲ 通</li> <li>● 通</li> <li>● 通</li> <li>● 通</li> <li>● 通</li> <li>● 通</li> <li>● 通</li> <li>● 通</li> </ul>                                                                                                    | oogle 雲馬硬厚<br>ocs.google.com<br>明驗 的副本<br>單種 加入 佰<br>0% ▼ NT\$                                                                                                    | × ■ 翌軍18世界<br>(spreadsheets/d/1)<br>※ 元章 ②<br>本章 ②<br>な 章 ③<br>な 章 ③<br>な 章 ③<br>な 章 ③<br>な<br>章 ③<br>な<br>章<br>の<br>の<br>123+<br>こ<br>本                                                                                                    | ■ - Google 結算表 ×<br>- A7skGf6myDGTxtvOfX<br>- 課錠 (Arial) × 10<br>                                                                                                    |                                                                                                    | - Google    × +<br>BubWs/edit#gid = 1<br>BubWs/edit#gid = 1<br>P<br>BubWs/edit#gid = 1<br>P<br>BubWs/edit#gid = 1<br>P<br>D<br>D<br>D<br>D<br>D<br>D<br>D<br>D<br>D<br>D<br>D<br>D<br>D<br>D<br>D                                                                                                    | 678728675<br>三、土、I:<br>此工作                     | ・ や・ di<br><b>夏表格請</b><br>運称任意                                                              |
| ◆ ▲ 和批共用 - G     ◆ C     ▲ 由     和 由     ◆     ◆     ◆     ◆     ◆     ◆     ◆     ◆     ◆     ◆     ◆     ◆     ◆     ◆     ◆     ◆     ◆     ◆     ◆     ◆     ◆     ◆     ◆     ◆     ◆     ◆     ◆     ◆     ◆     ◆     ◆     ◆     ◆     ◆     ◆     ◆     ◆     ◆     ◆     ◆     ◆     ◆     ◆     ◆     ◆     ◆     ◆     ◆     ◆     ◆     ◆     ◆     ◆     ◆     ◆     ◆     ◆     ◆     ◆     ◆     ◆     ◆     ◆     ◆     ◆     ◆     ◆     ◆     ◆     ◆     ◆     ◆     ◆     ◆     ◆     ◆     ◆     ◆     ◆     ◆     ◆     ◆     ◆     ◆     ◆     ◆     ◆     ◆     ◆     ◆     ◆     ◆     ◆     ◆     ◆     ◆     ◆     ◆     ◆     ◆     ◆     ◆     ◆     ◆     ◆     ◆     ◆     ◆     ◆     ◆     ◆     ◆     ◆     ◆     ◆     ◆     ◆     ◆     ◆     ◆     ◆     ◆     ◆     ◆     ◆     ◆     ◆     ◆     ◆     ◆     ◆     ◆     ◆     ◆     ◆     ◆     ◆     ◆     ◆     ◆     ◆     ◆     ◆     ◆     ◆     ◆     ◆     ◆     ◆     ◆     ◆     ◆     ◆     ◆     ◆     ◆     ◆     ◆     ◆     ◆     ◆     ◆     ◆     ◆     ◆     ◆     ◆     ◆     ◆     ◆     ◆     ◆     ◆     ◆     ◆     ◆     ◆     ◆     ◆     ◆     ◆     ◆     ◆     ◆     ◆     ◆     ◆     ◆     ◆     ◆     ◆     ◆     ◆     ◆     ◆     ◆     ◆     ◆     ◆     ◆     ◆     ◆     ◆     ◆     ◆     ◆     ◆     ◆     ◆     ◆     ◆     ◆     ◆     ◆     ◆     ◆     ◆     ◆     ◆     ◆     ◆     ◆     ◆     ◆     ◆     ◆     ◆     ◆     ◆     ◆     ◆     ◆     ◆     ◆     ◆     ◆     ◆     ◆     ◆     ◆     ◆     ◆     ◆     ◆     ◆     ◆     ◆     ◆     ◆     ◆     ◆     ◆     ◆     ◆     ◆     ◆     ◆     ◆     ◆     ◆     ◆     ◆     ◆     ◆     ◆     ◆     ◆     ◆     ◆     ◆     ◆     ◆     ◆     ◆     ◆     ◆     ◆     ◆     ◆     ◆     ◆     ◆     ◆     ◆     ◆     ◆     ◆     ◆     ◆     ◆     ◆     ◆     ◆     ◆     ◆     ◆     ◆     ◆     ◆     ◆     ◆     ◆     ◆     ◆     ◆     ◆     ◆     ◆     ◆     ◆     ◆     ◆     ◆     ◆     ◆     ◆     ◆     ◆     ◆     ◆     ◆     ◆     ◆     ◆     ◆     ◆     ◆     ◆     ◆     ◆     ◆     ◆     ◆      | oogle 要示证用<br>ocs.google.com<br>明驗 的副本<br>如本 加入 佰<br>00% → NTS<br>正確需素<br>3<br>2<br>2<br>2<br>3<br>3<br>2                                                                                                    | ×<br>記<br>記<br>記<br>記<br>記<br>記<br>記<br>記<br>記<br>記                                                                                                    | i Me - Google 結算表 ×<br>力7 skGf6myDGTxtvOfX<br>潜艇(Ariai) マ 10<br>0<br>項項2<br>8<br>8<br>8<br>8<br>8<br>8<br>8<br>8<br>8<br>8<br>8<br>8<br>8                                                                                                    | ■ 歴軍陽舎和祭的影志<br>gXaewxKjOYhCxxx4VE<br>編録是な数秒約<br>B J - G ▲<br>                                                                                                    | - Google    × +<br>BubWs/edit#gid=1<br>                                                                                                    | 678728675<br>〒 -  土 -                          | ・ や・ G                                                                                      |
| ◆ ▲ 與說規用-G     → C     ▲ 自說規用-G     → C     ▲ 自     □     □     □     □     □     □     □     □     □     □     □     □     □     □     □     □     □     □     □     □     □     □     □     □     □     □     □     □     □     □     □     □     □     □     □     □     □     □     □     □     □     □     □     □     □     □     □     □     □     □     □     □     □     □     □     □     □     □     □     □     □     □     □     □     □     □     □     □     □     □     □     □     □     □     □     □     □     □     □     □     □     □     □     □     □     □     □     □     □     □     □     □     □     □     □     □     □     □     □     □     □     □     □     □     □     □     □     □     □     □     □     □     □     □     □     □     □     □     □     □     □     □     □     □     □     □     □     □     □     □     □     □     □     □     □     □     □     □     □     □     □     □     □     □     □     □     □     □     □     □     □     □     □     □     □     □     □     □     □     □     □     □     □     □     □     □     □     □     □     □     □     □     □     □     □     □     □     □     □     □     □     □     □     □     □     □     □     □     □     □     □     □     □     □     □     □     □     □     □     □     □     □     □     □     □     □     □     □     □     □     □     □     □     □     □     □     □     □     □     □     □     □     □     □     □     □     □     □     □     □     □     □     □     □     □     □     □     □     □     □     □     □     □     □     □     □     □     □     □     □     □     □     □     □     □     □     □     □     □     □     □     □     □     □     □     □     □     □     □     □     □     □     □     □     □     □     □     □     □     □     □     □     □     □     □     □     □     □     □     □     □     □     □     □     □     □     □     □     □     □     □     □     □     □     □     □     □     □     □     □     □     □     □     □     □     □     □     □     □     □     □     □     □     □     □     □     □     □     □     □     □     □ | oogle 要求证明<br>ocs.google.com<br>明驗 的副本<br>如本 如本 NTS<br>正確答案<br>3<br>2<br>2<br>2<br>3<br>2                                                                                                    | ×<br>副本語<br>Spreadsheets/d/1:<br>で 注意<br>な 注意<br>な 注意<br>な ご 会<br>な ご 会<br>に 資料 工具 分<br>3: 0, 0, 00 123+<br>C<br>2:<br>2:<br>2:<br>3:<br>4:<br>4:<br>A<br>A<br>A<br>A<br>A<br>A<br>A<br>A<br>A                                                                                                    | ie - Google 結算表 ×<br>掛理式 説明 上交道<br>環院 (Aria) マ 10<br>の<br>環院 (Aria) マ 10<br>の<br>の<br>の<br>の<br>の<br>の<br>の<br>の<br>の                                                                                                    | 世軍場争為勢的影志<br>gXaewxKjOYhCxxx4VE                                                                                                    | - Google   × +<br>BubWs/edit#gid=1<br>BubWs/edit#gid=1<br>F<br>BubWs/edit#gid=1<br>F<br>D<br>D<br>D<br>D<br>D<br>D<br>D<br>D<br>D<br>D<br>D<br>D<br>D                                                                                                    | 678728675<br>〒 - 土 - H<br>此工作                  | ・ や・ da<br>-<br>-<br>-<br>-<br>-<br>-<br>-<br>-<br>-<br>-<br>-<br>-<br>-                    |
| ◆ ▲ 単取用-G     → C     ● d     ●     ●     ●     ●     ●     ●     ●     ●     ●     ●     ●     ●     ●     ●     ●     ●     ●     ●     ●     ●     ●     ●     ●     ●     ●     ●     ●     ●     ●     ●     ●     ●     ●     ●     ●     ●     ●     ●     ●     ●     ●     ●     ●     ●     ●     ●     ●     ●     ●     ●     ●     ●     ●     ●     ●     ●     ●     ●     ●     ●     ●     ●     ●     ●     ●     ●     ●     ●     ●     ●     ●     ●     ●     ●     ●     ●     ●     ●     ●     ●     ●     ●     ●     ●     ●     ●     ●     ●     ●     ●     ●     ●     ●     ●     ●     ●     ●     ●     ●     ●     ●     ●     ●     ●     ●     ●     ●     ●     ●     ●     ●     ●     ●     ●     ●     ●     ●     ●     ●     ●     ●     ●     ●     ●     ●     ●     ●     ●     ●     ●     ●     ●     ●     ●     ●     ●     ●     ●     ●     ●     ●     ●     ●     ●     ●     ●     ●     ●     ●     ●     ●     ●     ●     ●     ●     ●     ●     ●     ●     ●     ●     ●     ●     ●     ●     ●     ●     ●     ●     ●     ●     ●     ●     ●     ●     ●     ●     ●     ●     ●     ●     ●     ●     ●     ●     ●     ●     ●     ●     ●     ●     ●     ●     ●     ●     ●     ●     ●     ●     ●     ●     ●     ●     ●     ●     ●     ●     ●     ●     ●     ●     ●     ●     ●     ●     ●     ●     ●     ●     ●     ●     ●     ●     ●     ●     ●     ●     ●     ●     ●     ●     ●     ●     ●     ●     ●     ●     ●     ●     ●     ●     ●     ●     ●     ●     ●     ●     ●     ●     ●     ●     ●     ●     ●     ●     ●     ●     ●     ●     ●     ●     ●     ●     ●     ●     ●     ●     ●     ●     ●     ●     ●     ●     ●     ●     ●     ●     ●     ●     ●     ●     ●     ●     ●     ●     ●     ●     ●     ●     ●     ●     ●     ●     ●     ●     ●     ●     ●     ●     ●     ●     ●     ●     ●     ●     ●     ●     ●     ●     ●     ●     ●     ●     ●     ●     ●     ●     ●     ●     ●     ●     ●     ●     ●     ●     ●     ●     ●     ●     ●     ●     ●     ●     ●     ●     | oogle 要其認識<br>ocs.google.com<br>則驗 的副本<br>00% ~ NTS<br>正確答案<br>3<br>2<br>2<br>2<br>3<br>3<br>2<br>1                                                                                                    | × 副 想要能優勝<br>/spreadsheets/d/1.<br>で 注意 ②<br>な 記 資料 工具 外<br>3. 0. 0. 00 123+<br>C<br>超項1<br>A<br>A<br>A<br>A<br>A<br>A<br>A<br>A<br>A<br>A<br>A<br>A<br>A                                                                                                    | We - Google 試算表 ×<br>掛理式 説明 上交道<br>環院 (Aria) → 10<br>ロ<br>取 (Aria) → 10<br>取 (Aria) → 10                       | 世軍場争為勢的影志<br>gXaewxKjOYhCxxx4VE                                                                                                    | - Google   × +<br>BubWs/edit#gid=1<br>BubWs/edit#gid=1<br>P<br>BubWs/edit#gid=1<br>P<br>BubWs/edit#gid=1<br>P<br>D<br>D<br>D<br>D<br>D<br>D<br>D<br>D<br>D<br>D<br>D<br>D<br>D<br>D<br>D<br>D<br>D<br>D                                                                                                    | 678728675<br>〒 - 土 - H<br>此工作                  | ・ や・ ca                                                                                     |
| ◆ ▲ 頁版規用-G     → C ▲ 由     ▲ 頁版規用-G     → C ▲ 由     □     □     □     □     □     □     □     □     □     □     □     □     □     □     □     □     □     □     □     □     □     □     □     □     □     □     □     □     □     □     □     □     □     □     □     □     □     □     □     □     □     □     □     □     □     □     □     □     □     □     □     □     □     □     □     □     □     □     □     □     □     □     □     □     □     □     □     □     □     □     □     □     □     □     □     □     □     □     □     □     □     □     □     □     □     □     □     □     □     □     □     □     □     □     □     □     □     □     □     □     □     □     □     □     □     □     □     □     □     □     □     □     □     □     □     □     □     □     □     □     □     □     □     □     □     □     □     □     □     □     □     □     □     □     □     □     □     □     □     □     □     □     □     □     □     □     □     □     □     □     □     □     □     □     □     □     □     □     □     □     □     □     □     □     □     □     □     □     □     □     □     □     □     □     □     □     □     □     □     □     □     □     □     □     □     □     □     □     □     □     □     □     □     □     □     □     □     □     □     □     □     □     □     □     □     □     □     □     □     □     □     □     □     □     □     □     □     □     □     □     □     □     □     □     □     □     □     □     □     □     □     □     □     □     □     □     □     □     □     □     □     □     □     □     □     □     □     □     □     □     □     □     □     □     □     □     □     □     □     □     □     □     □     □     □     □     □     □     □     □     □     □     □     □     □     □     □     □     □     □     □     □     □     □     □     □     □     □     □     □     □     □     □     □     □     □     □     □     □     □     □     □     □     □     □     □     □     □     □     □     □     □     □     □     □     □     □     □     □     □     □     □     □     □     □     □     □     □     □     □     □     □ | oogle 要用硬用<br>ocs.google.com<br>制設 的副本<br>00% ~ NT\$<br>正確答案<br>3<br>2<br>2<br>2<br>3<br>3<br>2<br>1<br>1<br>2                                                                                                    | × 副国際総部<br>/spreadsheets/d/1.<br>で 定 ご 企<br>た 資料 工具 外<br>う。                                                                                                    | We - Google 計算表 ×<br>掛理式 説明 上交道<br>環院 (Arial) → 10<br>ロ<br>取 (Arial) → 10<br>取 (Arial) → 10 | 世軍場争為勢的影志<br>gXaewkjOYhCxxx4VE                                                                                                    | - Google   × +<br>BubWs/edit#gid=1<br>BubWs/edit#gid=1<br>F<br>BubWs/edit#gid=1<br>F<br>BubWs/edit#gid=1<br>F<br>D<br>D<br>D<br>D<br>D<br>D<br>D<br>D<br>D<br>D<br>D<br>D<br>D<br>D<br>D<br>D<br>D<br>D                                                                                                    | 678728675<br>三 - 上 - I:<br>此工作                 | ・ や・ da<br>-<br>-<br>-<br>-<br>-<br>-<br>-<br>-<br>-<br>-<br>-<br>-<br>-                    |
| ◆ ● ● ■ ■ ■ ■ ■ ■ ■ ■ ■ ■ ■ ■ ■ ■ ■                                                                                                    | oogle 要用硬度<br>ocs.google.com<br>制酸 的副本<br>00% ~ NT\$<br>正確答案<br>3<br>2<br>2<br>2<br>2<br>3<br>3<br>2<br>1<br>1<br>3<br>3<br>1<br>1<br>3                                                                                                    | × 副軍務法部<br>/spreadsheets/d/1.<br>で 2日 全<br>た 資料 工具 外<br>う。 0.0 123*<br>C<br>近<br>石<br>A<br>A<br>A<br>A<br>A<br>A<br>A<br>A<br>A<br>A<br>A<br>A<br>A<br>A<br>A<br>A<br>A<br>A                                                                                                    | We - Google 計算表 ×<br>掛理式 説明 上交指<br>環院 (Arial) → 10<br>ロ<br>取 (Arial) → 10<br>取 (Arial) → 10 | 世軍場争為勢的影志<br>gXaewkjOYhCxxx4VE                                                                                                    | - Google   × +<br>BubWs/edit#gid=1<br>BubWs/edit#gid=1<br>F<br>BubWs/edit#gid=1<br>F<br>BubWs/edit#gid=1<br>F<br>BubWs/edit#gid=1<br>F<br>BubWs/edit#gid=1<br>F<br>BubWs/edit#gid=1<br>BubWs/edit#gid=1<br>BubWs/edit#gid=1<br>F<br>BubWs/edit#gid=1<br>BubWs/edit#gid=1<br>Bub                                                                                                    | 678728675                                      | ・ や・ ca<br>-<br>-<br>-<br>-<br>-<br>-<br>-<br>-<br>-<br>-<br>-<br>-<br>-                    |
|                                                                                                    | oogle 要用硬度<br>ocs.google.com<br>引 ● Var.ter<br>明駿 的副本<br>文 ● NT\$<br>工權當案<br>3<br>2<br>2<br>2<br>2<br>3<br>2<br>2<br>3<br>2<br>1<br>1<br>2<br>2<br>1<br>1<br>3<br>2<br>2<br>1<br>1<br>3<br>2<br>2<br>1<br>1<br>3<br>2<br>2<br>1<br>2<br>3<br>2<br>2<br>2<br>2                                                                                                    | × 副軍務法部<br>/spreadsheets/d/1.<br>で 地画 ②<br>な 記 資料 工具 外<br>、 資料 工具 外<br>、 1000000000000000000000000000000000000 | Main - Google 話算液 ×     A                                                                                                    | 世軍陽帝和勢 的影志<br>                                                                                                    | - Google   × +<br>BubWs/edit#gid=1<br>BubWs/edit#gid=1<br>P<br>BubWs/edit#gid=1<br>P<br>P | 678728675<br>= - ± - I:<br>↓ H<br>↓ 工作         | ・ や・ da<br>-<br>-<br>-<br>-<br>-<br>-<br>-<br>-<br>-<br>-<br>-<br>-<br>-                    |
| ◆ ○ ● □ ● ● ● ● ● ● ● ● ● ● ● ● ● ● ● ● ●                                                                                                    | oogle 要用硬度<br>ocs.google.com<br>回数 的副本<br>100% → NTS<br>正確答案<br>3<br>2<br>2<br>2<br>3<br>2<br>1<br>3<br>2<br>1<br>3<br>2<br>1<br>3<br>1                                                                                                    | × 副 田田田田田<br>/spreadsheets/d/1.<br>で 地田 ②<br>な 口 ②<br>立 資料 工具 分<br>、 資料 工具 分<br>、 資料 工具 分<br>、 資料<br>A<br>A<br>A<br>A<br>A<br>A<br>A<br>A<br>A<br>A<br>A<br>A<br>A                                                                                                    | Main - Google 話算液 ×     A                                                                                                    | 世軍陽帝和勢 87期年     「一」    「夏 夏軍陽帝和勢 87期年     「一」    「夏 夏 夏 今 ▲     「一」    「夏 夏 夏 今 ▲     「「夏 夏 夏 今 ▲     「夏 夏 夏 今 ▲     「「夏 夏 夏 今 ▲     「「夏 夏 夏 今 ▲     「「夏 夏 夏 今 ▲     「「夏 夏 夏 今 ▲     「「夏 夏 夏 今 ▲     「「夏 夏 夏 今 ▲     「「夏 夏 ● ● ● ● ● ● ● ● ● ● ● ● ● ● ●                                                                                                    | - Google   × +<br>BubWs/edit#gid = 1<br>BubWs/edit#gid = 1<br>F<br>BubWs/edit#gid = 1<br>F<br>BubWs/edit#gid<br>D<br>D<br>D<br>D<br>D<br>D<br>D<br>D<br>D<br>D<br>D<br>D<br>D<br>D<br>D<br>D<br>D<br>D<br>D                                                                                                    | 678728675<br>= - ± - 1:<br>↓ H<br>↓ 工作         | - シー cc<br>- 夏表格調。<br>重新計<br>-<br>-<br>-<br>-<br>-<br>-<br>-<br>-<br>-<br>-                 |
|                                                                                                    | oogle 書無硬展<br>ocs.google.com<br>割酸 的副本<br>類者 加入 格<br>00% ↓ NT\$<br>正確答案<br>3<br>2<br>2<br>2<br>3<br>2<br>2<br>3<br>2<br>2<br>3<br>2<br>2<br>3<br>2<br>2<br>1<br>1<br>3<br>2<br>2<br>1<br>1<br>3<br>2<br>2<br>1<br>1<br>3<br>2<br>2<br>1<br>1<br>3<br>2<br>2<br>1<br>3<br>2<br>2<br>1<br>3<br>2<br>2<br>1<br>3<br>2<br>2<br>1<br>3<br>2<br>2<br>1<br>3<br>3<br>2<br>2<br>1<br>3<br>3<br>2<br>2<br>1<br>1<br>1<br>3<br>3<br>2<br>2<br>1<br>3<br>3<br>2<br>2<br>1<br>1<br>3<br>3<br>2<br>2<br>1<br>1<br>3<br>3<br>2<br>2<br>1<br>1<br>3<br>3<br>2<br>2<br>1<br>1<br>1<br>3<br>3<br>2<br>2<br>1<br>1<br>3<br>3<br>2<br>2<br>1<br>1<br>3<br>3<br>2<br>2<br>1<br>1<br>1<br>3<br>3<br>2<br>2<br>1<br>1<br>1<br>3<br>3<br>2<br>2<br>1<br>1<br>1<br>3<br>3<br>2<br>2<br>2<br>1<br>1<br>1<br>3<br>3<br>2<br>2<br>1<br>1<br>1<br>1 | ×<br>副語語<br>Aspreadsheets/d/1<br>で<br>定<br>定<br>道項1<br>A<br>A<br>A<br>A<br>A<br>A<br>A<br>A<br>A<br>A<br>A<br>A<br>A                                                                                                    | He - Google 計算表 ×<br>田    田    田    田    花                                                                                                    | 世軍陽帝和称の和本<br>「一」「「」」<br>「」<br>「」<br>」<br>」<br>」<br>「」<br>」<br>「」<br>」<br>「」<br>」<br>「」<br>」<br>」<br>」<br>」<br>」<br>」<br>」<br>」<br>」<br>」<br>」<br>」<br>」<br>」<br>」<br>」<br>」<br>」<br>」<br>」<br>」<br>」<br>」<br>」<br>」<br>」<br>」<br>」<br>」<br>」<br>」<br>」<br>」<br>」<br>」<br>」<br>」<br>」<br>」<br>」<br>」<br>」<br>」<br>」<br>」<br>」                                                                                                    | - Google   × +<br>BubWs/edit#gid = 1<br>BubWs/edit#gid = 1<br>F<br>BubWs/edit#gid = 1<br>F<br>BubWs/edit#gid<br>D<br>D<br>D<br>D<br>D<br>D<br>D<br>D<br>D<br>D<br>D<br>D<br>D<br>D<br>D<br>D<br>D<br>D<br>D                                                                                                    | 678728675<br>= - ± - F<br><b>此工作</b>           | ・    シ                                                                                      |

4. 自訂好名稱後,按確定(跳出新視窗, Excel 副本)。

# ● 創建成功,自動跳到新視窗

二、編輯 Excel:

- 將 Word 檔的題庫轉換到 Excel 表的題庫(參考附件 1-Word 轉換 Excel,建議先複製到新 Excel 裡,確認無誤後再複製貼上,避 免 Excel 的函式不見)。
- 2. 修改"正確答案"框,將各題目的答案修改正確。

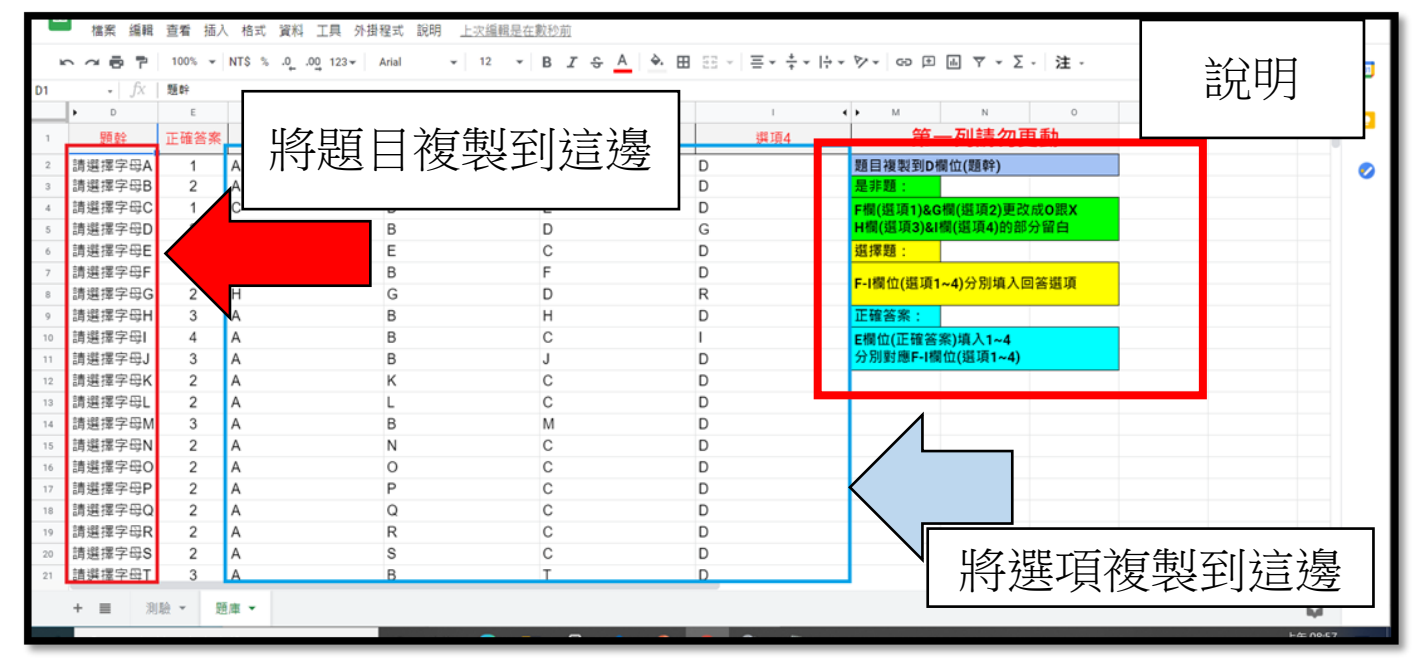

3. 切換 Excel 工作頁"測驗",檢查題目是否有連動。

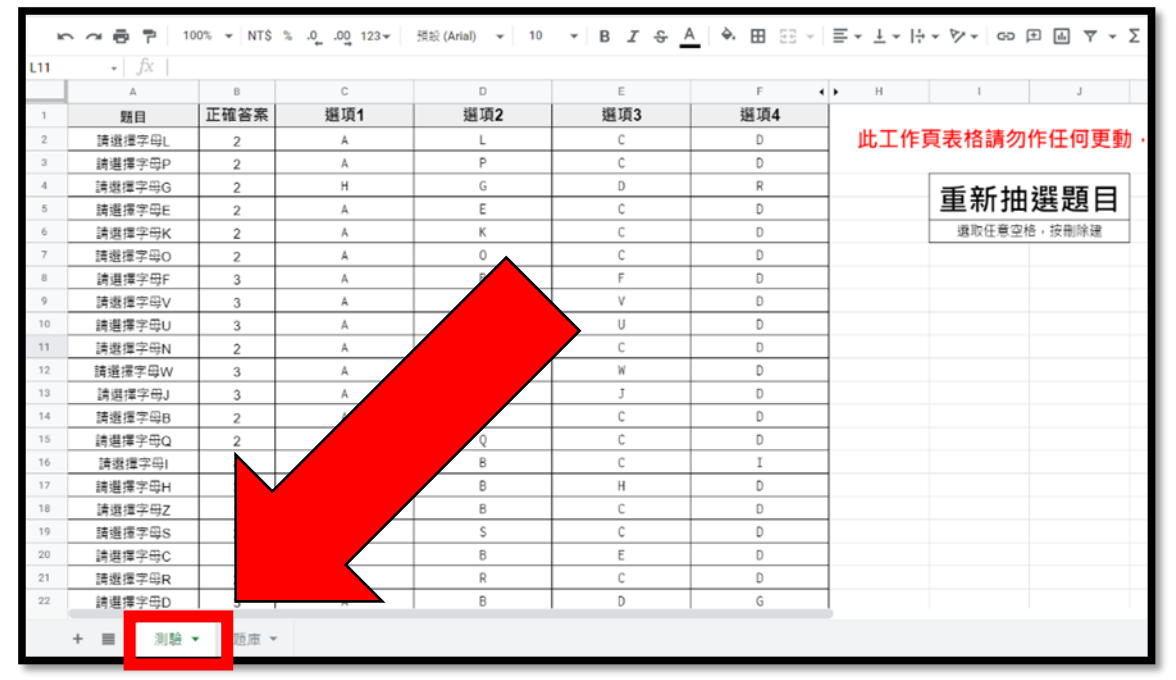

 依照表格右方"重新抽選題目"指示操作,確認題目是否會隨 機更換。

#### 三、隨機抽題:

# 1. 點擊 Excel 表格上方工具列"工具"。 2. 打開工具選單,選擇"指令碼編輯器"(跳出新視窗)。

| -44          | 🛛 🛆 與我共用 - 0 | Google 雲端硬  | ∰ ×         | 1 題庫開    | ā機測驗 - Google 試 | 算表X      | ■ 題庫隨機測驗的副本 - Google                           |
|--------------|--------------|-------------|-------------|----------|-----------------|----------|------------------------------------------------|
| $\leftarrow$ | → C 🔒 d      | docs.google | .com/spread | lsheets/ | /d/1a7skGf6myD  | GTxtvOfX | r-gXaexvKjOYhCxxx4VE8ubWs                      |
| 周            | 屢用程式 ► M Gm  | ail 🕒 You'  | Tube 🔀 地    | S        |                 | 1        |                                                |
| _            |              |             | +           |          |                 |          |                                                |
| ⊞            | 退庫随機         | 測驗 的副       | 4 17 🖸      |          |                 | 1        |                                                |
| _            | 檔案 編輯        | 查看 插人       | 、 格式 資料     | 「二月      | : 9·3           | _        | <u>- 1000000000000000000000000000000000000</u> |
| H.           |              | 100% 👻      | NT\$ % .0   | 1 🗉      | 建立表單            | 10       |                                                |
| M14          | • <i>f</i> x |             |             |          | AppSheet        | ▶        |                                                |
|              | ► D          | E           |             | F        |                 | _ 4      |                                                |
| 1            | 題幹           | 正確答案        | 逞           | €I <>    | 指令碼編輯器          | K        | 2                                              |
| 2            | 請選擇字母A       | 1           | A           | ⊘        | 巨集              | ►        |                                                |
| 3            | 請選擇字母B       | 2           | A           |          |                 |          | С                                              |
| 4            | 請選擇字母C       | 1           | С           |          | 拼字檢查            | •        | E                                              |
| 5            | 請選擇字母D       | 3           | A           |          |                 |          | D                                              |
| 6            | 請選擇字母E       | 2           | A           | ~        | 啟用自動完成功的        | 能        | С                                              |
| 7            | 請選擇字母F       | 3           | A           |          | 通知相則            |          | F                                              |
| 8            | 請選擇字母G       | 2           | Н           |          | 通知水积            |          | D                                              |
| 9            | 請選擇字母H       | 3           | A           |          | 受保護的工作表         |          | н                                              |
| 10           | 請選擇字母I       | 4           | A           |          |                 |          | С                                              |
| 11           | 請選擇字母J       | 3           | A           | Ť        | 協助工具設定          |          | J                                              |
| 12           | 請選擇字母K       | 2           | A           |          |                 |          | С                                              |
| 13           | 請選擇字母L       | 2           | A           |          | 活動資訊主頁          |          | С                                              |
| 14           | 請選擇字母M       | 3           | A           |          | В               |          | M                                              |
| 15           | 請選擇字母N       | 2           | A           |          | N               |          | С                                              |
| 16           | 請選擇字母0       | 2           | А           |          | 0               |          | C                                              |
| _            |              |             |             |          |                 |          |                                                |
|              |              | -           |             |          |                 |          |                                                |
|              |              |             |             |          |                 |          |                                                |

| Google 雲端硬碟                                                                                                    |  |
|----------------------------------------------------------------------------------------------------|--|
| <b>很抱歉,目前無法開啟這個檔案。</b><br>調檢查地址並再試一次。                                                                                                   |  |
| <b>運用 Google 素端硬碟完成工作</b><br>Google 雲調硬碟內的應用程式能讓您輕鬆在線上建<br>立、儲存並分享文件、試算表、簡問容多種檔案。<br>如需證解詳情,請前往<br><u>drive.google.com/start/apps</u> 。 |  |

● (如出現"很抱歉,目前無法開啟這個檔案",請回 Excel 分頁,點擊右上角帳戶,登出所有帳號後重新登入)

 3.程式碼的部分已預先設定好,接下來需要做個人化設定總共有 4個地方需要做修改。

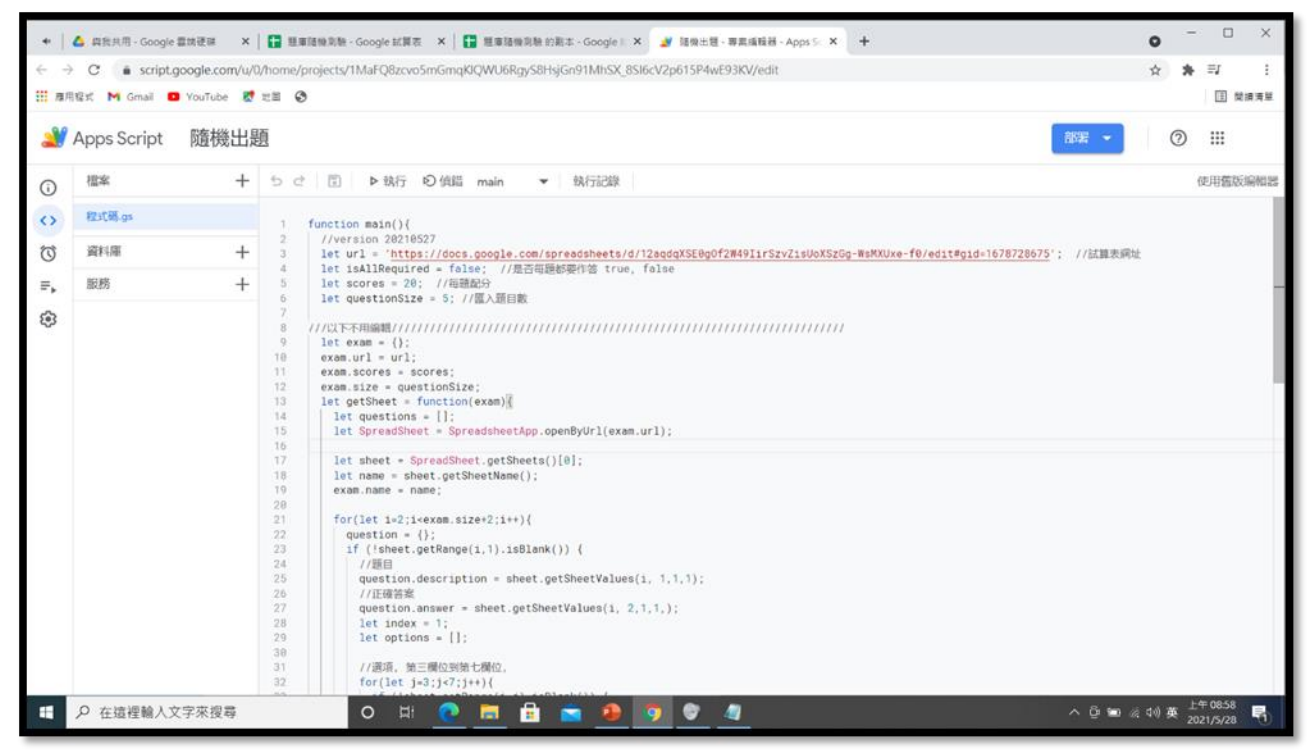

4. 需修改的地方為第3、4、5、6行:
第3行:填入試算表網址。
第4行:是否每題都要做答。
第5行:每題配分。
第6行:匯入題目數。

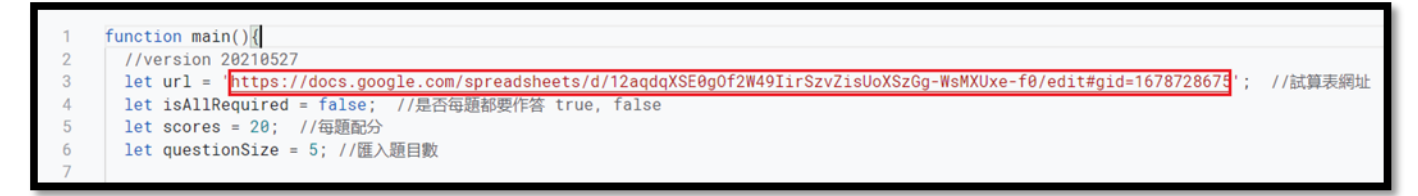

以上圖為例

- ●第3行:代表從紅框中的網頁抽選題目。
- 第4行:不用每題都要做答(false)。
- 第5行: 每題20分。
- ●第6行:抽選5題。

5. 回到 Excel 分頁,切換工作頁到"測驗",複製這個工作頁的 網址到步驟 4。

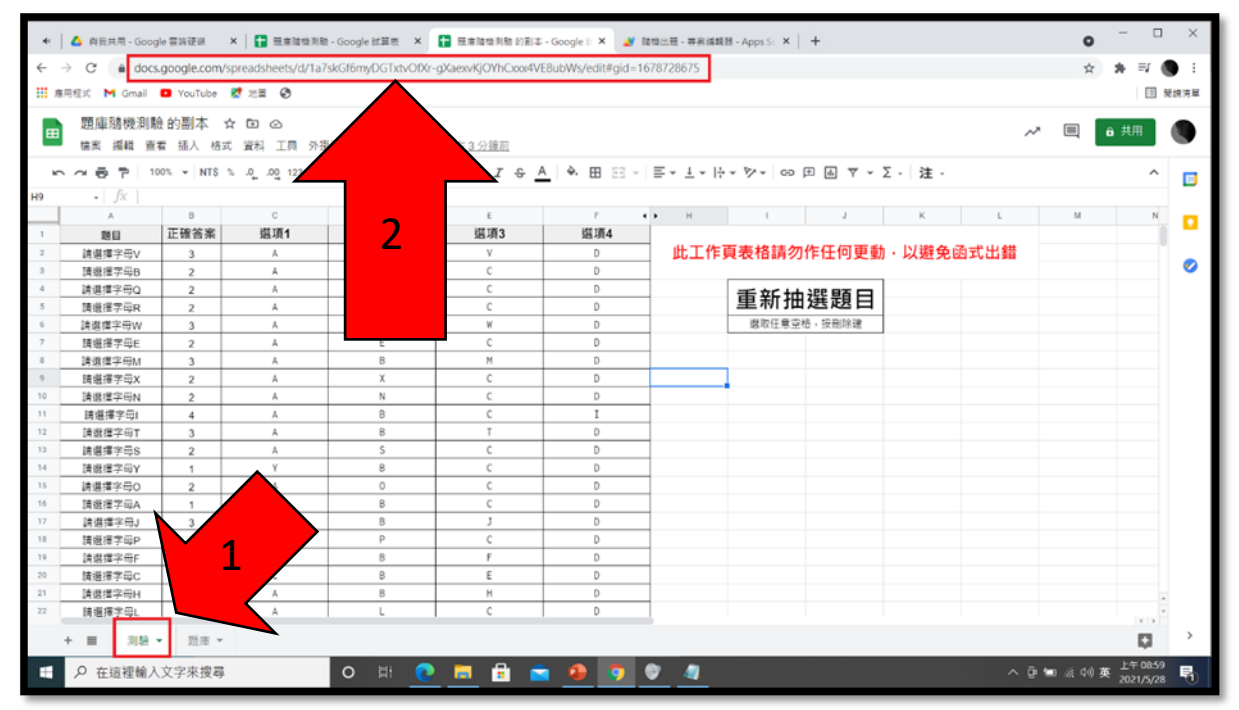

## 6. 程式碼修改完成後,點選儲存專案。

| <b>4</b> 4        | 🝐 與我共用 - Google 雲端硬碟                        | ×                 | ╋ - Google 試算表 × ┃ 🚹 競庫隨                                                     | 機測驗 的副本 - Google 🗄 🗙                        | 🧾 隨機出題              |
|-------------------|---------------------------------------------|-------------------|------------------------------------------------------------------------------|---------------------------------------------|---------------------|
| ← → ■ 應用          | C 🔒 script.google.co<br>程式 M Gmail 🖪 YouTub | om/u/0/<br>be Ҟ ‡ | home/projects/1MaFQ8zcvo5mGmqKlQWU6F<br>也圖 📀                                 | kgyS8HsjGn91MhSX_8SI60                      | cV2p615P4wł         |
| 2                 | Apps Script   隨棱                            | 幾出題               |                                                                              |                                             |                     |
| <b>(</b> )        | 檔案                                          | +                 | 5 ご 🖸                                                                        | 儲仔專                                         | 条                   |
| $\langle \rangle$ | ○ 程式碼.gs                                    |                   | 1 function main 2                                                            |                                             |                     |
| ()                | 資料庫                                         | +                 | <pre>3 let url = 'https://docs.google 4 let isAllRequired = false; //;</pre> | .com/spreadsheets/d/12<br>是否每題都要作答 true, fa | aqdqXSE0gOf<br>alse |
| ₽                 | 服務                                          | +                 | 5 let scores = 20; //每題配分<br>6 let questionSize = 5: //匯入類日                  | 豊切                                          |                     |

- 四、隨機抽題(授權存取):
  - 1. 執行此專案。

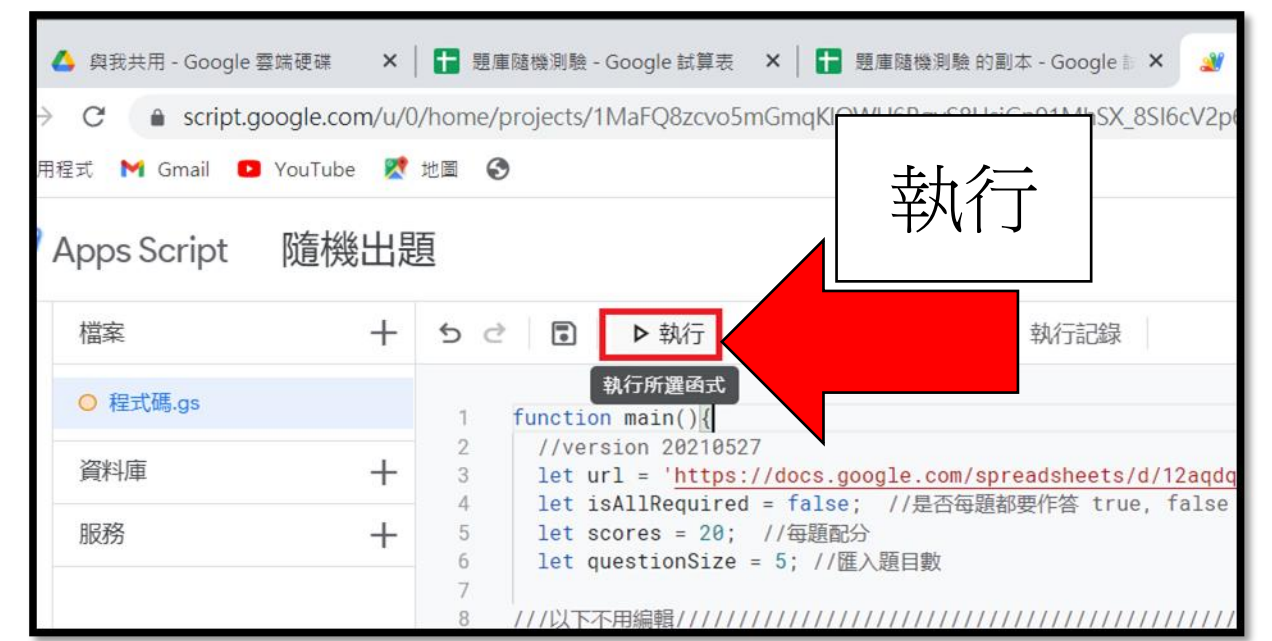

## 2. 第一次執行此專案, 需允許授權(跳出視窗)。

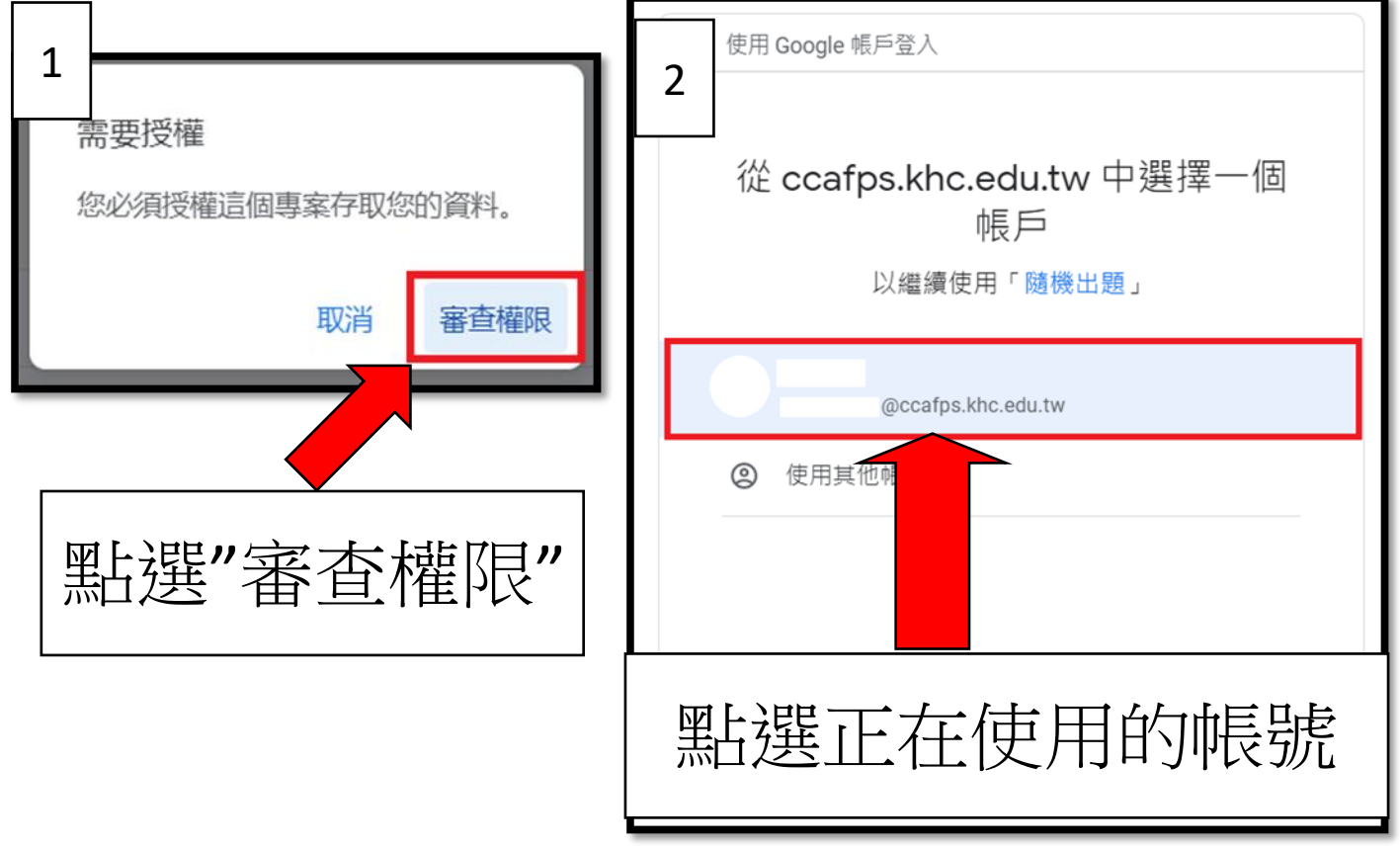

3. 點擊"允許"。

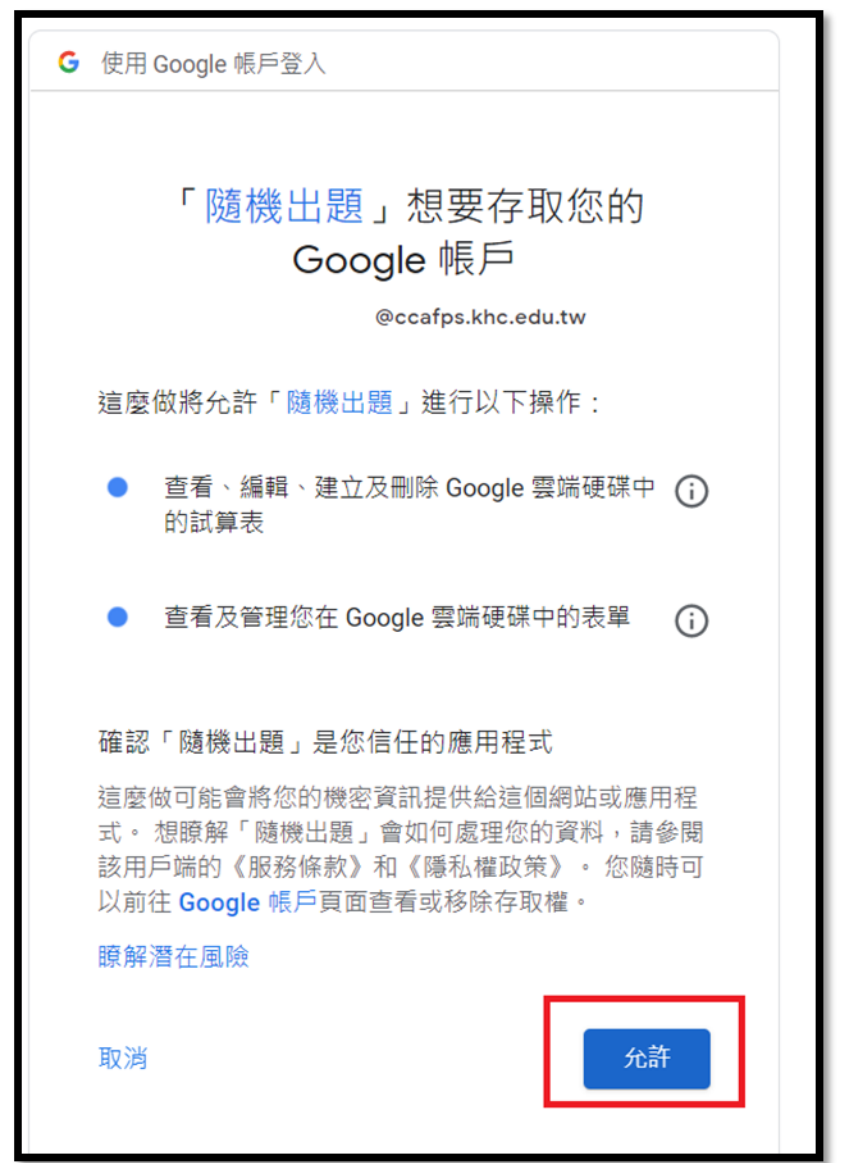

- 五、隨機抽題(生成題目):
  - 1. 執行此(隨機出題)專案。

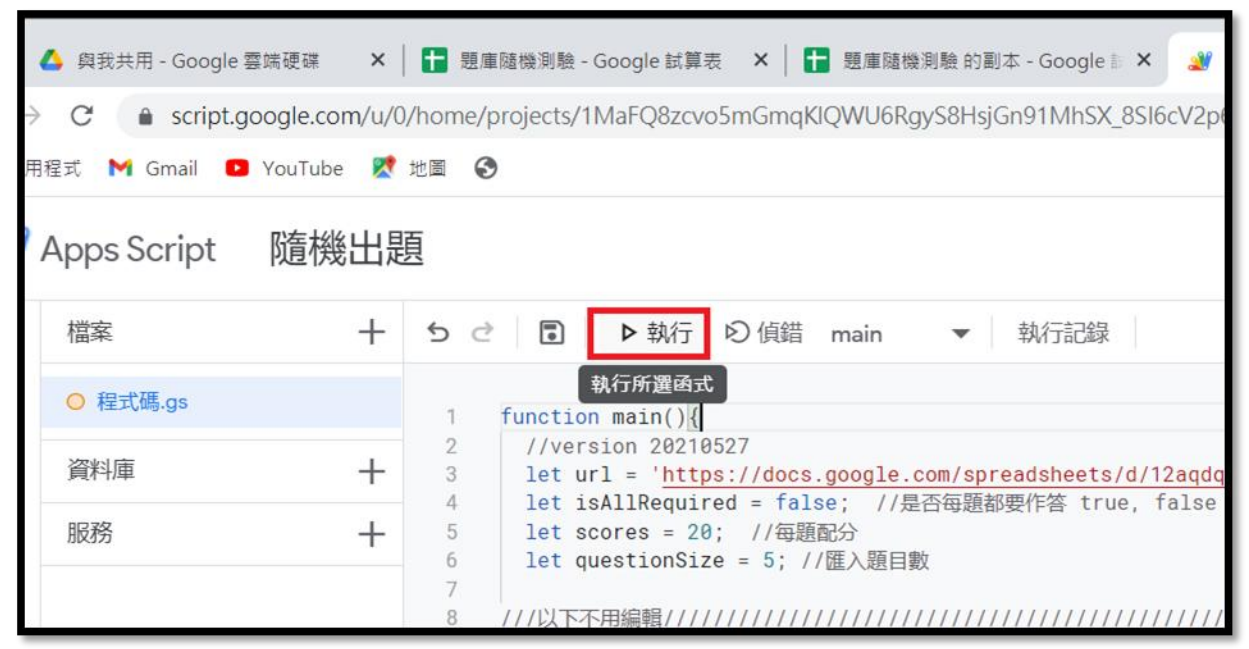

#### 2. 稍待片刻,等它跑完(約10秒左右)。

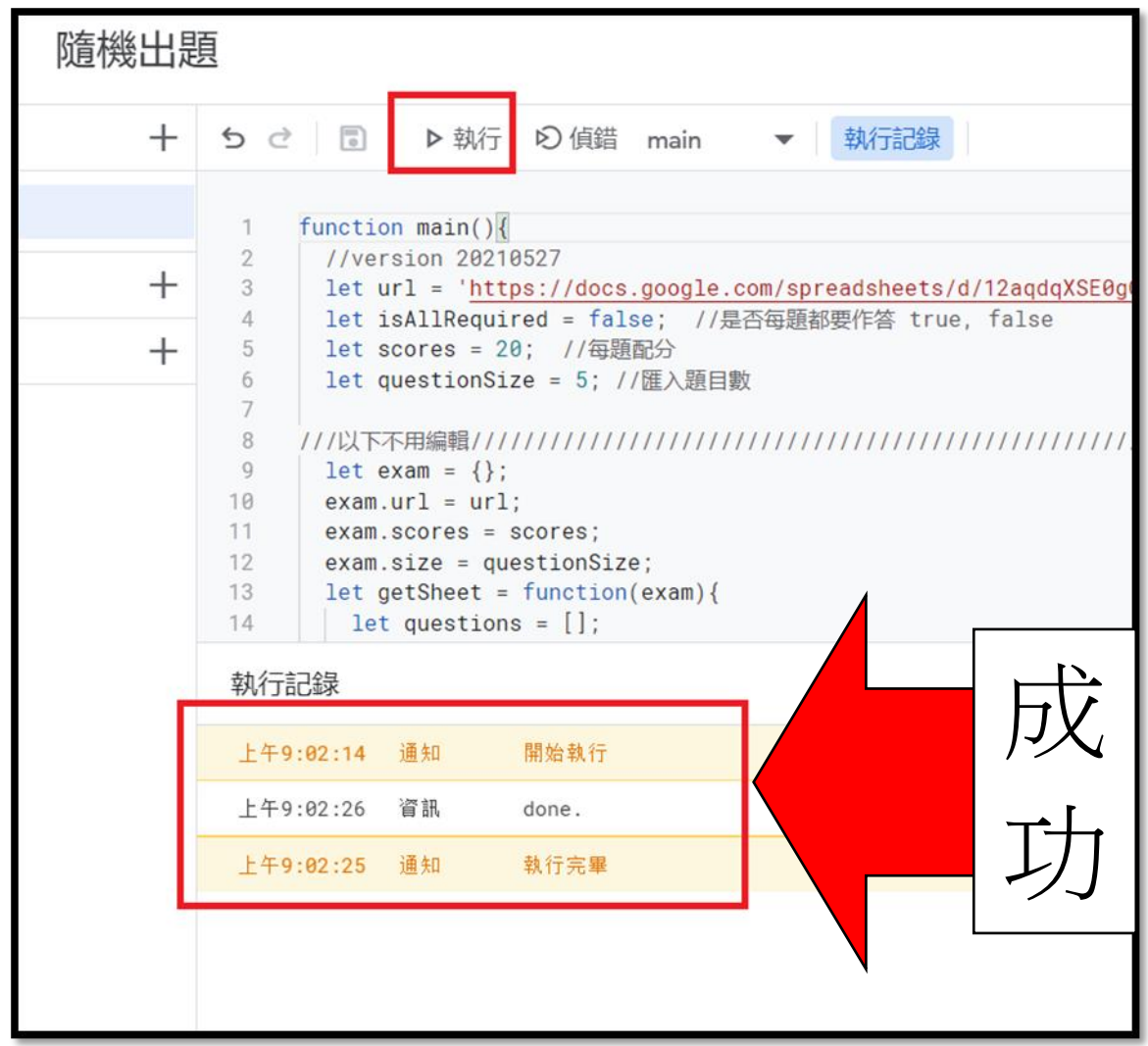

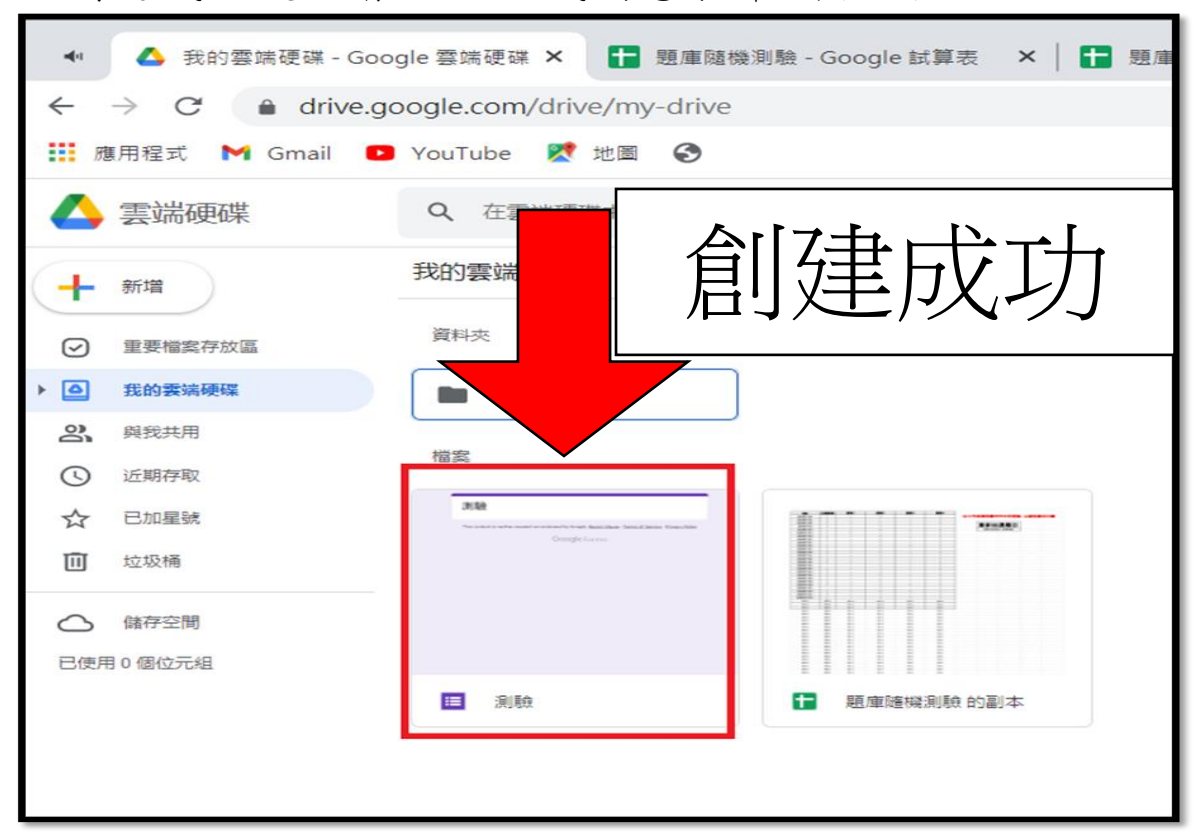

#### 3. 創建成功後,會自動生成問卷表單到雲端。

| <ul> <li>▲ 我的靈妹硬碟 - Google 靈妹硬碟 × 🚼 短重碰撞刺動 - Google 試算表 × +</li> </ul> |                                                                                                    |           |               |                 |             |                |                        |
|------------------------------------------------------------------------|----------------------------------------------------------------------------------------------------|-----------|---------------|-----------------|-------------|----------------|------------------------|
| ~ ·                                                                    | ← → C e docs.google.com/spreadsheets/d/12aqdqXSE0qO/EW49lirSzvZisUoXSzGq-WsMXUxe=f0/edit#gid=1678728675 |           |               |                 |             |                |                        |
|                                                                        | 표원국 M Gmail                                                                                             | NouTube   |               |                 |             |                |                        |
|                                                                        | Contain                                                                                                 | Tourobe   |               |                 |             |                |                        |
|                                                                        | 題庫隨機測驗                                                                                                  |           | Ø             |                 |             |                |                        |
|                                                                        | 檔案 編輯 查知                                                                                                | 昏 插入 格    | 式 資料 工具 外掛    | 程式 說明 上次編       | 輯時間:5小時前(編輯 | <u> 諸:邱顕富)</u> |                        |
| 5                                                                      |                                                                                                    | 0% - NT\$ | % .000_ 123.▼ | 預設 (Arial) 👻 10 | - B I - /   | A 🗛 🖽 58 -     | Ξ、土、┝、♡、 Φ 田 画 マ、Σ、 注、 |
| J9                                                                     | •   <i>f</i> x                                                                                          |           |               |                 |             | _              |                        |
|                                                                        | A                                                                                                    | В         | С             | D               | E           | F              | ♦ H I J K L M.         |
| 1                                                                      | 題目                                                                                                    | 正確答案      | 選項1           | 選項2             | 選項3         | 選項4            |                        |
| 2                                                                      | 請選擇字母Y                                                                                                  | 1         | Y             | В               | С           | D              | 此工作頁表格請勿作任何更動・以避免函式出錯  |
| 3                                                                      | 請選擇字母X                                                                                                  | 2         | A             | Х               | С           | D              |                        |
| 4                                                                      | 請選擇字母M                                                                                                  | 3         | A             | В               | м           | D              | 舌充地怨昏日                 |
| 5                                                                      | 請選擇字母F                                                                                                  | 3         | A             | В               | F           | D              | 里利抽迭超日                 |
| 6                                                                      | 請選擇字母L                                                                                                  | 2         | A             | L               | С           | D              | 選取任意空格,按刪除達            |
| 7                                                                      | 請選擇字母S                                                                                                  | 2         | A             | S               | с           | D              |                        |
| 8                                                                      | 請選擇字母U                                                                                                  | 3         | A             | В               | U           | D              |                        |
| 9                                                                      | 請選擇字母C                                                                                                  | 1         | С             | В               | E           | D              |                        |
| 10                                                                     | 請選擇字母V                                                                                                  | 3         | A             | В               | V           | D              |                        |
| 11                                                                     | 請選擇字母G                                                                                                  | 2         | н             | G               | D           | R              |                        |
| 12                                                                     | 請選擇字母E                                                                                                  | 2         | A             | E               | С           | D              |                        |
| 13                                                                     | 請選擇字母W                                                                                                  | 3         | A             | В               | W           | D              |                        |
| 14                                                                     | 請選擇字母A                                                                                                  | 1         | A             | В               | С           | D              |                        |
| 15                                                                     | 請選擇字母Q                                                                                                  | 2         | A             | Q               | С           | D              |                        |
| 16                                                                     | 請選擇字母O                                                                                                  | 2         | A             | 0               | С           | D              |                        |
| 17                                                                     | 請選擇字母D                                                                                                  | 3         | A             | B               | D           | G              |                        |
| 18                                                                     | 請選擇字母T                                                                                                  | 3         | A             | В               | T           | D              |                        |
| 19                                                                     | 請選擇字母N                                                                                                  | 2         | A             | N               | С           | D              |                        |
| 20                                                                     | 請選擇字母R                                                                                                  | 2         | A             | R               | С           | D              |                        |
| 21                                                                     | 請選擇字母I                                                                                                  | 4         | A             | B               | C           | I              |                        |
| 22                                                                     | 請選擇字母Z                                                                                                  | 1         | Z             | В               | C           | D              |                        |
|                                                                        | + = 別独 • 近岸 •                                                                                           |           |               |                 |             |                |                        |

- ●如果要製作其他份問卷,先回到 Excel 工作頁"測驗": 1.點選任意空白處,按下 Backspace(刪除鍵),重新出題。 2.回到隨機出題專案,重新生成新問卷(參考步驟1.)。
- 生成表單前,可以先將工作表改名成問卷名稱,這樣生成問卷後就不用一一修改了。

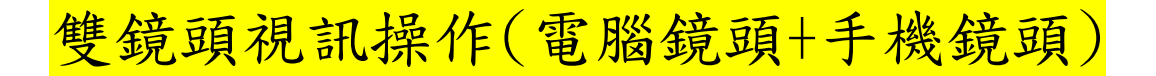

1. 電腦先進入班級課程,開啟 Meet,產生 Meet 連結,複製給手 機登入使用。

| <b>手機測試</b><br>手機測試<br>課程代碼 [Ixwepkd ]]<br>Meet 連結 https://meet.goog | le.com/lookup/glmvqumihb | 運収主題 上専相片 |
|----------------------------------------------------------------------|--------------------------|-----------|
| <b>接近截至日期的作業</b><br>沒有近期内要繳交的作業                                      | 要在課程中宣布的事項               | t<br>↓    |
| 全部顯示                                                                 | 在這裡與全班互動交流               |           |

2. 手機登入 Google Classroom(可使用學校網域帳號也可使用個 人 Google 帳號),並輸入課程代碼,或直接點選 Meet 連結。

| 15:4 | 10 🗗 👻 💌         | 🌘 👫 ull 32% 🗖  |
|------|------------------|----------------|
| 仚    | sroom.google.con | n 2 :          |
|      | @gmail.com<br>可  | 使用一般 Google 帳號 |

#### 3. 手機進入 Meet, 點選要求加入。

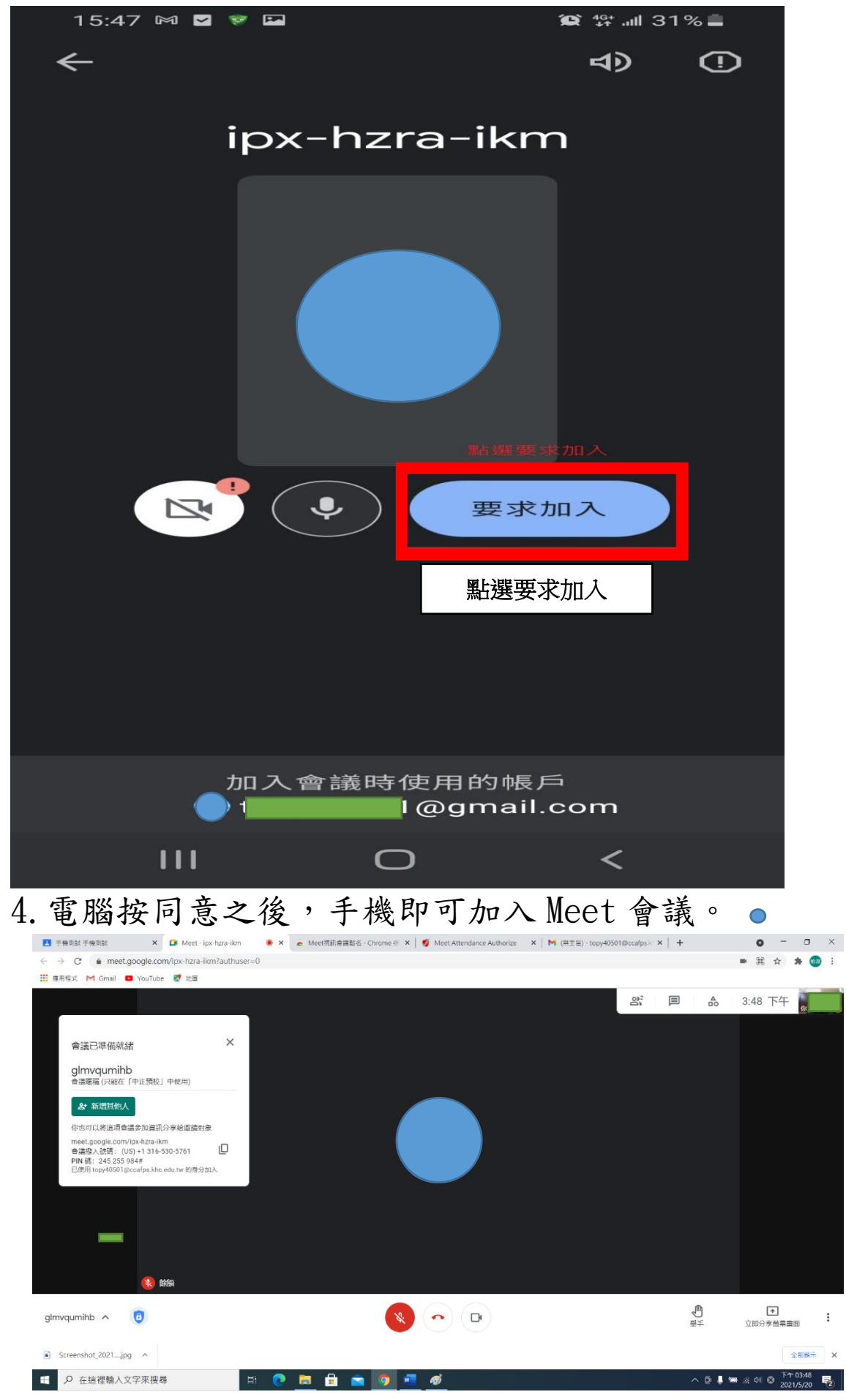

#### 5. 手機開啟鏡頭

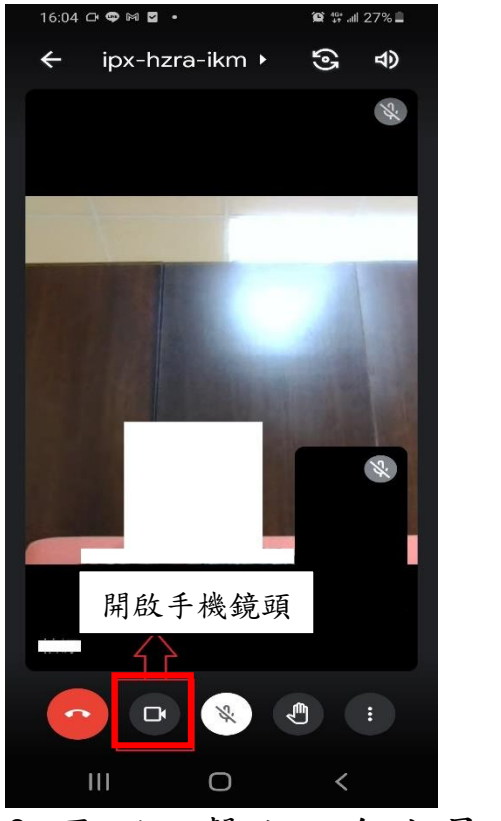

#### 6. 電腦點擊右上角成員圖示,展開成員列表 1988年19812 × Meet-ip-lag-lag \* Meet-alterdance Authorize × M (#王目)-topy4301@ccalps × +

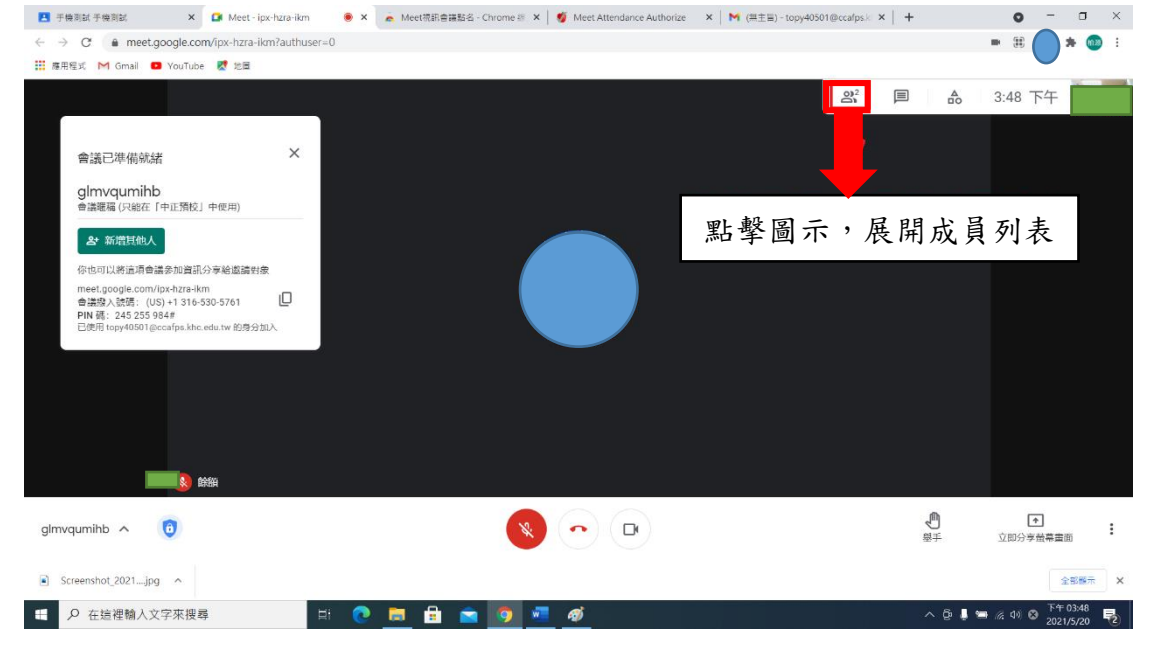

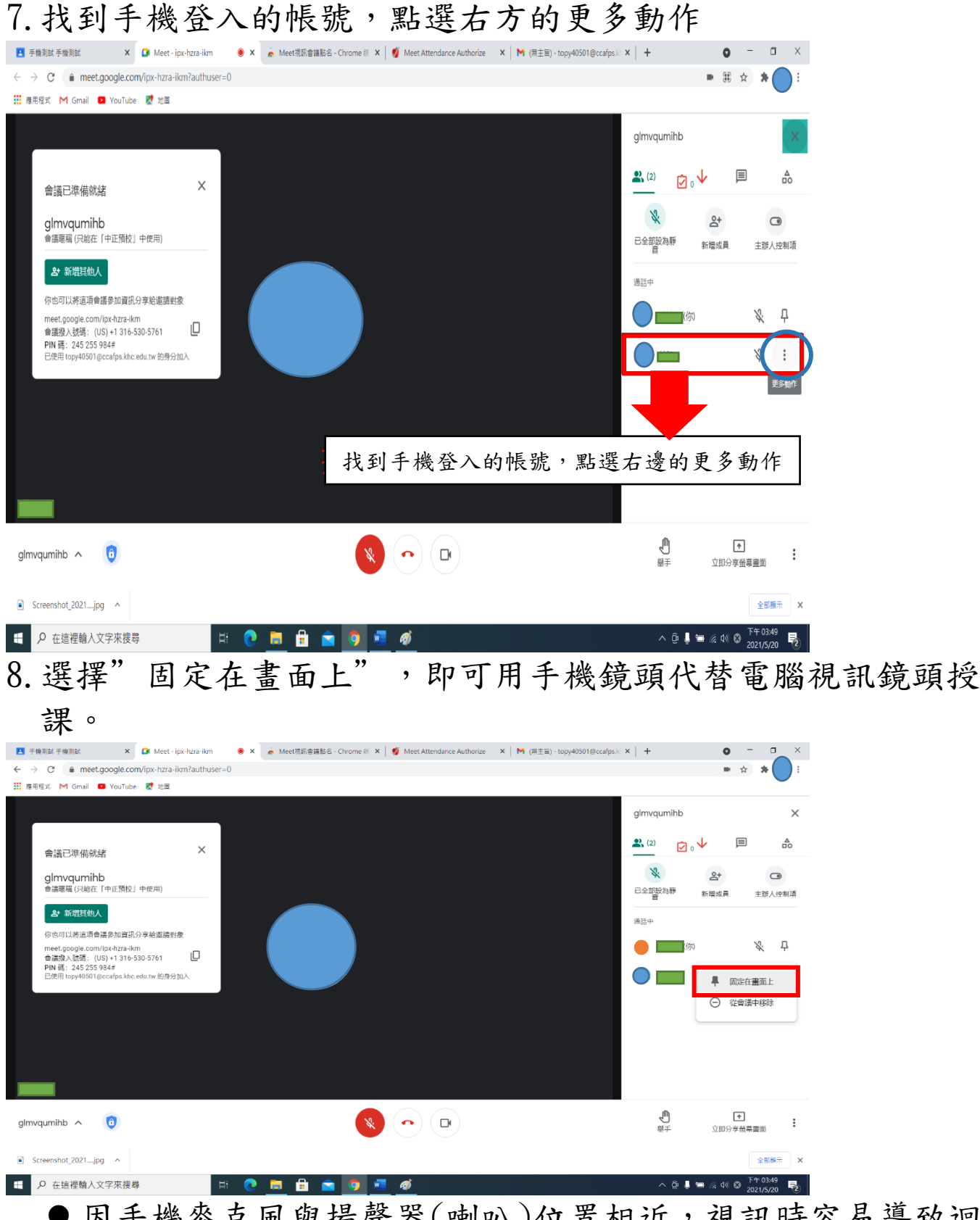

因手機麥克風與揚聲器(喇叭)位置相近,視訊時容易導致迴音循環,宜用外接式耳麥收音,可改善迴音現象。
 如電腦無視訊鏡頭,亦可使用此方式實施視訊。

# Meet 使用光碟機撥放影音方式

#### 1. 先進入到 Meet 準備畫面。

|                              |                                       |                    | •    |
|------------------------------|---------------------------------------|--------------------|------|
| → C      meet.google.com/rce | -cbef-cwc?authuser=0                  |                    |      |
| 第用程式 M Gmail 💶 YouTube 🔣     | # <b>0</b>                            |                    | 1 東語 |
| Meet                         |                                       |                    |      |
|                              |                                       | :                  |      |
|                              |                                       | dsadsad            |      |
|                              |                                       | 目前沒有其他參與者          |      |
|                              | / / / / / / / / / / / / / / / / / / / | 立即加入 ・ 分享螢幕畫面      |      |
|                              |                                       |                    |      |
|                              |                                       | 《 加入增量型的利用酶20% 發音計 |      |
|                              |                                       | ( <u>*</u>         |      |
|                              |                                       |                    |      |
|                              |                                       |                    |      |

#### 2. 將音訊調整為靜音模式:

- 點擊網頁左上角 的符號,
- ●點選"音訊"右邊下拉式選項。

●選擇"靜音"模式。

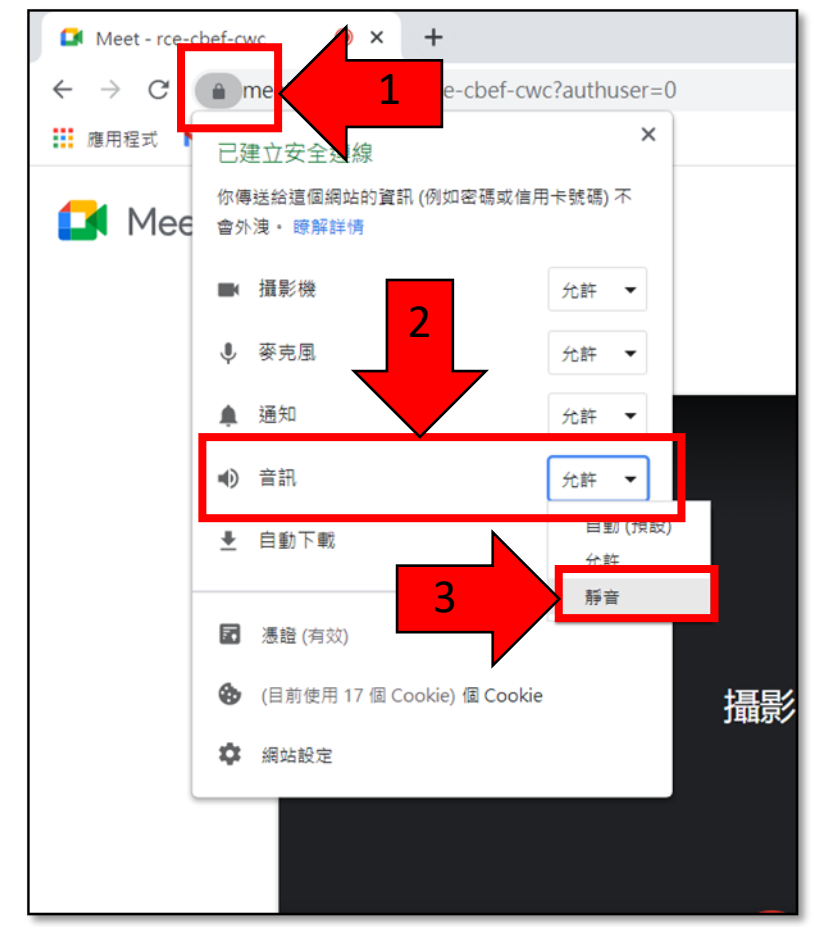

#### 3. 再回到 Meet 準備畫面,選擇【分享螢幕畫面】。

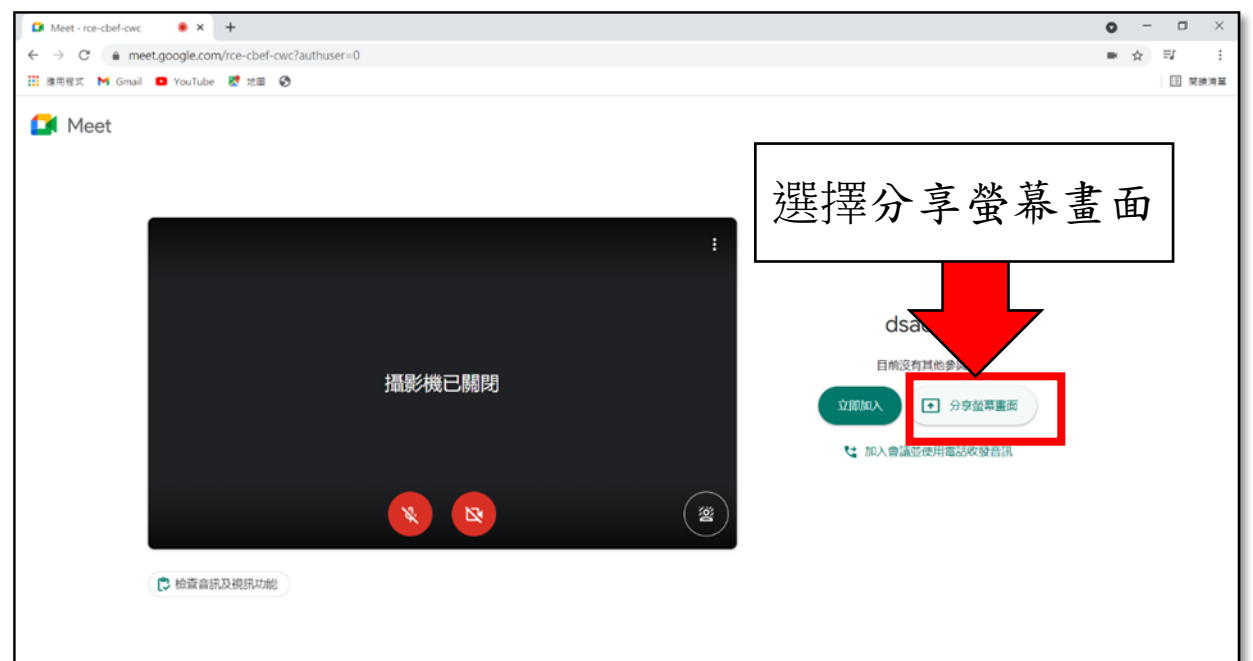

4. 跳出新分頁後,會有小視窗

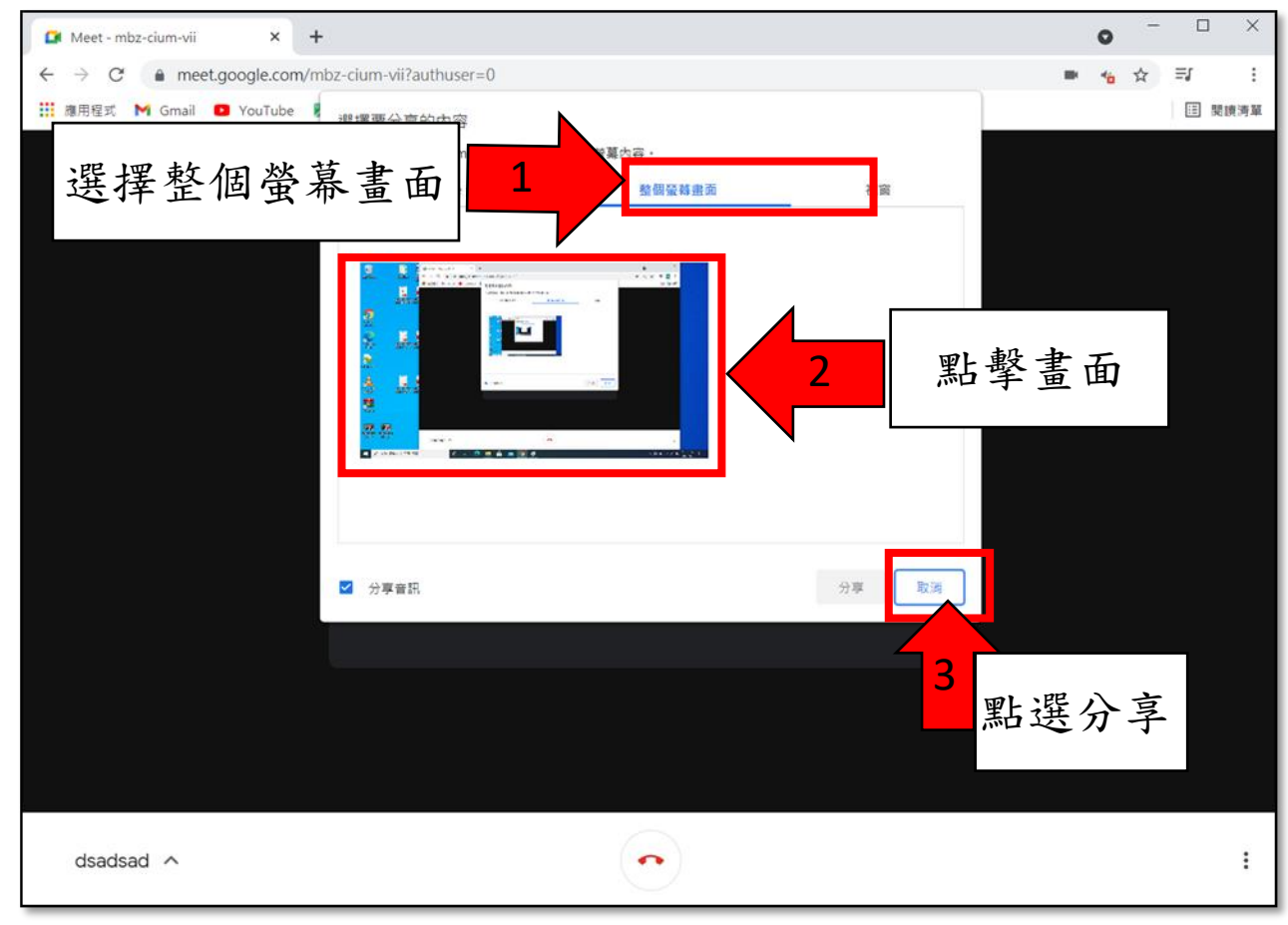

5. 成功分享後,即可將電腦裡的光碟機影片或音訊分享給學生。

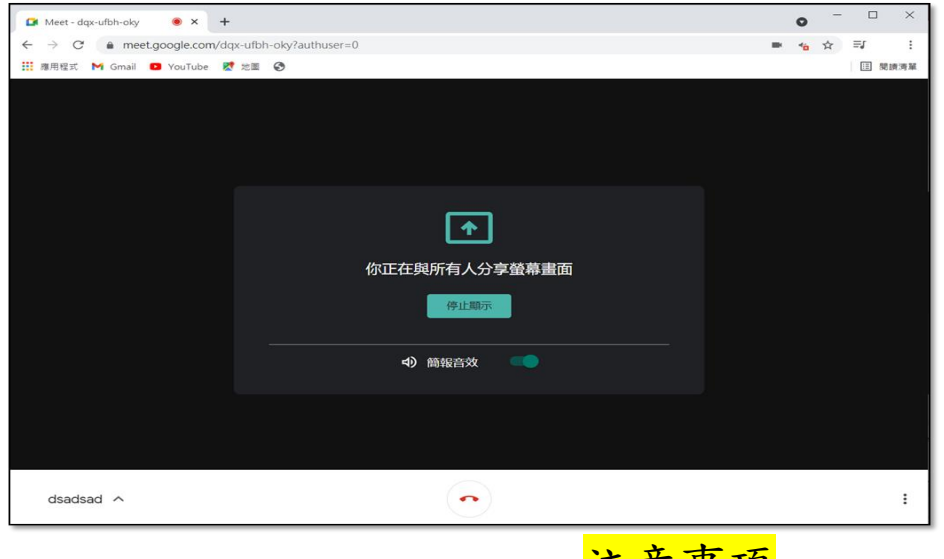

注意事項

如使用雙機視訊(電腦+手機)方式,並僅由手機充當麥克風及喇叭,則無此狀況。

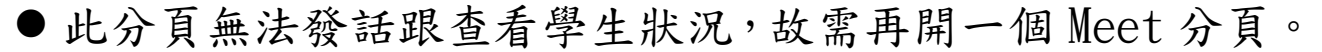

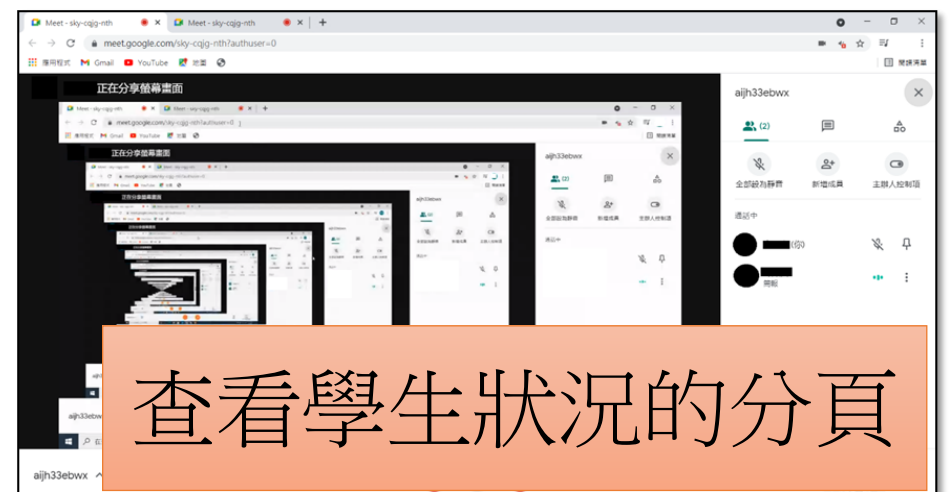

▶此分頁無法發話跟查看學生狀況,故需再開一個 Meet 分頁。

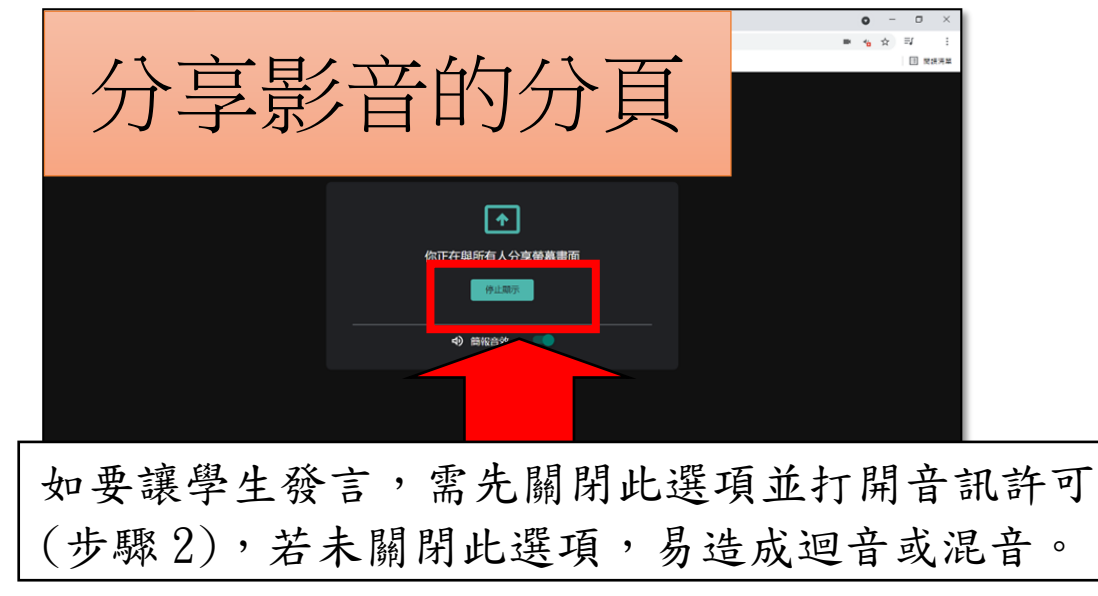